C101F

# Misuratore Portata Ultrasuoni Tempo di Transito

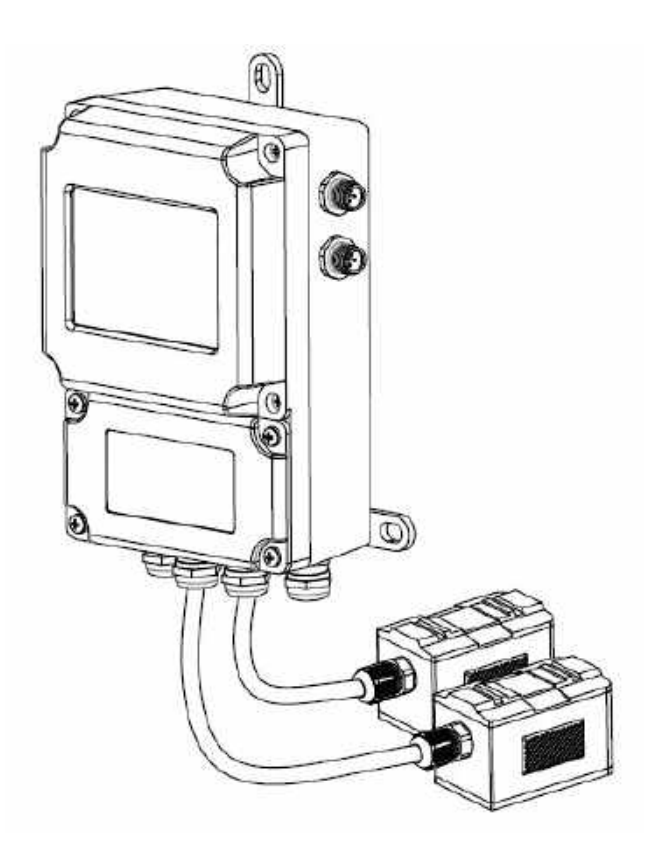

## Manuale Operatore

## Cod.Prod. C101F\_IT\_M1

# Lingua Italiana

Product Rev: 1.0 - Manual Rev: 1.0

C101F\_IT\_M1

#### **Gentile Cliente**

La ringraziamo per aver scelto un nostro prodotto, che speriamo possa essere conforme alle sue aspettative, perché la nostra missione non è fare semplicemente delle cose che assolvono ad una funzione tecnica, ma lavoriamo ogni giorno duramente e non senza difficoltà per creare qualcosa di più completo che alla fine concettualmente è più uno scrigno che contiene tante cose, le nostre idee, la nostra capacità di fare, il nostro impegno imprenditoriale per poter contribuire alla costruzione di un mondo nuovo, anche fosse con un solo mattoncino, e tutto questo perché siamo convinti che le imprese come le nostre hanno un ruolo sociale fondamentale nella costruzione di un domani sostenibile.

Inoltre siamo ambiziosi e ci piace sperare che il nostro lavoro possa contribuire nel suo piccolo al suo successo.

Infine teniamo a sottolineare che pur lavorando quotidianamente per il miglioramento continuo, non siamo perfetti e potrà capitare purtroppo che qualcosa ci sia sfuggito.

Qualora lei si accorgesse di qualcosa anche minima e apparentemente irrilevante,o anche fosse un suggerimento la preghiamo di segnalarcelo prontamente comunque, con un messaggio email all'indirizzo <u>info@ceamgroup.it</u>

Il feed-back sincero e costruttivo del cliente è una risorsa molto importante per noi, ed un concreto aiuto per migliorarci.

Grazie

Simone Campinoti Presidente C101F\_IT\_M1

# **Indice Generale:**

- 1 Prima di Iniziare
- 2 Principio di Funzionamento
- 3 Caratteristiche Tecniche
- 4 Dimensioni
- **5 Specifiche Tubo**
- 6 Posizionamento Trasduttori
- 7 Installazione
- 8 Connessioni Elettriche
- 9 Configurazione
- 10 Programmazione
- 11 Descrizione Parametri Principali
- 12 Ricerca Guasti
- 13 Protocollo di Comunicazione
- **14 Ottimizzazione Energetica**
- **15 Manutenzione Consigliata**
- **16 Ciclo Vita LCA (ISO 14040)**
- 17 Smaltimento
- 18 Come Ordinare: Prodotto e Ricambi
- 19 Termini di Garanzia

C101F\_IT\_M1

C101F\_IT\_M1

#### 1 - PRIMA DI INIZIARE

#### <u> 1.1 – Legenda Strumento</u>

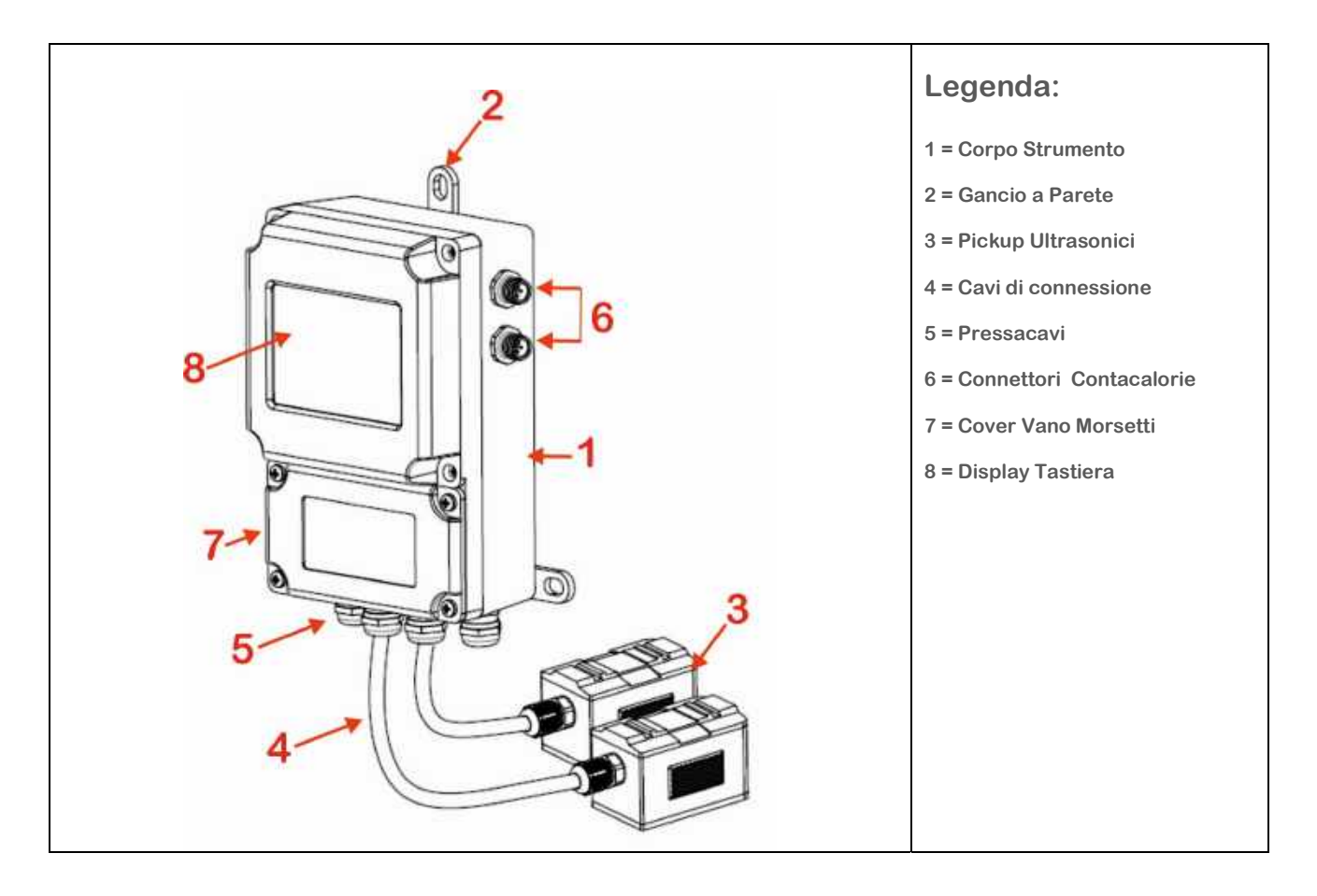

#### <u>1.2 – Identificazione prodotto</u>

Ciascun prodotto è di una targhetta sul corpo strumento, che ne permette la precisa indentificazione, rigorosa indicando sia il numero seriale ed anche la tensione di alimentazione, e sulla destra riporta anche il lotto del prodotto dal quale si rintraccia tutta la sua storia, sotto un esempio:

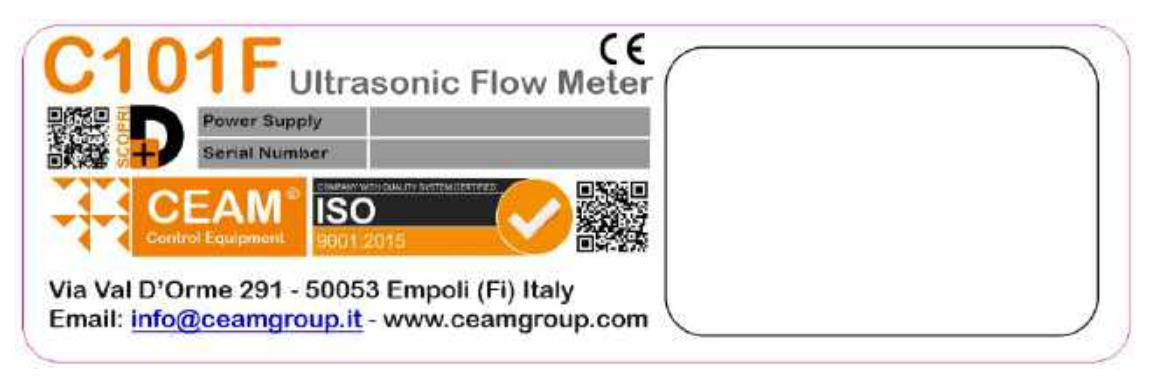

#### 2 – PRINCIPIO DI FUNZIONAMENTO

Il trasmettitore diportata C101F funziona sul principio ultrasonico ed è composto da un convertitore digitale e due traduttori ultrasonici CLAMP-ON oppure ad inserzione.

Lo strumento calcola il valore della portata istantanea misurando la velocita del fluido attraverso la misura della differenza del tempo di volo degli impulsi ultrasonici.

Questi i principali punti di forza:

Sistema compatto adatto alle misure con fluidi sia conduttivi che non conduttivi e funziona anche con materiali in sospensione (<10g/l & <1 mm Diametro)

Campi di misura da <0,2 m3/h fino a >30.000 m3/h

Applicabile a svariati materiali di tubazione come ad esempio: AISI-316 , Rame, Plastica , etc, con o senza rivestimenti interni di protezione

Alimentazione: 10÷30 Vdc, 24 Vac, 115 Vac, 230 Vac

Lo strumento è progettato per misurare la velocità del fluido all'interno del tubo I trasduttori di tipo Clamp-On permettono una facile installazione

Il trasmettitore C101F a tempo di transito utilizza due trasduttori ad ultrasuoni che funzionano sia da trasmettitori che da ricevitori di misura. Essi vengono installati all'esterno del tubo ad una specifica distanza l'uno dall'altro e possono essere installati a V (Due tratti sonici) oppure a Z (1 tratto sonico)

La scelta del tipo di installazione dipende dal tubo e dalle caratteristiche del fluido da misurare.

Il C101F misura quindi il tempo di transito tra i due traduttori che alternativamente trasmettono e ricevono la sequenza di impulsi sonori.

La differenza del tempo di transito misurato è direttamente proporzionale alla velocità del fluido che attraversa il tubo.

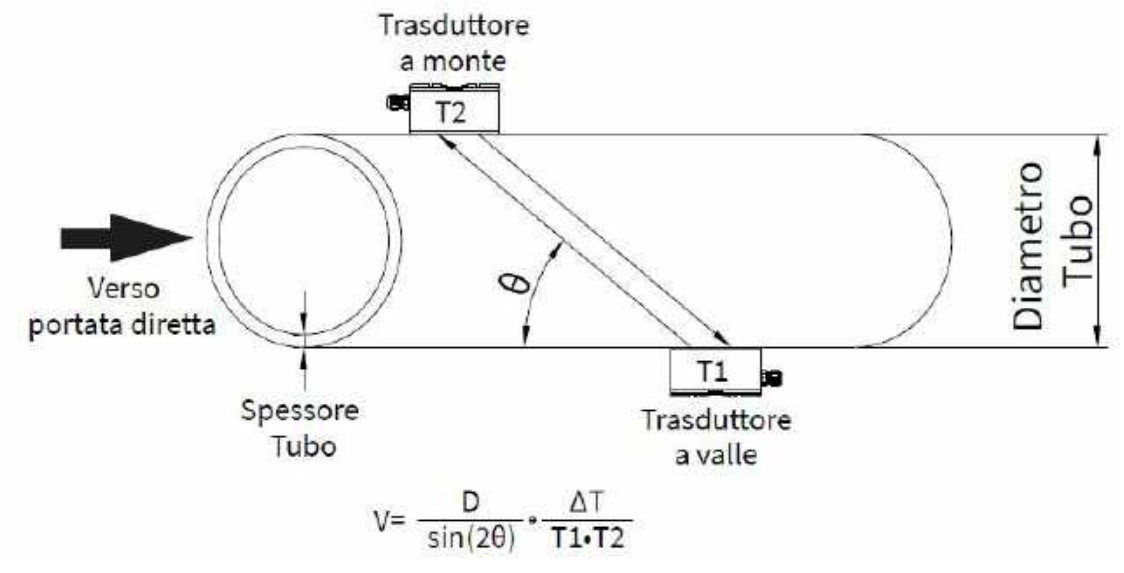

0 = Angolo del tratto sonico

D = Diametro del tubo

T1 = Tempo di transito del suono tra il traduttore a monte e quella a valle

T2 = Tempo di transito del suono tra il trasduttore a valle e quello a monte  $\Delta$ T = T2-T1

#### <u>3 – CARATTERISTICHE TECNICHE</u>

| Range dimensioni Tubo           | DN20 ÷DN4000                                         |              |                |    |  |
|---------------------------------|------------------------------------------------------|--------------|----------------|----|--|
| Grado di protezione strumento   | IP66                                                 |              |                |    |  |
| Grado di protezione trasduttori | IP68                                                 | IP68         |                |    |  |
| Display                         | 2x20 Digit alfanumerico - ret                        | roilluminato | )              |    |  |
| Tastiera                        | 4 Tasti                                              |              |                |    |  |
| Housing elettronica             | Alluminio Verniciato                                 |              |                |    |  |
| Dati Visualizzati               | Portata istantanea – Totalizz                        | atori di por | tata           |    |  |
| Montaggio                       | A parete                                             |              |                |    |  |
| Uscita analogica                | 4÷20 mA oppure 0÷20 mA co                            | onfigurabile |                |    |  |
| Accuratezza                     | ± 1%                                                 |              |                |    |  |
| Ripetibilità                    | ± 0,2%                                               |              |                |    |  |
| Linearità                       | ± 0,5%                                               |              |                |    |  |
| Intervallo base di misura       | 500 ms                                               |              |                |    |  |
| Porta seriale                   | RS485                                                |              |                |    |  |
| Protocollo comunicazione        | MODBUS RTU – Opzionale A                             | SCII         |                |    |  |
| Funzione Data Logger            | Opzionale su scheda SD opp                           | ure Via Moo  | dbus           |    |  |
| Uscita Frequenza                | Programmabile 0÷5000 Hz                              |              |                |    |  |
| Uscita relè                     | No. 1 configurabile per totali                       | zzatore imp  | oulsi o allarn | ni |  |
| Range di Velocità Flusso        | ± 12 m/s                                             |              |                |    |  |
| Temp. di lavoro strumento       | -20 ÷ 60 °C                                          |              |                |    |  |
| Umidità ambiente strumento      | 85 UR% Max non condensante                           |              |                |    |  |
| Temp. di lavoro traduttori      | -30÷90°C @ TS2/TM1/TL130÷160°C @ TM1H40÷160°C @ TLC2 |              |                |    |  |
| Temp. di lavoro sensori PT100   | -40÷160 °C                                           |              |                |    |  |
| Lunghezza cavi trasduttori      | 5 mt standard                                        |              |                |    |  |
| Lunghezza cavo PT100            | 15 mt Standard                                       |              |                |    |  |
| Alimentazione                   | 10÷30 Vdc – 24Vac – 115Vac                           | – 230 Vac    |                |    |  |
| Consumo                         | 3W                                                   |              |                |    |  |
| Consumo Bassa tensione          | ASSORBIMEN                                           | ITI Vdc      |                |    |  |
|                                 | Modalità/Tensione                                    | 12Vdc        | 24Vdc          |    |  |
|                                 | Relè + 20mA + R. Display                             | 190mA        | 100mA          |    |  |
|                                 | Relè + 20mA                                          | 150mA        | 85mA           |    |  |
|                                 | 20mA + R. Display                                    | 145mA        | 80mA           |    |  |
|                                 | 20mA                                                 | 106mA        | 62mA           |    |  |
|                                 | Solo misura + R. Display 121mA 60mA                  |              |                |    |  |
|                                 | Solo misura 86mA 41mA                                |              |                |    |  |
| Dimensioni                      | 200 x 120 x 77 mm                                    |              |                |    |  |
| Peso (sensori esclusi)          | 1 kg                                                 |              |                |    |  |

#### 4 - DIMENSIONI

#### <u>4.1 – Dimensioni meccaniche</u>

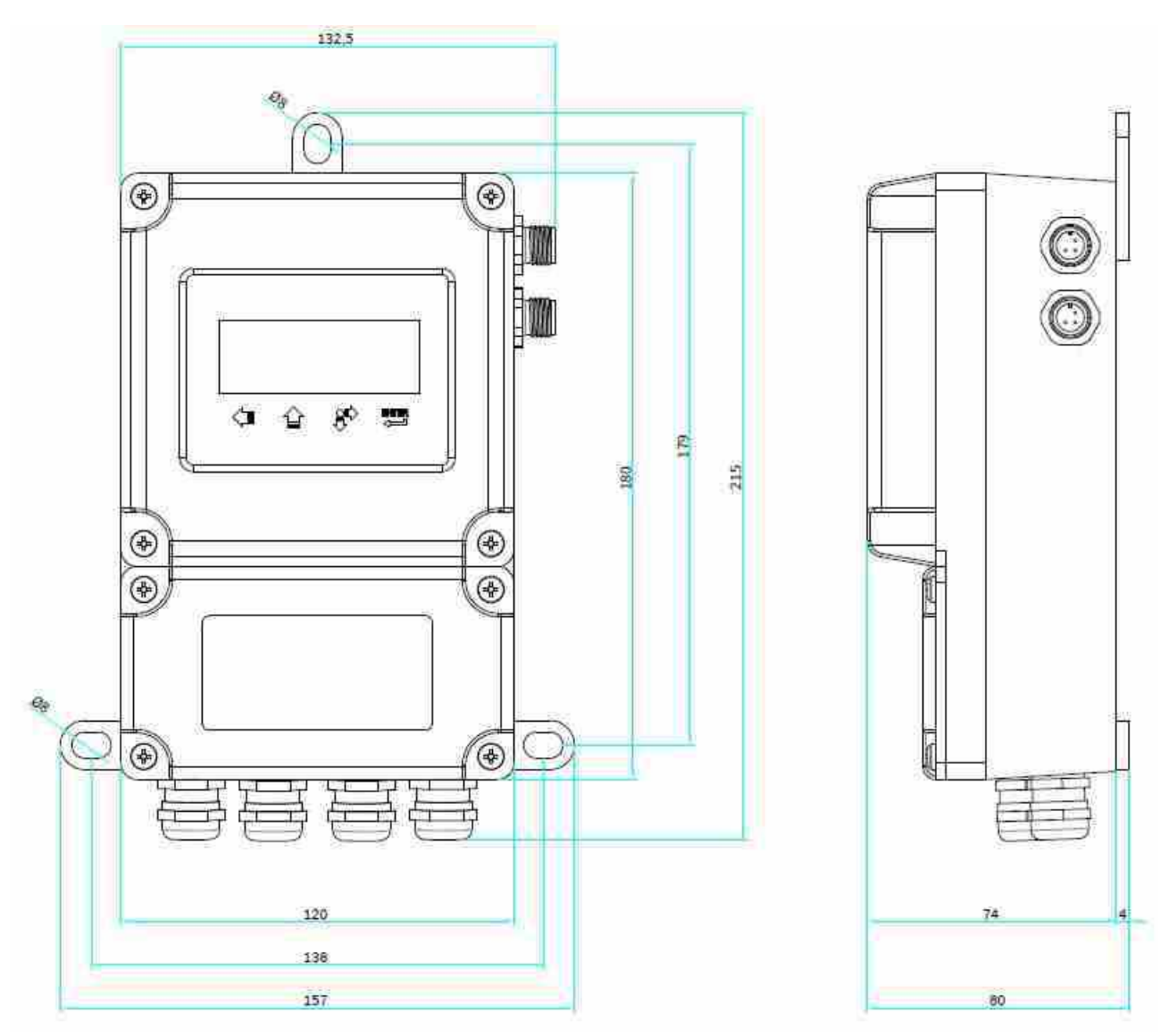

#### 4.2 – Traduttori Dimensioni & Caratteristiche

| Mod- | . Trasduttore | Caratteristiche    |
|------|---------------|--------------------|
| TS2  | Dimensioni    | 67mm               |
|      | Diam. Tubo    | 20 ÷ 100 mm.       |
|      | Temperatura   | -30÷90 °C          |
|      | Menù 23       | >19. Clamp-On TS-2 |

Menù 23

#### 

>19. Clamp-On TS-2

| Mod- | Trasduttore | Caratteristiche                                                                                                    |
|------|-------------|----------------------------------------------------------------------------------------------------|
| TM1  | Dimensioni  | 89mm<br>42mm<br>42mm<br>42mm<br>44mm<br>Model Test<br>min Model Test<br>min Model Test<br>min Model Test<br>min Model Test<br>Min Model Test<br>Min Min Min Min Min Min Min Min Min Min |
|      | Diam. Tubo  | 50 ÷ 700 mm. >(2 ÷ 28")                                                                                                    |
|      | Temperatura | -30÷90 °C                                                                                                    |
|      | Menù 23     | >16. Clamp-On TM-1                                                                                                    |

| Mod 1 | Frasduttore | Caratteristiche                                                                                                    |
|-------|-------------|----------------------------------------------------------------------------------------------------|
| TM1H  | Dimensioni  | 89mm<br>42mm<br>42mm<br>44mm<br>44mm<br>10mm<br>10mm |
|       | Diam. Tubo  | 50 ÷ 700 mm. >(2 ÷ 28")                                                                                                    |
|       | Temperatura | -30÷160 °C                                                                                                    |
|       | Menù 23     | >16. Clamp-On TM-1                                                                                                    |

# Mod-. Trasduttore Caratteristiche TL1 Dimensioni 123mm Dimensioni 123mm Diam. Tubo 300 ÷ 4000 mm. >(12 ÷ 160") Temperatura -30÷90 °C Menù 23 >20. Clamp-On TL-1

| Mod- | . Trasduttore | Caratteristiche                |
|------|---------------|--------------------------------|
| TC1  | Dimensioni    | 190mm<br>147mm<br>90mm<br>12mm |
|      | Diam. Tubo    | 80 ÷ 4000 mm. (3 ÷ 160")       |
| ļ    | Temperatura   | -40÷160 °C                     |
|      | Pres. Max     | 1.6 Mpa (16 bar)               |
|      | Menù 23       | >17. Inserzione TC-1           |

| Mod   | Trasduttore | Caratteristiche                                   |
|-------|-------------|---------------------------------------------------|
|       |             | <u>≺ 330mm</u>                                    |
| TI 00 | Dimensioni  | <b>∢</b> 287mm                                    |
|       | Dimensioni  | ← 165mm                                           |
|       |             |                                                   |
|       |             |                                                   |
|       | Diam. Tubo  | 80 ÷ 4000 mm. (3 ÷ 160") – Per Tubi non metallici |
|       | Temperatura | -40÷160 °C                                        |
| [     | Pres. Max   | 1.6 Mpa (16 bar)                                  |
|       | Menù 23     | >21. Inserzione TLC-1                             |

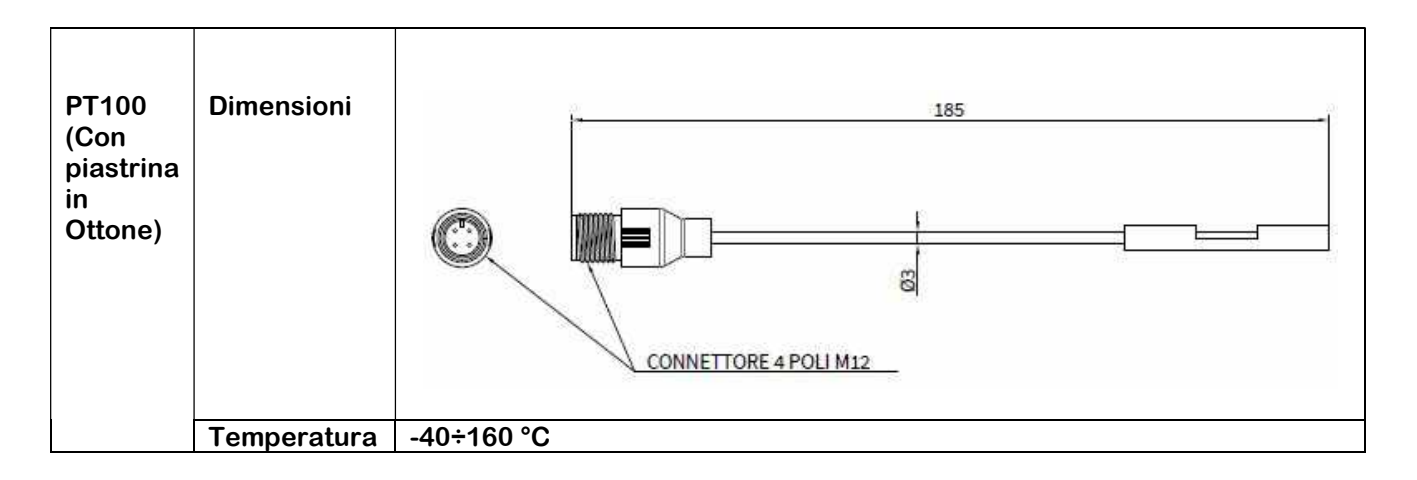

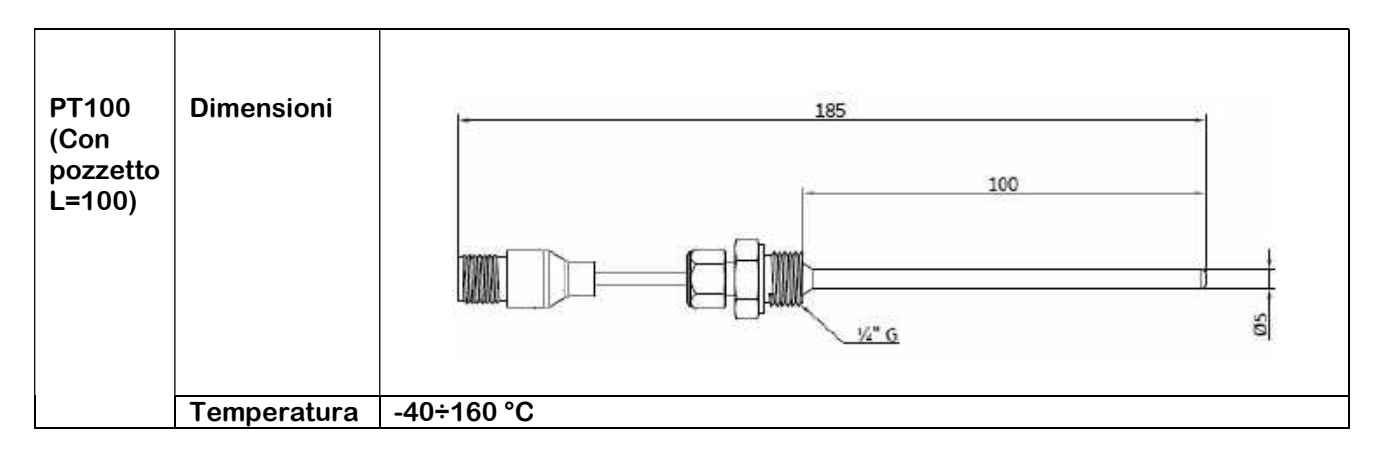

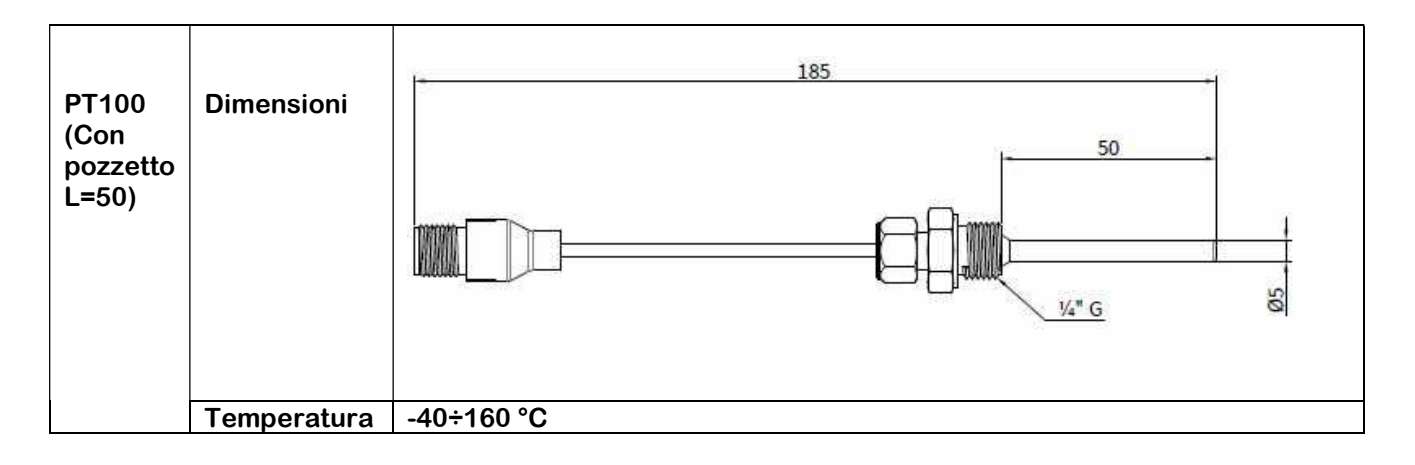

#### <u>5 – SPECIFICHE TUBO</u>

#### 5.1 – Diametro Esterno

Nel caso in cui non fosse possibile misurare il diametro esterno del tubo (Programmazione in M11), procedere come segue:

Procurarsi una corda o un nastro flessibile

Avvolgere il tubo con la corda o con il nastro e segnare il punto di circonferenza

Misurare la lunghezza della corda o del nastro corrispondente alla circonferenza del tubo

Inserire il valore misurato al menù "CIRCONFERENZA TUBO" (M10) C101F calcolerà automaticamente il corretto valore del diametro tubo

#### 5.2 – Spessore del Tubo

Valore misurabile solo in loco utilizzando semplicemente un calibro se il tubo è aperto, oppure ricavato dai dati tecnici dell'impianto idraulico, se disponibili (Programmazione in M12)

Nel caso di tubi privi di qualsiasi tipo di rivestimento è possibile ricavare lo spessore sufficientemente preciso anche dall'esterno, utilizzando appositi strumenti come lo spessimetro (opzionale).

#### 5.3 – Materiale di Costruzione del Tubo

Dato rilevabile in loco, oppure dai dati tecnici dell'impianto idraulico (Programmazione M14)

#### 5.4 - Materiale del rivestimento interno del tubo

Dato rilevabile in loco a vista oppure dai dati tecnici dell'impianto idraulico (Programmazione M14)

#### 5.5 – Spessore del rivestimento interno del tubo

Dato rilevabile in loco con il tubo aperto, oppure utilizzando uno strumento opportuno come un calibro, oppure rilevabile dai dati di progettazione dell'impianto (Programmazione M16)

#### <u>6 – POSIZIONAMENTO TRASDUTTORI</u>

#### <u>6.1 – Check-UP di Installazione</u>

Attraverso il Check-Up di installazione si possono controllare la potenza e la qualità del segnale (Q) e si può effettuare la comparazione del tempo di volo misurato con il range di misura in funzione del diametro del tubo.

#### <u>6.1.1 – Potenza di Ricezione del Segnale -M90</u>

La potenza di ricezione del segnale, indicata al menù M90 con UP e DN, viene indicata da un numero a tre cifre.

(00.0) Significa mancanza di segnale e (99.9) indica il massimo valore misurabile.

Nonostante lo strumento funzioni correttamente con una potenza del segnale compresa tra 50.0 e 99.0, è sempre raccomandabile cercare di ottenere un valore più alto possibile utilizzando i seguenti metodi:

- 1) Scegliere una posizione di montaggio più favorevole
- 2) Pulire la superfice esterna del tubo e applicare più grasso di accoppiamento
- 3) Spostare i trasduttori verticalmente che orizzontalmente durante il controllo di ricezione del segnale

Bloccare meccanicamente i trasduttori quando la potenza rilevata ha raggiunto il valore massimo. (Controllando sempre che la distanza tra i due trasduttori sia pari a quella indicata nel menù M25)

#### <u>6.1.2 – Qualità del segnale (Q) - M90</u>

Migliore è la qualità del segnale (Valore Q più elevato) e migliore sarà l' SNR e di conseguenza l'accuratezza della misura.

In condizioni di funzionamento normale, il valore Q, indicato al menù M90, è compreso tra 60 e 90.

In caso di valore inferiore, controllare quanto segue:

- 1) Eventuali interferenze con altri strumenti ultrasonici nelle vicinanze
- 2) L'accoppiamento dei trasduttori con la superfice del tubo (pulire il tubo o aggiungere più grasso di accoppiamento.
- 3) La posizione di montaggio sul tubo

#### <u>6.1.3 – Tempo totale di transito e Delta Time - M93</u>

I numeri indicati nel menù M93 sono chiamati "Tempo totale di transito e delta time". Questi valori sono fondamentali per calcolare la portata all'interno del tubo. Il tempo totale di transito dovrebbe rimanere stabile o comunque subire variazioni minime. Se il delta time ha fluttuazioni superiori al 20% significa che ci sono problemi con l'installazione dei trasduttori.

# <u>6.1.4 – Rapporto tra tempo di transito reale e tempo di transito calcolato in base ai parametri del tubo – M91</u>

Il valore dovrebbe rientrare nel range 100 ±3%. Se il valore eccede questo range controllare:

- 1) Che i parametri siano stati inseriti correttamente
- 2) Che la distanza tra i due trasduttori sia la stessa indicata nel menù M25
- 3) Che i trasduttori siano stati installati nella giusta direzione
- 4) Che il punto di posizionamento sia stato scelto in maniera adeguata e che il tubo non abbia cambiato forma
- 5) Che all'interno dei tubi non ci siano incrostazioni

#### 6.2 - Selezione del Tipo di Posizionamento

La selezione del tipo di posizionamento dei due trasduttori , Z-Mode oppure V-Mode è in funzione del DN del tubo interessato dalla misura:

DN20 ÷ 50 = Installazione consigliata MONT.W DN50 ÷ 250 = Montaggio a V DN250 ÷ 4000 = Montaggio a Z

#### <u>6.3 – Tracciatura del Posizionamento</u>

Dopo l'inserimento dei parametri relativi al tubo e al tipo di posizionamento dei trasduttori, l'unità di conversione calcola automaticamente la distanza assiale di montaggio tra i due trasduttori: M25, Distanza Montaggio Traduttori.

Il valore di M25 serve per tracciare sul tubo il punto esatto di posizionamento dei trasduttori

#### <u>6.4 – Strumenti di Tracciatura</u>

Per tracciare sulla superfice del tubo i punti di corretto posizionamento dei trasduttori sono sufficienti semplici ma efficaci strumenti:

Un Nastro di carta con larghezza di almeno 50 mm.

#### Una Matita o pennello a punta fine Un Metro

#### <u>6.5 – Metodi di Tracciatura</u>

#### 6.5.1 – Posizionamento Z

Per un corretto posizionamento dei trasduttori procedere come segue:

1) Avvolgere il tubo con nastro di carta assicurandosi che i bordi del nastro sia perfettamente sovrapposti tra loro. Tracciare con la matita o il pennarello a punta fine la circonferenza "C" sul tubo e al contempo tracciare sul nastro di carta il punto di misura della circonferenza.

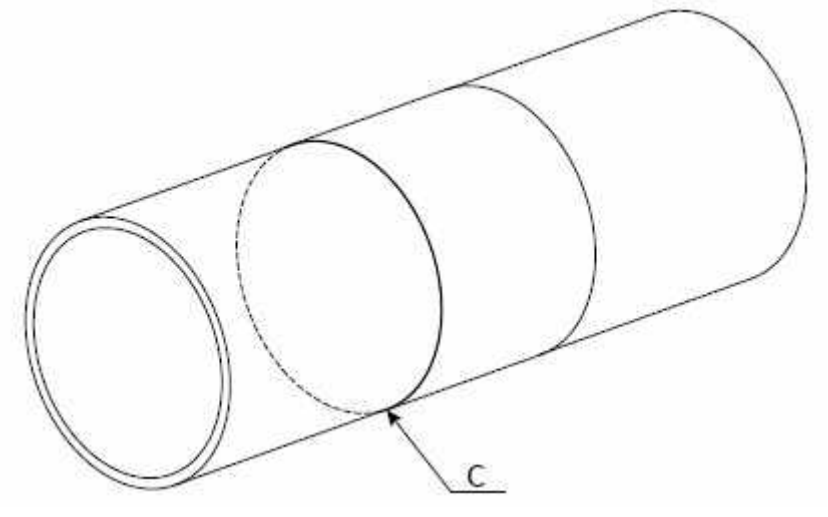

2) Rimuovere il nastro di carta e piegare a metà la parte corrispondente alla circonferenza. Riposizionare il nastro di carta così come precedentemente piegato sul tubo, tracciando una linea retta deonominata "A" perpendicolare alla linea di circonferenza "C". Il punto di intersezione denominato "A" è la posizione di montaggio dei due trasduttori.

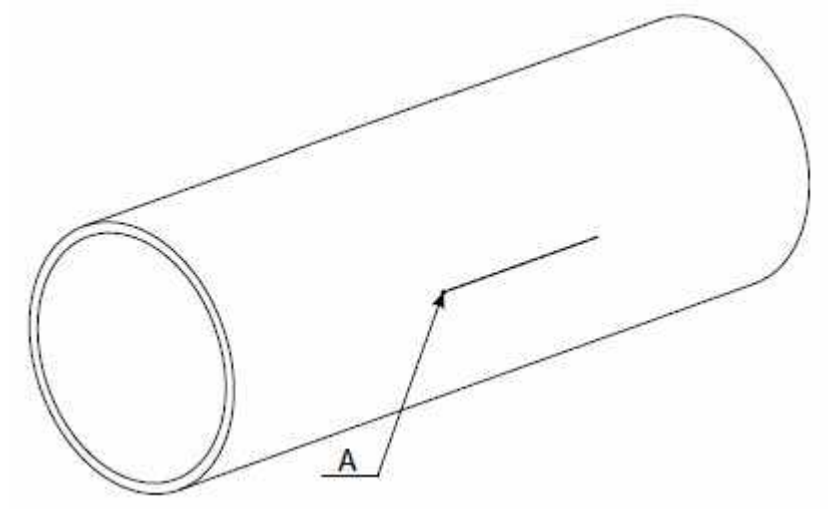

3) Individuare il punto "B" posizionato a 180° dal punto "A"

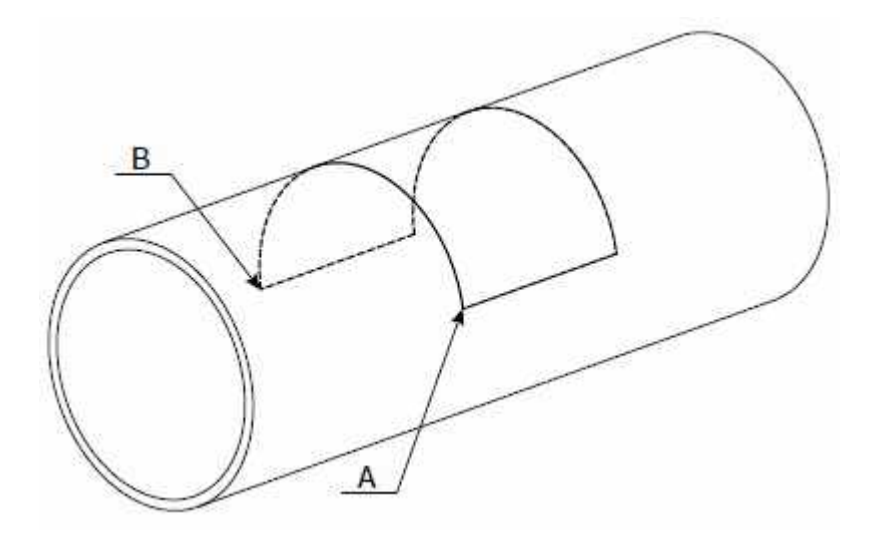

4) Sul tubo tracciare la retta "D" dal punto "B" di lunghezza pari alla distanza precedentemente calcolata e visualizzata dall'unità di conversione in M25 per ottenere il punto "E"

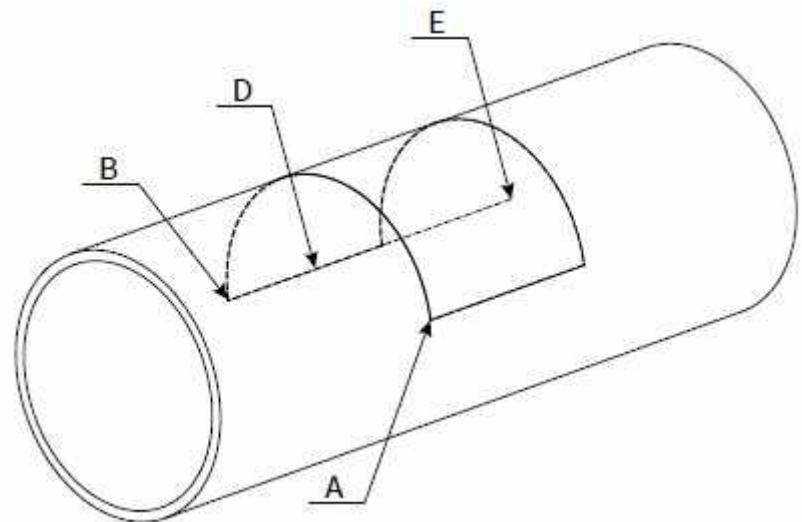

5) Adesso abbiamo le posizioni di entrambe i trasduttori, contrassegnati con la lettera "A" & "E"

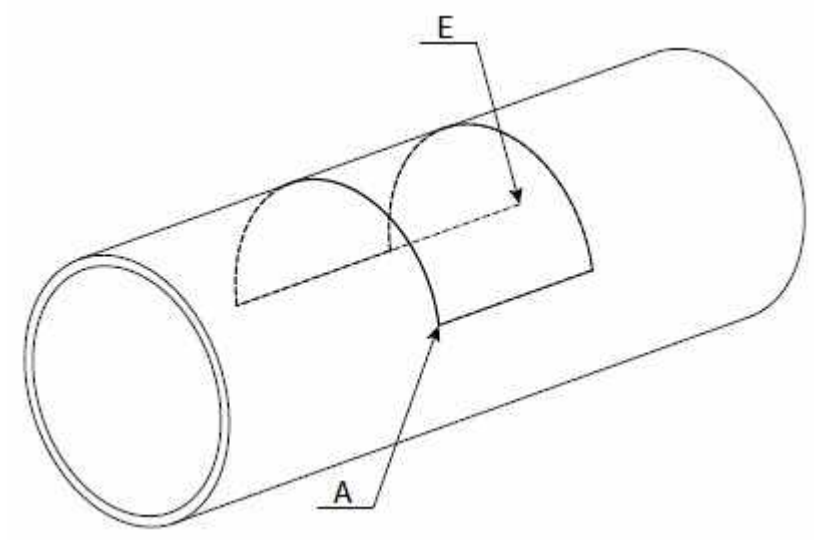

#### 6.5.2 - Posizionamento V oppure W

Per un corretto posizionamento dei trasduttori procedere come segue:

1) Determinare un punto denominato "A" che sarà la posizione di montaggio di uno dei due trasduttori

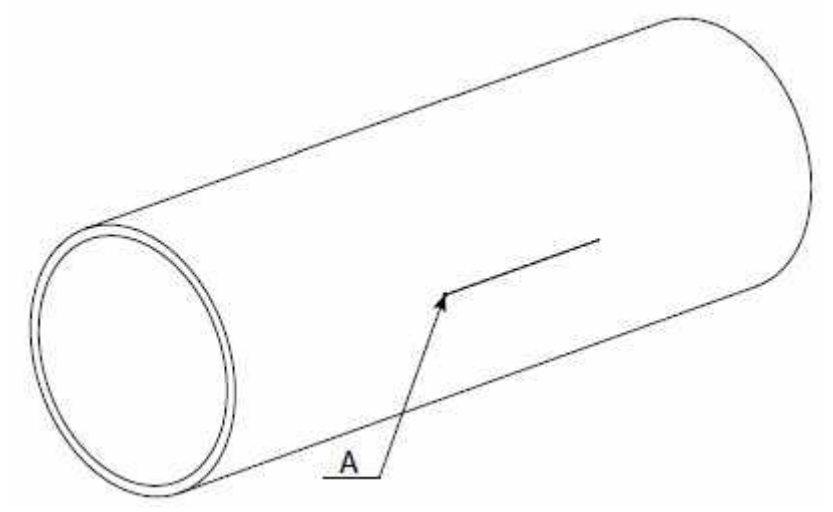

2) Sul tubo tracciare la retta "S" parallela al tubo dal punto "A" di lunghezza pari alla distanza precedentemente calcolata e visualizzata dall'unità di conversione al parametro 15 per ottenere il punto "B"

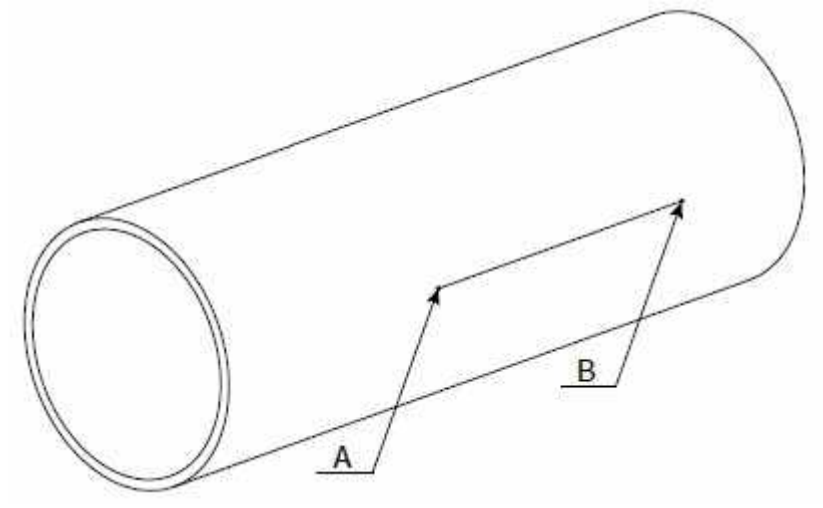

#### <u>6.6 – Pulizia Superficie Tubo</u>

Pulire la superfice del tubo co una levigatrice manuale rimuovendo eventuali tracce di ruggine, vernice, rivestimento esterno o altro. L'area della superfice trattata deve essere estesa, in funzione del modello traduttori, almeno quanto indicato in figura seguente:

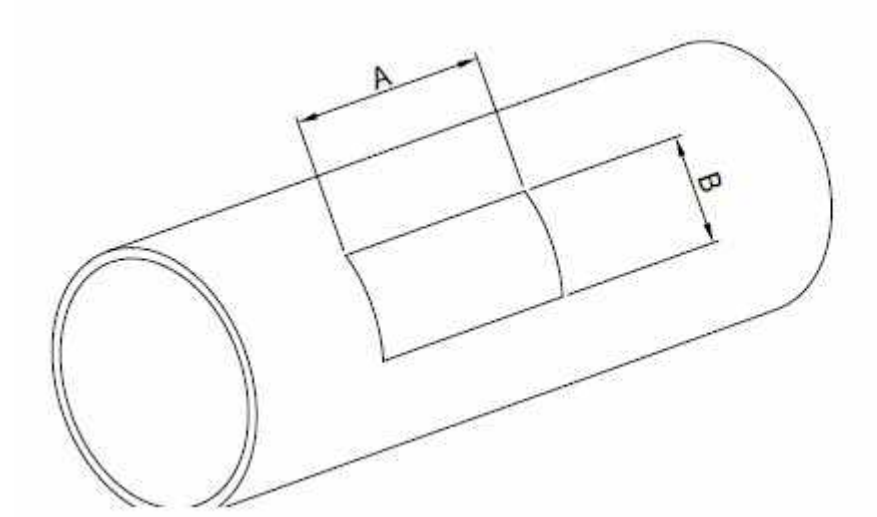

|   | TS-2 | TM-1 | TL-1  |
|---|------|------|-------|
| A | 70mm | 90mm | 140mm |
| В | 40mm | 55mm | 80mm  |

#### <u>6.7 – Fissaggio Trasduttori Clamp-On</u>

- 1) Stendere sulla superfice inferiore del trasduttore un abbondante strato di grasso di accoppiamento
- 2) Premere il trasduttore sulla superfice già pulita del tubo nel punto di installazione del trasduttore
- 3) Fissare saldamente con una fascetta metallica o altro sistema il traduttore al tubo.

ATTENZIONE: Non stringere eccessivamente per evitare il danneggiamento del trasduttore!

#### 7 – INSTALLAZIONE

#### 7.1 - Selezione del Punto di Misura

I trasduttori devono essere montati su una sezione di tubo diritta che permetta di rispettare la distanza minima tra l'elemento di resistenza al flusso, generatore di turbolenze, come curve o derivazioni, ed il punto di misura.

Vedi tabella seguente:

| Elemento di resistenza al<br>flusso | Lato a monte | Lato a valle |
|-------------------------------------|--------------|--------------|
| Curva a 90°                         |              | 5 x DN       |
| Raccordo a T                        |              |              |
| Adattatori                          |              | 5 x DN       |
| Valvole                             |              |              |
| Pompe                               |              |              |

Nel caso in cui non fosse possibile rispettare le quote minime sopra indicate è necessario adottare tutti gli accorgimenti meccanici per attenuare le turbolenze di flusso e migliorare l'omogeneità del flusso nel tratto di tubo.

Uno dei migliori accorgimenti è montare a monte dei trasduttori un raddirizzatore di flusso il quale permette di avere una lunghezza del tratto rettilineo inferiore a quello standard indicato.

Il tubo sul quale vengono posizionati i trasduttori, deve presentare le seguenti caratteristiche:

- Superfice liscia con assenza di ruggine o altri deterioramenti della superfice
- Sezione circolare

I punti ideali di posizionamento dei trasduttori sono:

- Punto più basso del circuito idraulico (a)
- Tubi verticali con il flusso verso l'alto (b)
- Tubi inclinati con il flusso verso l'alto (c)
- Tubi verticali a scarico libero con restrizione della sezione per evitare improvvisi
- Svuotamenti del tubo durante la misurazione della portata (d)

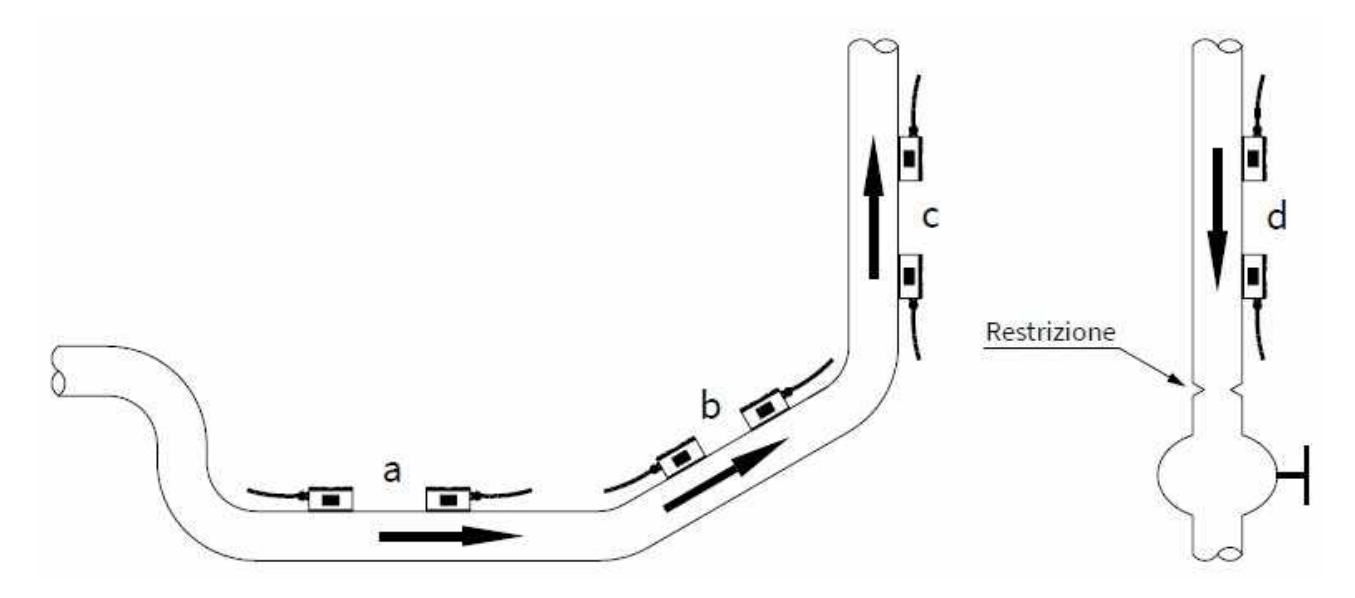

Nel caso di un tubo orizzontale, il posizionamento dei trasduttori dovrebbe essere compreso tra  $\pm 45^{\circ}$  rispetto alla linea di mezzeria orizzontale del tubo. Questo per evitare che eventuali bolle d'aria possano interferire con il rilevamento della velocità di flusso, inoltre in caso di interramento del tubo occorre rispettare e seguire le seguenti quote:

Con trasduttori ad inserzione = L>540 mm; Con trasduttori Clamp-On = L>400 mm.

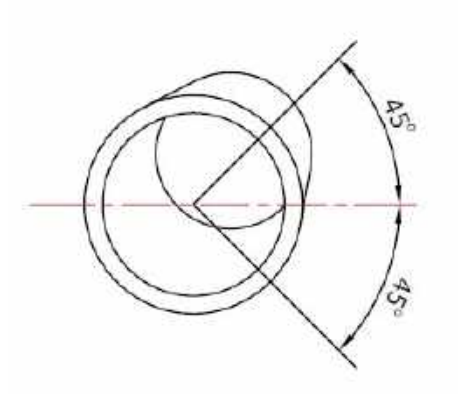

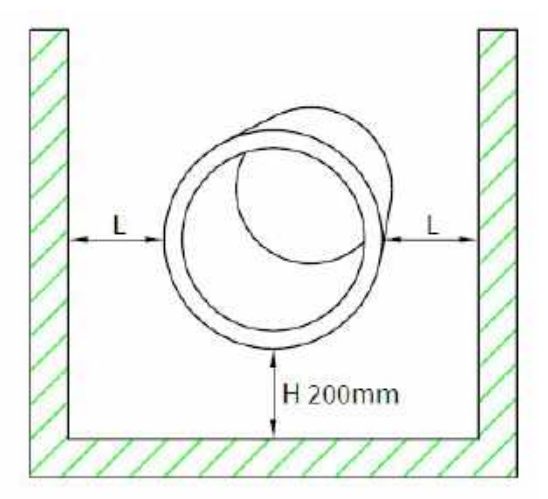

I punti di posizionamento dei trasduttori da evitare sono:

- Tubi verticali con il flusso verso il basso, perchè potrebbero risultare non sempre totalmente pieni
- Tubi inclinati con il flusso verso il basso, perchè potrebbero operare anche non totalmente pieni
- I trasduttori non devono mai essere posizionati nel punto più alto del circuito idraulico perché c'è maggiore probabilità che in quel punto si creino bolle di aria
- Tubi verticali a scarico libero senza restrizione della sezione per evitare improvvisi svuotamenti del tubo durante la misurazione della portata.

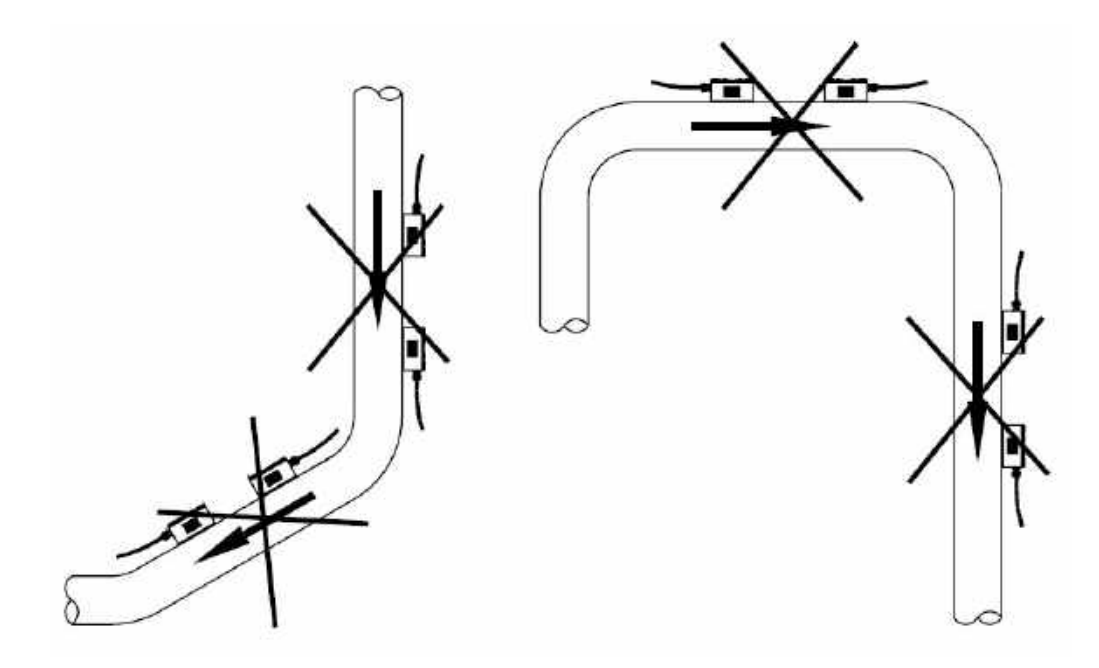

#### 7.2 – Distanza Posizionamento

Il valore (Calcolato automaticamente dal sistema) indicato nel menù M25 si riferisce alla distanza "Lout" di montaggio tra i due trasduttori, come mostrato nelle figure seguenti.

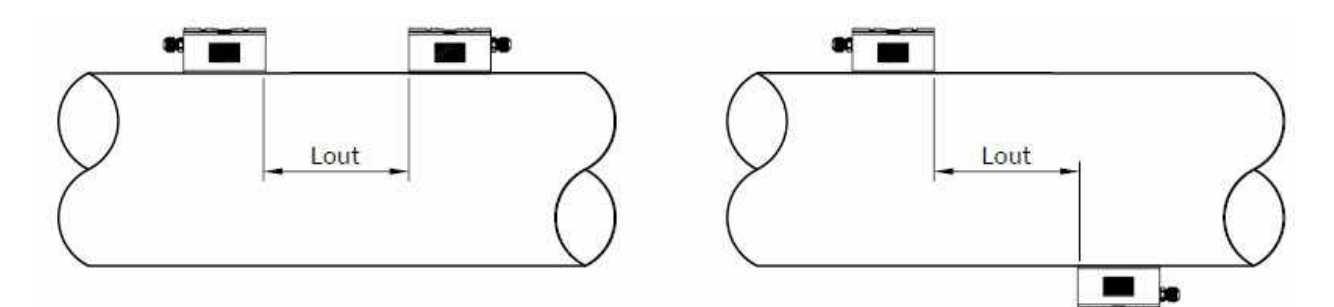

#### 7.3 - Installazione "V"

#### Questo è il metodo d'installazione per tubi con diametro nel range DN25÷250

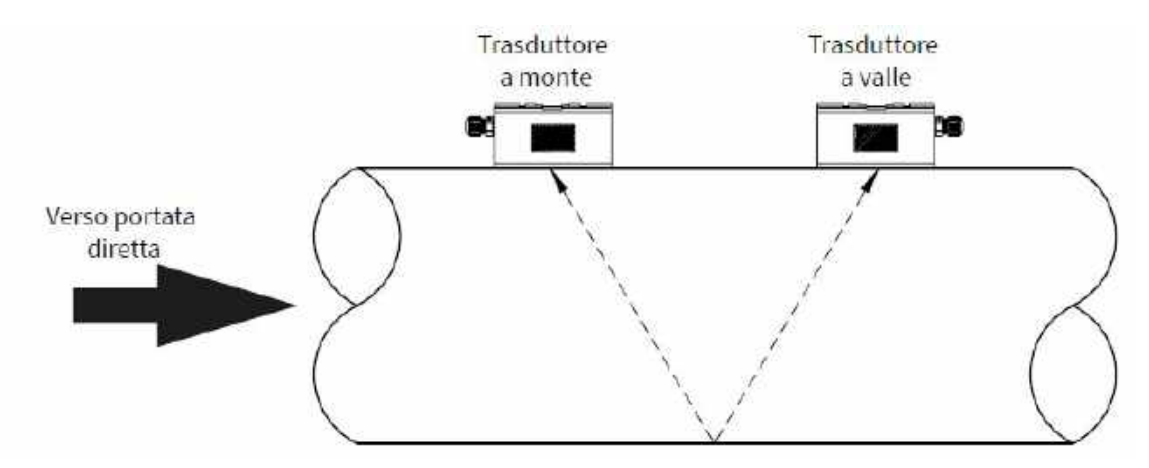

#### 7.4 - Installazione "Z"

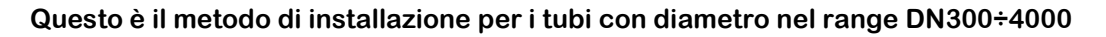

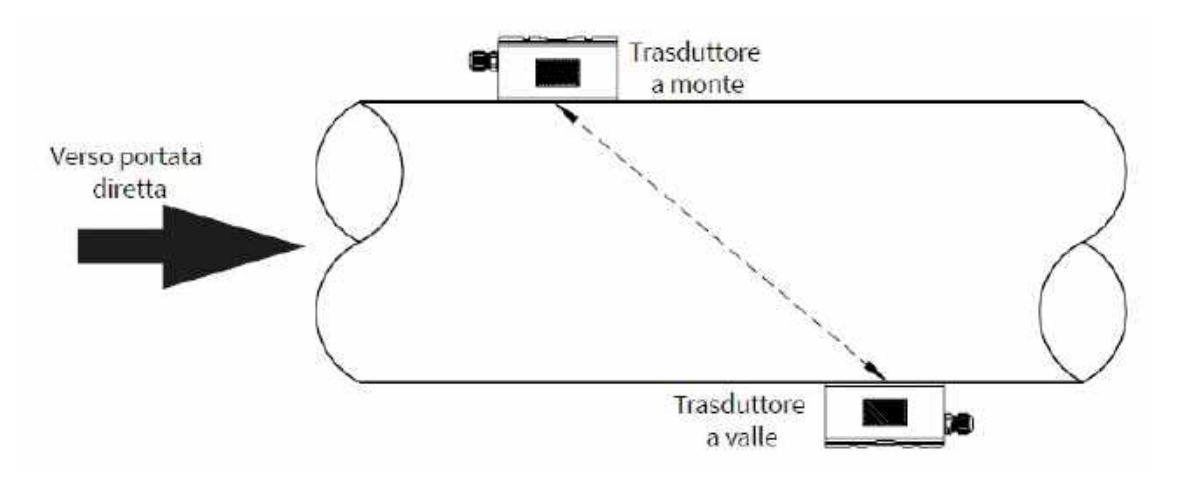

#### 7.5 - Installazione "W"

Questo è il metodo d'installazione per i tubi più piccoli con diametro nel range DN25÷50

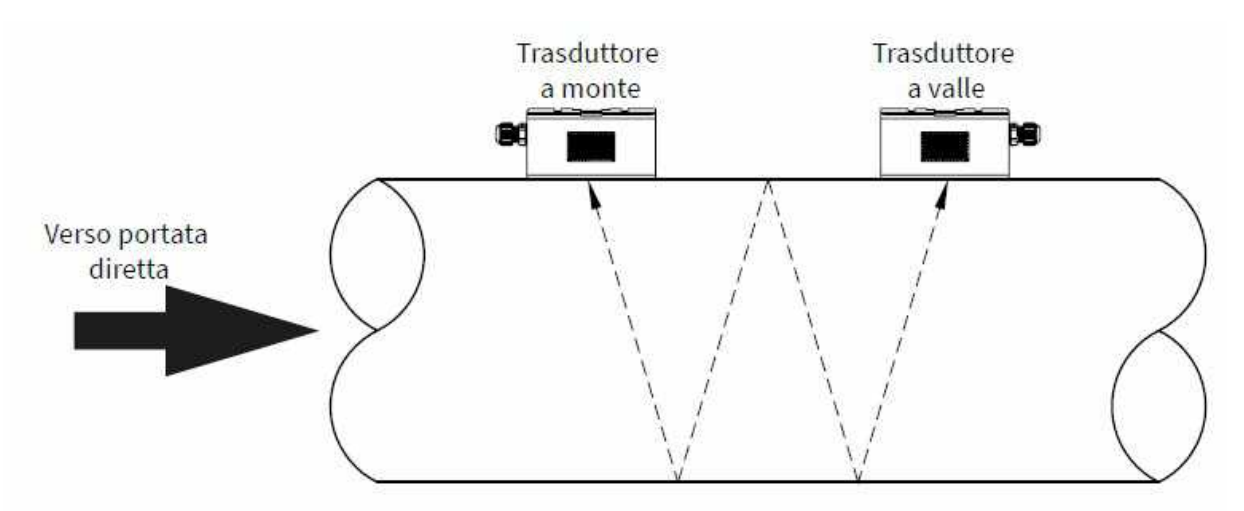

#### 7.6 - Installazione del Traduttore ad Insersione

Passi necessari per una corretta installazione:

1 = Se il tubo è incassato,verificare che ci sia lo spazio minimo per l'istallazione dei traduttori 2 = Se il tubo è incassato, verificare che la lunghezza di tratto libero sia la minima richiesta

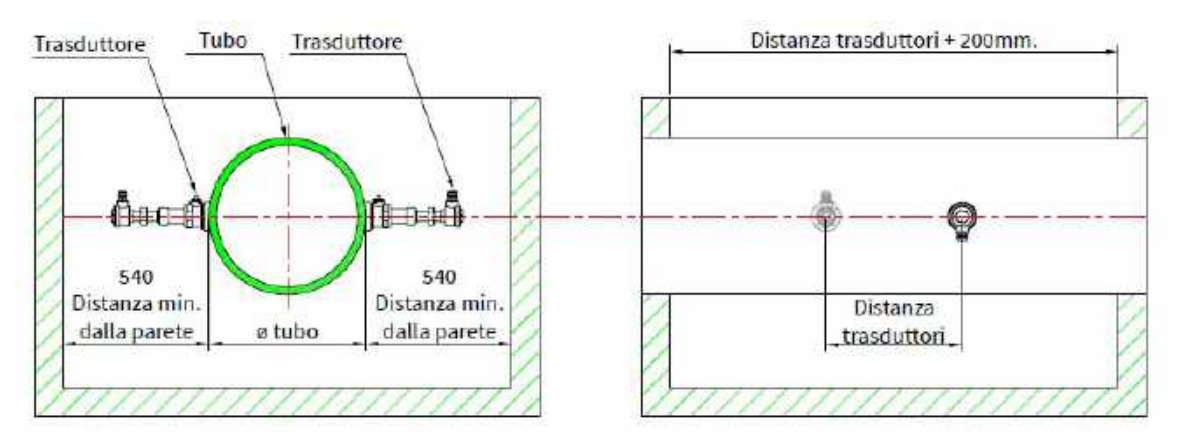

3 - Munirsi dell'attrezzatura necessaria per forare tubi in pressione

4 - Impostare parametri del tubo: Nel menù M23 scegliere l'opzione 17 oppure 21 (Sensori ad inserzione TC-1 o TLC-2) nel menù M24 scegliere 1 (Installazione a Z) e nel menù M25 verificare la distanza di posizionamento.

- 5 Scegliere la posizione ottimale d'installazione sul tubo
- 6 Installare la base della valvola a sfera

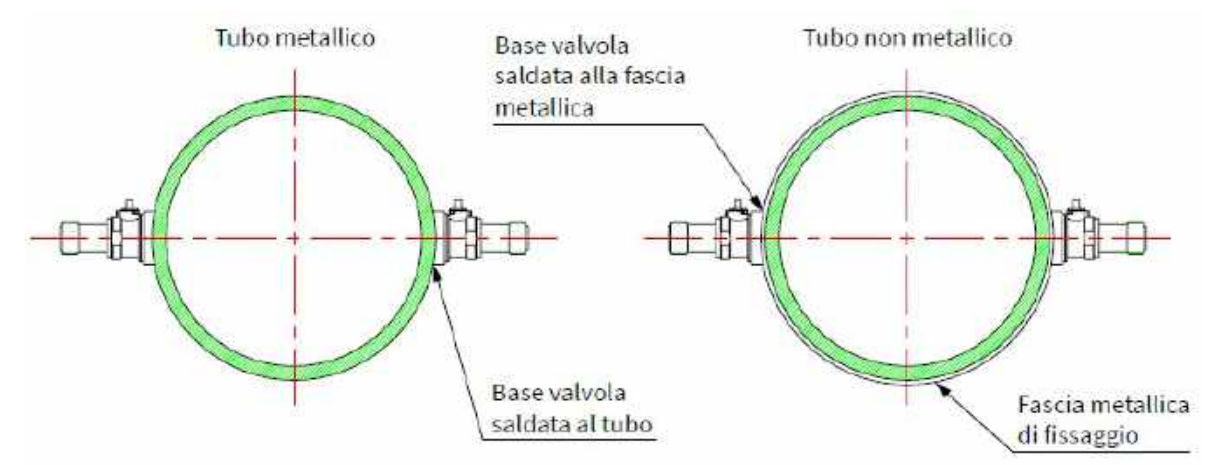

#### 7.6.1 – Fissaggio Base Valvola

Per un corretto

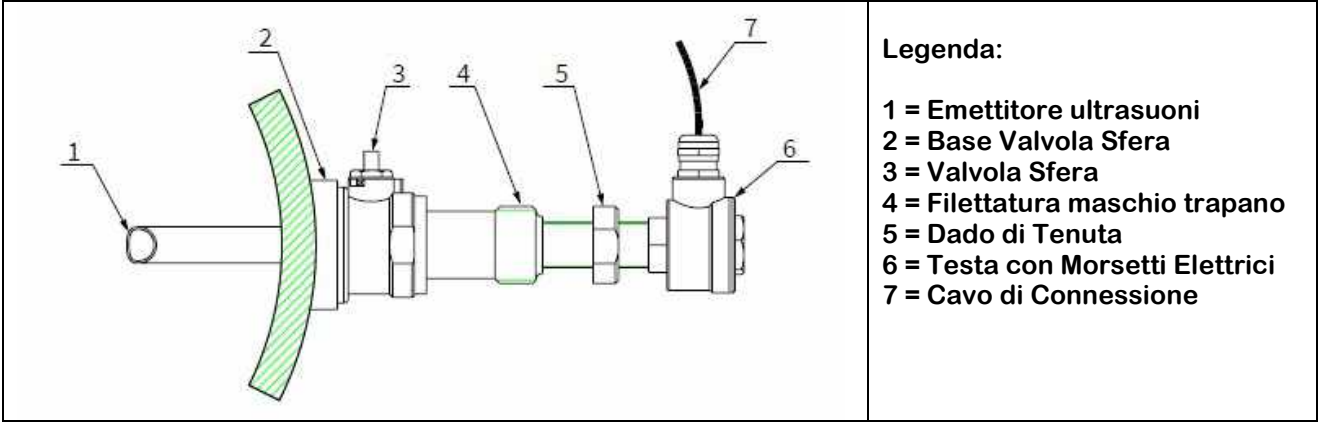

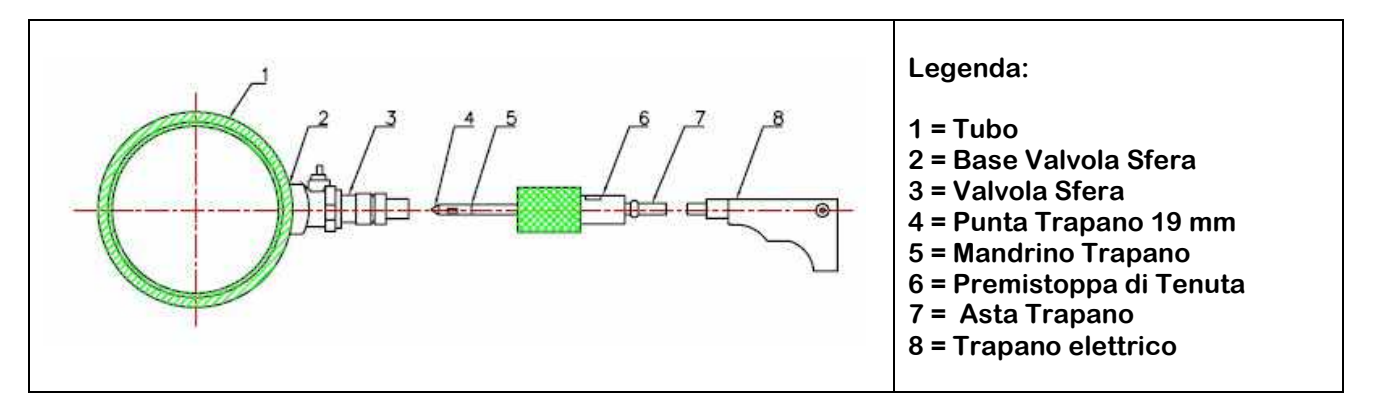

- 1) Saldare o fissare la base della valvola sul tubo
- 2) Avvitare la valvola sfera e stringere per assicurare la tenuta, la valvola deve essere aperta
- Inserire la punta del trapano nella valvola a sfera e avvitare il premistoppa di tenuta sul filetto maschio, così che non si verifichino fuori uscite di prodotto. Fissare il trapano elettrico all'asta.
- 4) Accendere il trapano e forare il tubo
- 5) Svitare il premistoppa di tenuta e sfilare lentamente il trapano, appena possibile chiudere la valvola a sfera per evitare fuori uscite di prodotto.

- 6) Usare un metro o un calibro per misurare la quota "A" (Vedi sotto)
- 7) Inserire lentamente il trasduttore nel supporto valvola e aprire la valvola a sfera
- 8) Misurare la distanza "L" che c'è tra la superfice esterna del tubo e la parte superiore della testa del trasduttore L=A Spessore del tubo
- 9) Il trasduttore ad inserzione sarà installato correttamente quando la quota "C" sarà uguale a 0 (Zero) cioè quando L = A-B

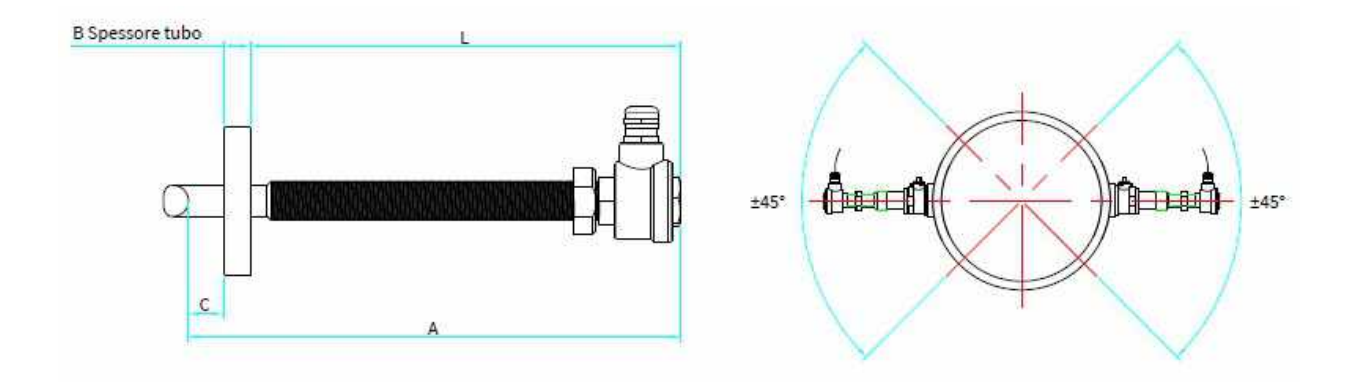

Per verificare l'orientamento degli emettitori segnale ad ultrasuoni dei trasduttori, accertare che:

1) Le uscite cavi sulla testa dei trasduttori siano entrambe orientate ortogonalmente all'asse del tubo

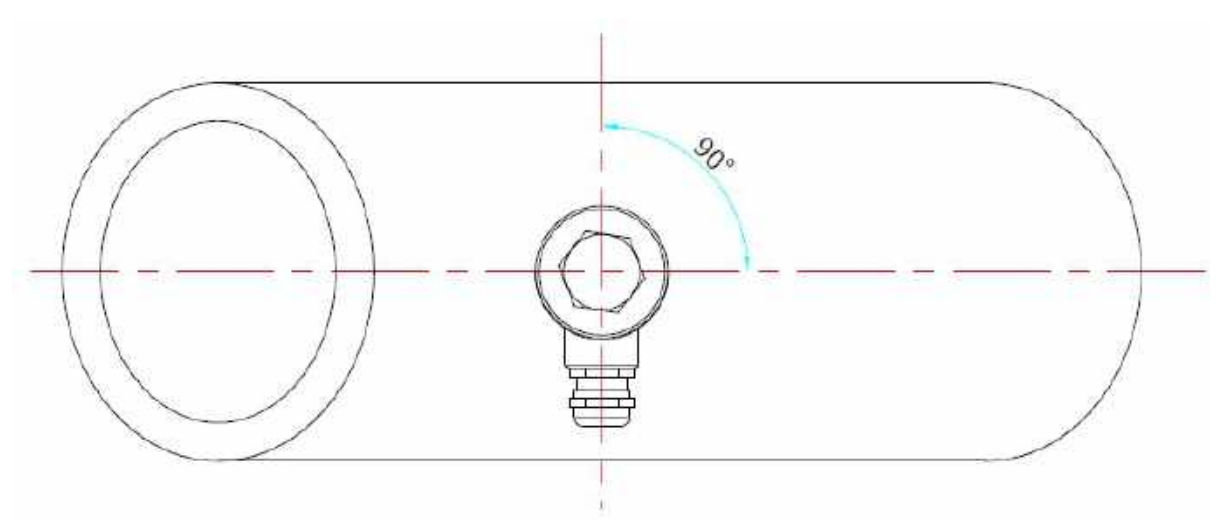

2) Le uscite cavi sulla testa dei trasduttori siano entrambe orientate nella stessa direzione

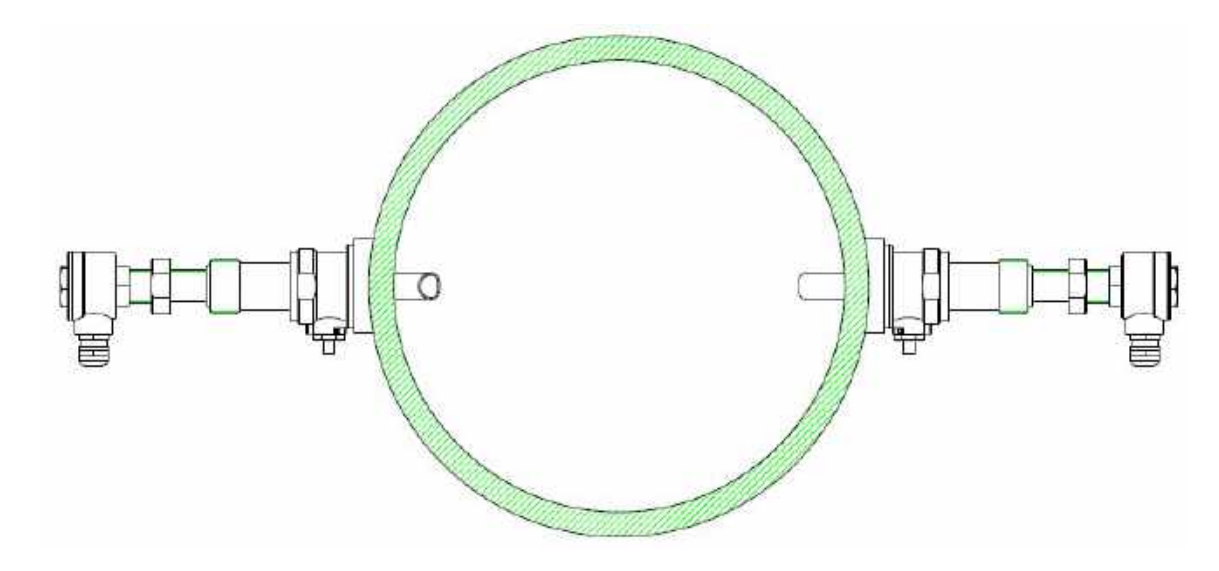

3) Le superfici inclinate dell'emettitore segnale ad ultrasuoni del trasduttore devono essere rivolte l'una verso l'altra

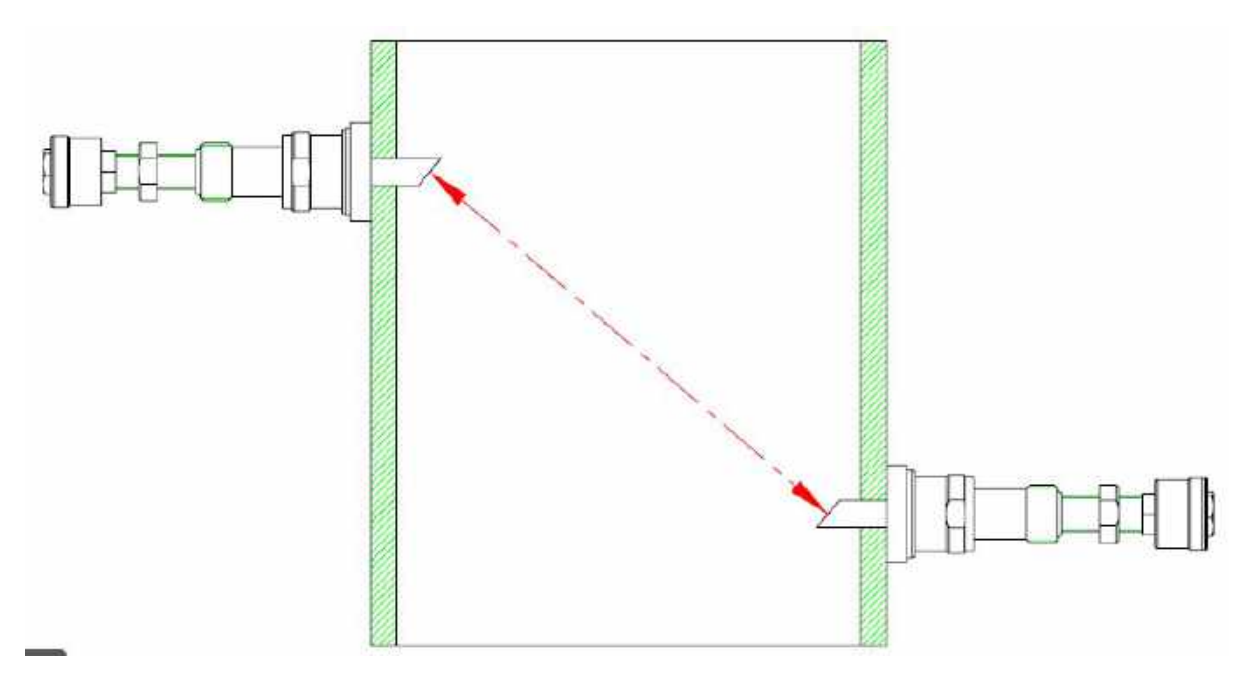

4) Procedere alla connessione Elettrica

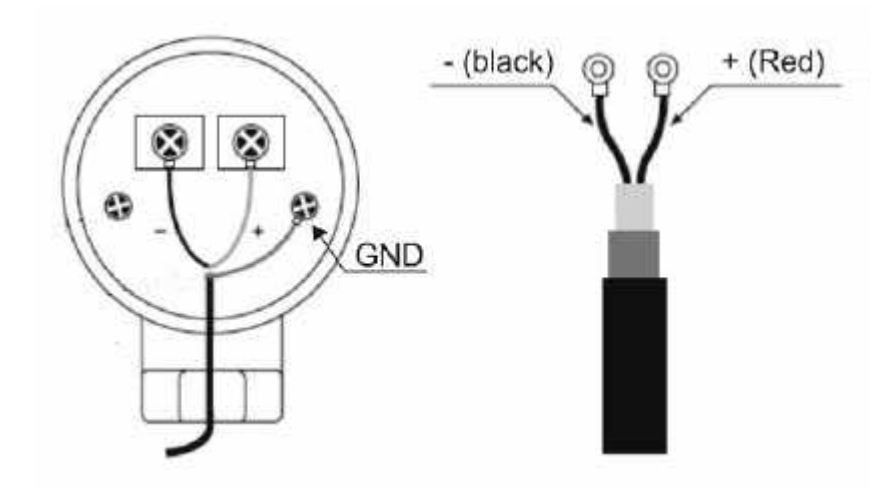

#### **8 – CONNESSIONI ELETTRICHE**

#### <u>8.1 – Collegamenti</u>

- 1) Separare i cavi di potenza e di comando di inverter, motori etc dai cavi del C101F
- 2) Rimuovere i tappi dai pressacavi ed aprire il coperchio svitando le apposite viti.
- 3) Inserire i cavi nel trasmettitore attraverso i pressacavi
- 4) Chiudere il coperchio e serrare i pressacavi

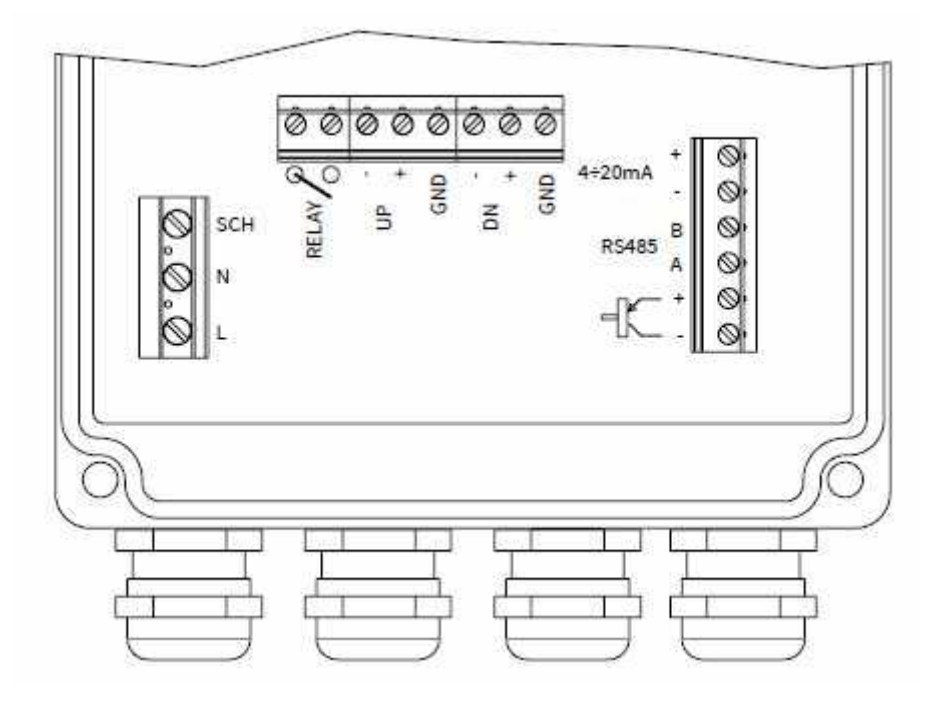

#### 8.2 - Connessione Alimentazione

8.2.1 - Tensioni di alimentazione AC

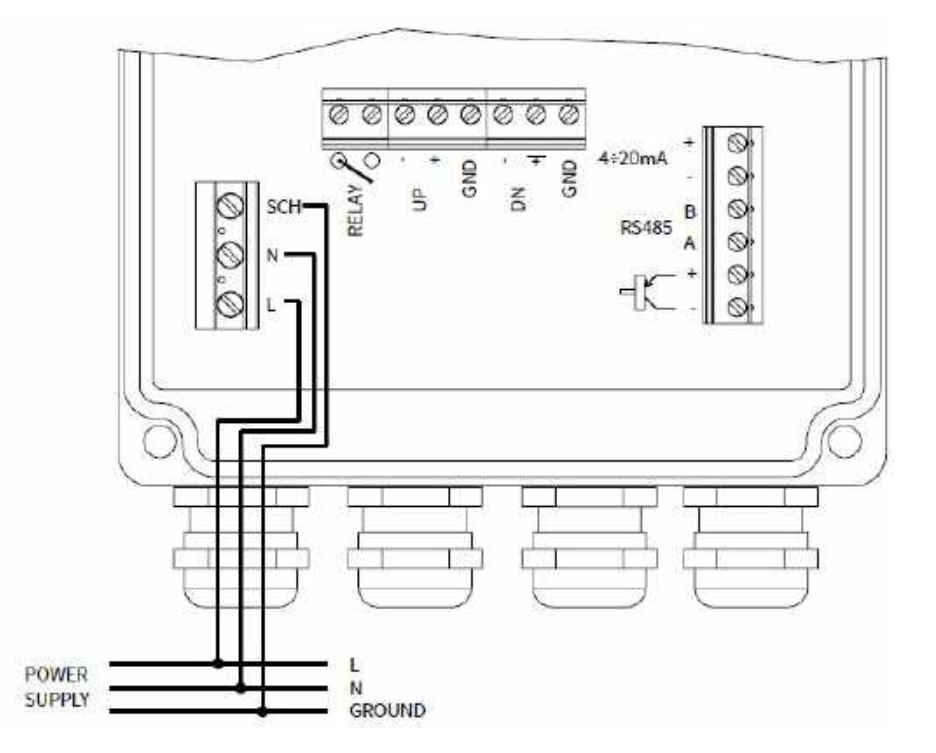

#### 8.2.2 - Tensioni di alimentazione 10÷30 Vdc

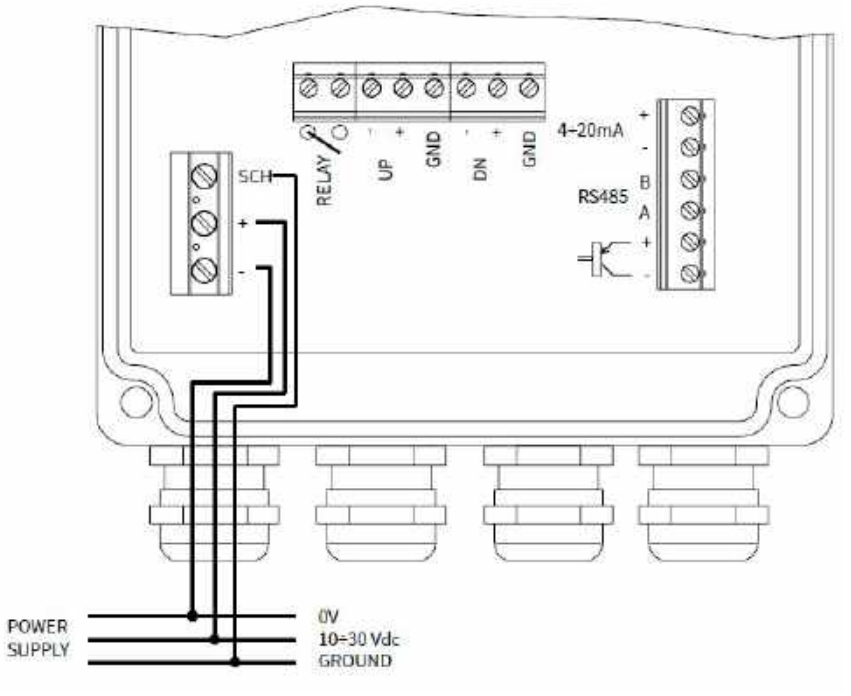

#### <u>8.3 – Connessione Trasduttori</u>

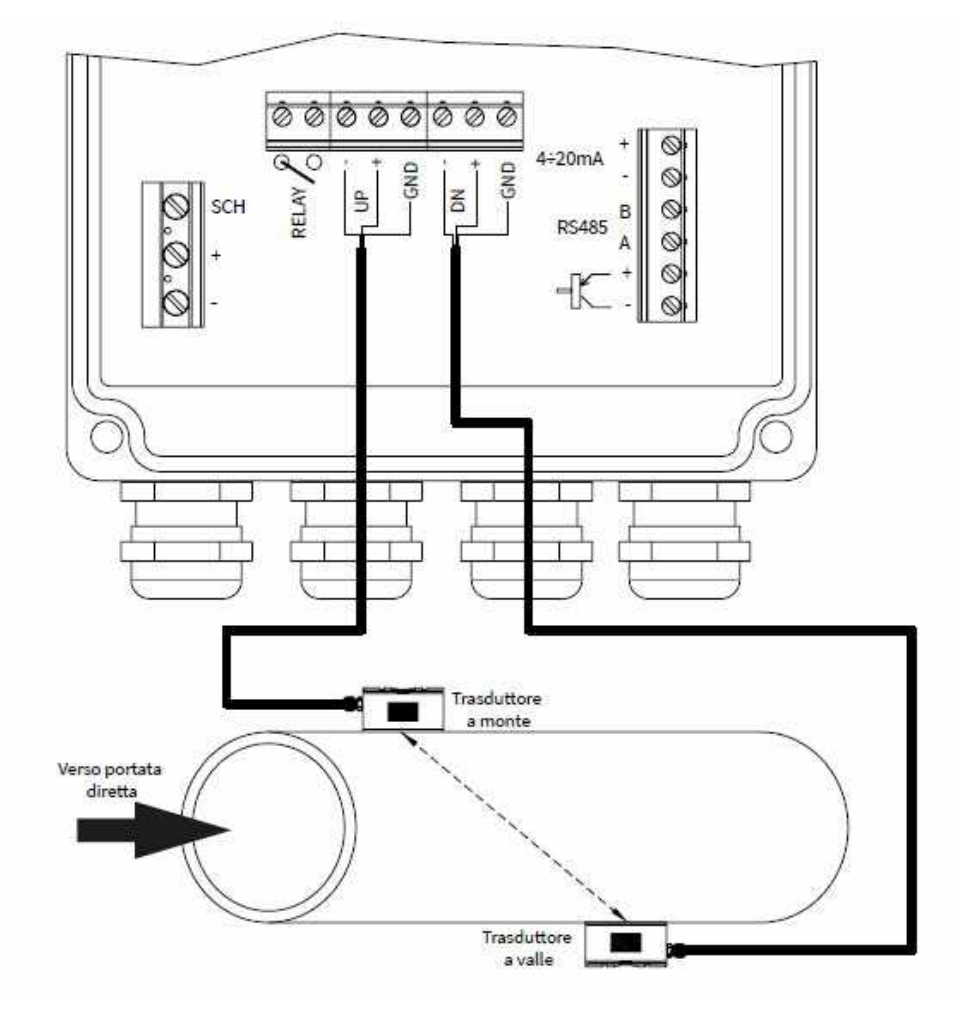

#### 8.4 - Connessione Segnali Uscita

#### 8.4.1 – Uscita Analogica

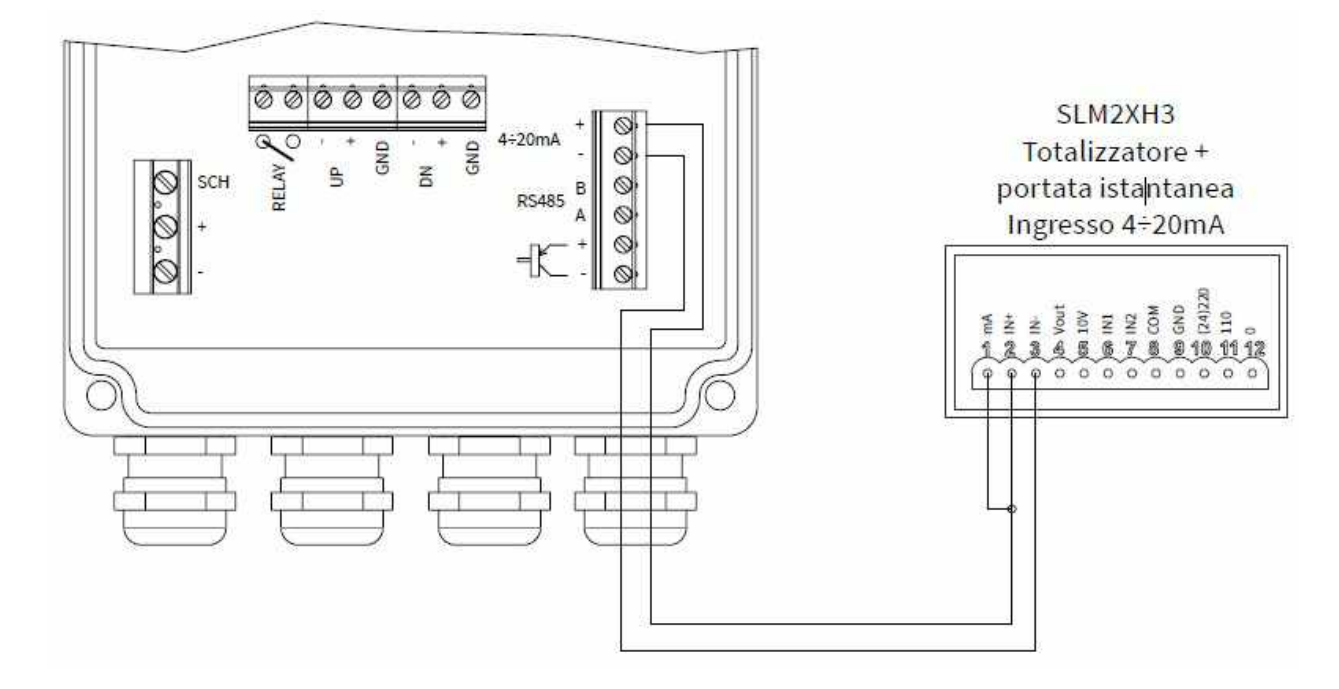

#### 8.4.2 - Uscita Impulsiva

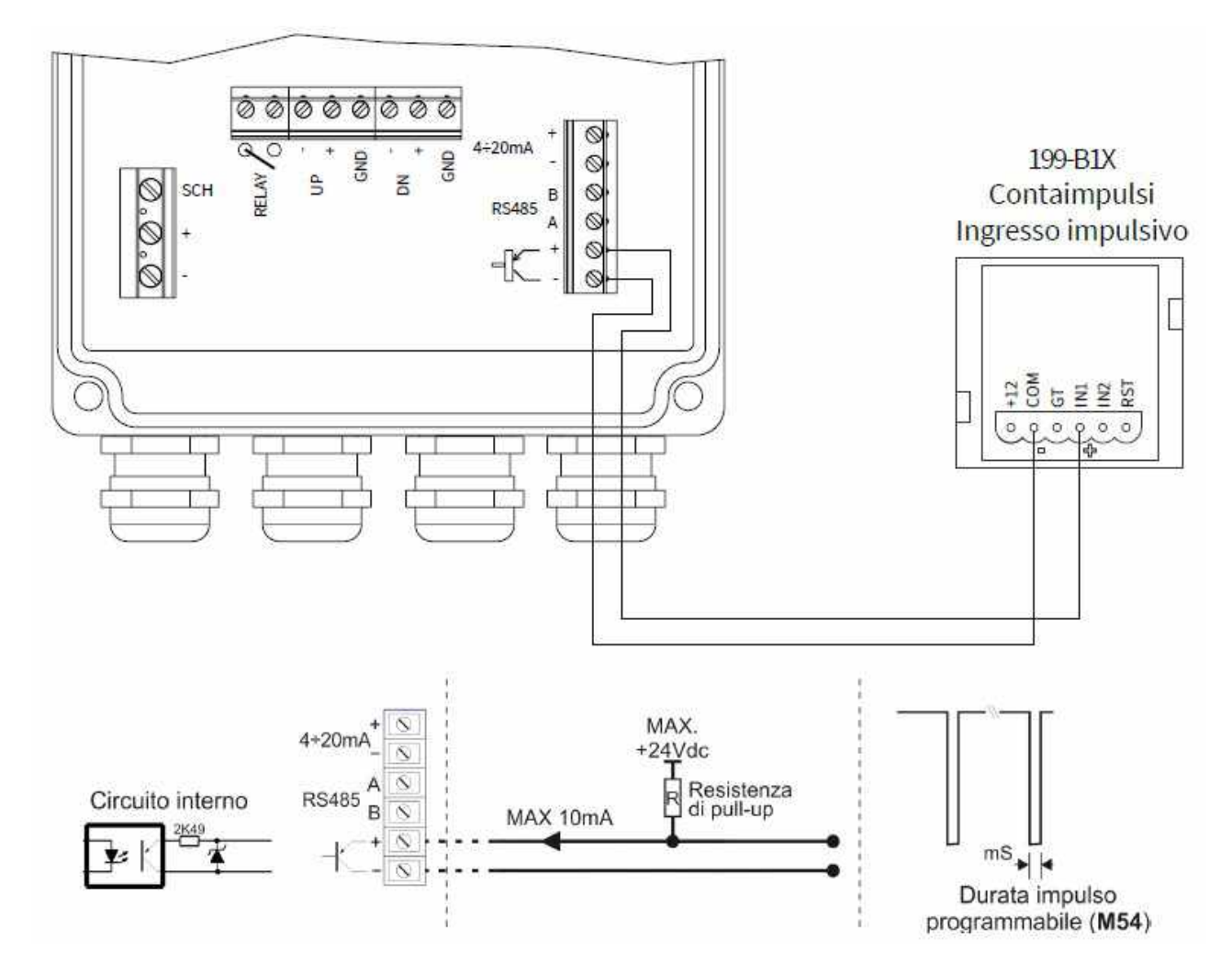

#### 8.4.3 – Porta Modbus

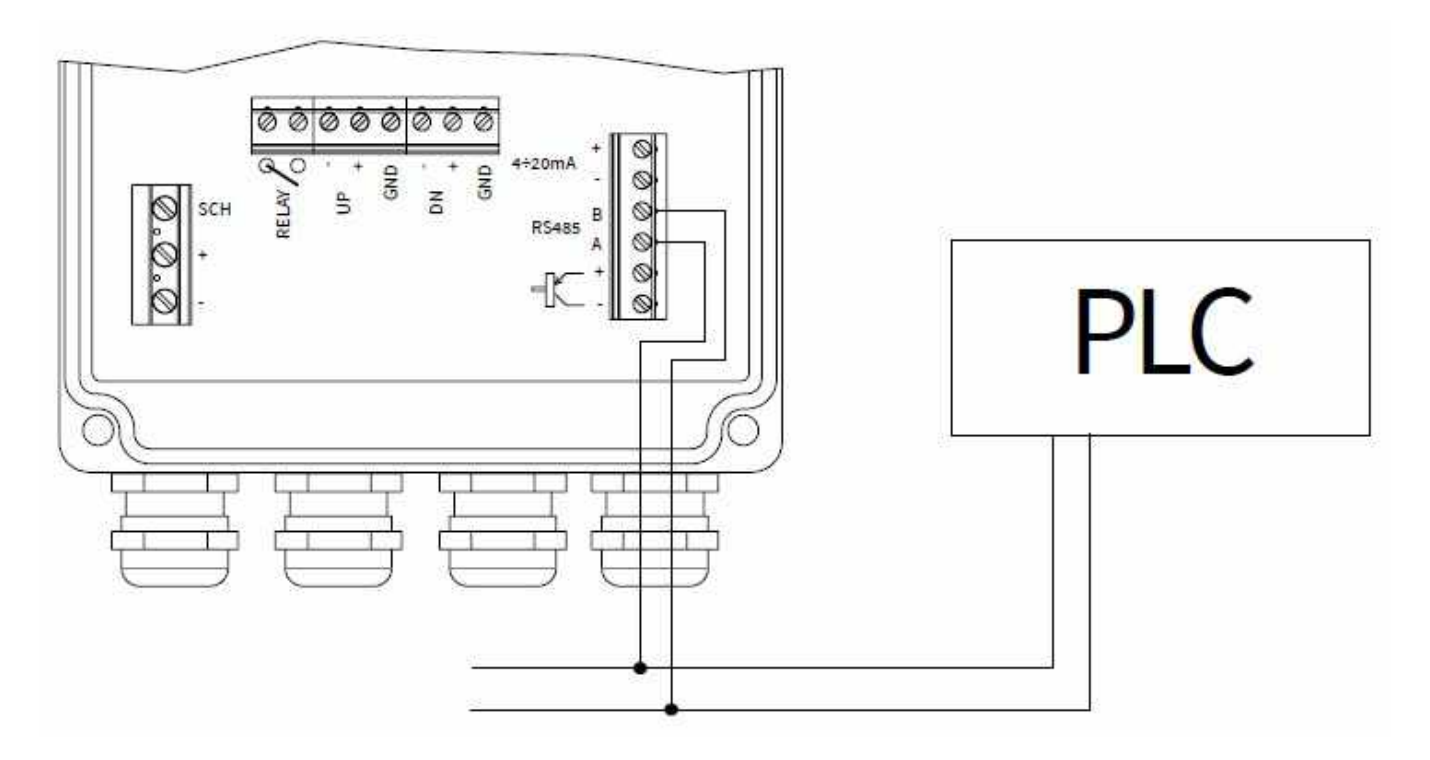

#### 8.5 - Connessione PT100 Contacalore

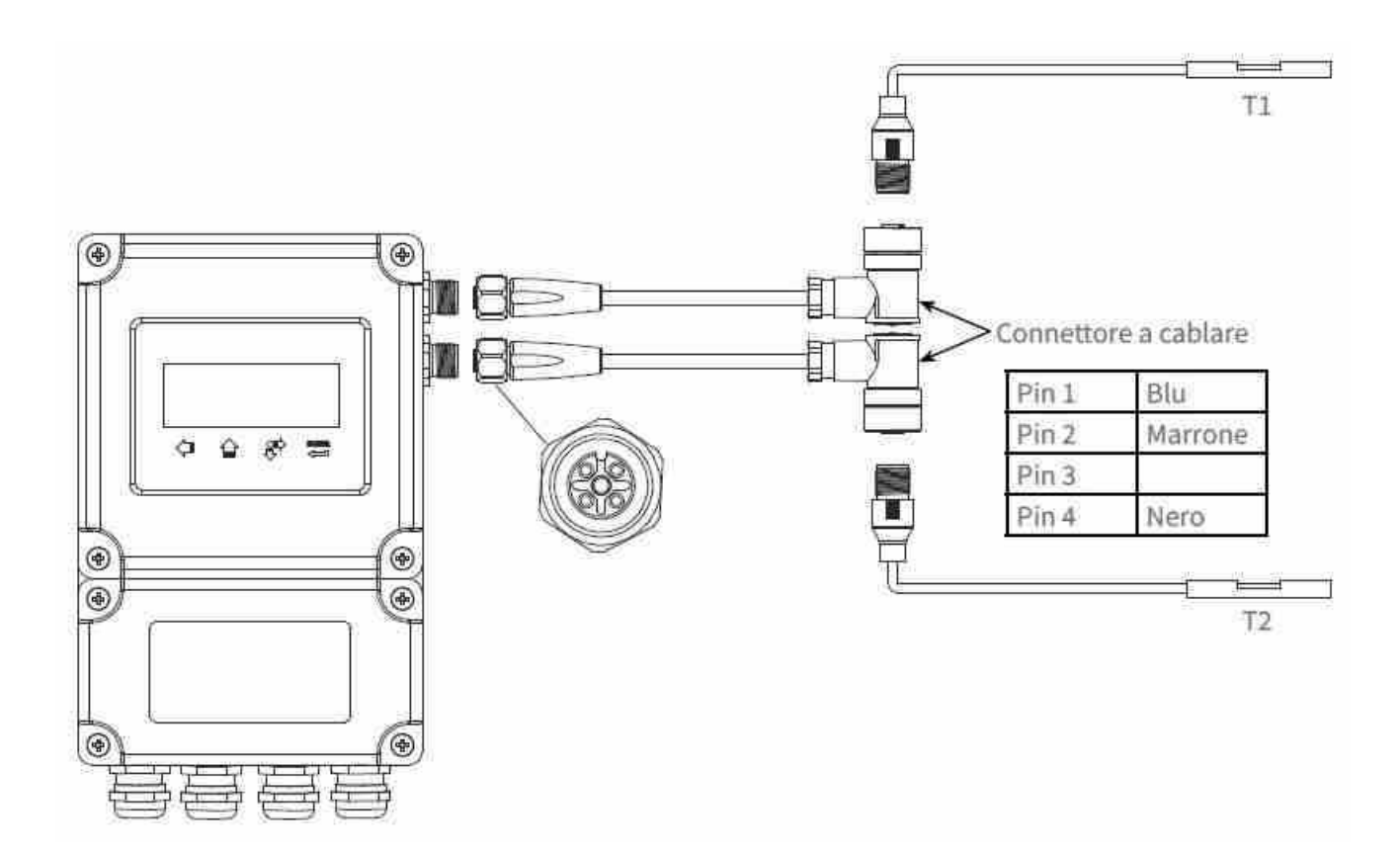

#### 9 - CONFIGURAZIONE

#### 9.1 – ACCENZIONE DEL CONVERTITORE DIGITALE

Prima del collegamento controllare se la tensione di alimentazione è corretta ed è compatibile con lo strumento, ed anche che l'impianto a cui si connette sia stato eseguito a norme di legge.

Connettere lo strumento ad un impianto non a norme oltre generare alti rischi per la salute degli operatori produce anche il rischio di danneggiamento del prodotto quindi fa decadere la garanzia sul prodotto.

Un volta connesso correttamente può essere acceso e la prima cosa che fa, lo strumento esegue un auto diagnostica prima hardware e poi software ed in caso di anomalie viene visualizzato un messaggio di errore che indica il problema riscontrato.

Una volta superato il test iniziale, apparirà sul display l'ultimo menù utilizzato prima del precedente spegnimento, ad esempio se l'ultimo menù visualizzato è stato il menù 02 (Da adesso in poi citato come M02 per brevità) alla successiva accensione verranno direttamente visualizzati i valori di misura della portata istantanea e del totalizzatore diretto.

La misurazione non viene interrotta in caso di scorrimento e/o visualizzazione delle varie finestre di menù.

Solo quando l'utente imposta nuovi parametri del tubo ( e ogni volta che lo strumento viene acceso), il C101F avvia un check-up automatico per l'ottimizzazione

#### 9.2 - TASTIERA

Il trasmettitore C101F è dotato di una tastiera con 4 tasti:

| 1         | FS = FRECCIA Sinistra                                                            |
|-----------|----------------------------------------------------------------------------------|
| 1         | Si attiva la selezione diretta di un menù                                        |
| $ \land $ | FU = FRECCIA UP                                                                  |
|           | Selezione menù successivo (Durante la normale visualizzazione di un menù)        |
|           | Modifica Digit selezionato (Durante la programmazione o la selezione di un menù) |
|           | Selezione opzione precedente (durante la programmazione di un menù)              |
| (JD)      | SC = SCROLL                                                                      |
| Ŭ.        | Selezione menù successivo (Durante la normale visualizzazione di un menù)        |
|           | Selezione digit a destra (Durante la programmazione o la selezione di un menù)   |
|           | Selezione opzione successiva (Durante la programmazione di un menù)              |
| EXTER.    | EN = ENTER                                                                       |
| ¢         | Accesso al menù di programmazione (Durante la visualizzazione di menù progr.)    |
|           | Conferma dato inserito o selezionato (Durante la programmazione di un menu)      |
|           | ,                                                                                |

#### <u>9.3 – MENU</u>

I menù sono numerati da M00 fino a M99 e da M+0 a M+09

Ci sono due metodi per selezionare i menù:

 Accesso diretto, premendo il tasto (FS) seguito dal numero del menù desiderato. Per esempio per selezionare M11 (Impostazione diametro esterno del tubo) premere in sequenza:

FS (Attiva la selezione diretta di un menù), FU (Modifica il digit selezionato), SC (Seleziona il digit a destra), FU (Modifica il digit selezionato), SC (Seleziona il digi a destra), FU (Modifica il digit selezionato), Enter (Conferma il dato inserito)

2) Ricerca tramite i tasti FU o SC. Ogni volta che viene premuto il tasto FU si accede al menù precedente (Per passare ad esempio dal menù M11 al menù M12)

#### Ci sono tre tipi di menù:

- 1) Menù di programmazione con impostazioni numeriche o alfanumeriche (Esempio: Diam. esterno del tubo M11)
- 2) Menù di programmazione con selezione opzione (Esempio: Materiale del tubo M14)
- 3) Menù di visualizzazione (Esempio: portata istantanea e totalizzatore diretto M02)

#### 9.4 - TABELLA MENU DI PROGRAMMAZIONE

| M00 | Visualizzazione portata istantanea e tot. netto       | M53 | Visualizzazione ingresso analogico ALS                |
|-----|-------------------------------------------------------|-----|-------------------------------------------------------|
| MOI | Visualizzazione portata istantanea e velocità         | M54 | Prog. durata impulso uscita OCT                       |
| M02 | Visualizzazione portata istantanea e tot. diretto     | MS5 | Programmazione modalità uscita analogica              |
| M03 | Visualizzazione portata istantanea e tot, inverso     | M56 | Programmazione uscita 4mA (o 0mA)                     |
| M04 | Visualizzazione portata istantanea con data e ora     | M57 | Programmazione uscita 20mA                            |
| M05 | Visualizzazione contacalorie (solo x vers. specifica) | M58 | Simulazione uscita analogica                          |
| M06 | Visualizzazione T1 e T2 (solo x contacalorie)         | M59 | Visualizzazione stato uscita analogica                |
| M07 | Visualizzazione ingressi analogici AL3 e AL4          | M60 | Programmazione data e ora sistema                     |
| M08 | Visualizzazione stato misura e codici errori          | M61 | Visualizzazione info unità SGM101-F                   |
| M09 | Visualizzazione totalizzatore giornaliero             | M62 | Programmazione configurazione porta seriale           |
| M10 | Programmazione circonferenza esterna tubo             | M63 | Programmazione protocollo di comunicazione            |
| MII | Programmazione diametro esterno tubo                  | M64 | Programmazione ingresso analogico AL3                 |
| M12 | Programmazione spessore tubo                          | M65 | Programmazione ingresso analogico AL4                 |
| M13 | Programmazione diametro interno tubo                  | M66 | Programmazione ingresso analogico AL5                 |
| M14 | Programmazione materiale tubo                         | M67 | Programmazione range uscita in frequenza              |
| M15 | Prog. velocità suono materiale tubo (*)               | M68 | Prog. portata min. uscita in frequenza                |
| M16 | Prog. materiale rivestimento interno tubo             | M69 | Prog. portata max. uscita in frequenza                |
| M17 | Prog. velocità suono materiale rivestimento (**)      | M70 | Programmazione intervallo retro illuminazione         |
| M18 | Prog. spessore materiale rivestimento interno tubo    | M71 | Programmazione contrasto LCD                          |
| M19 | Prog. spessore ABS interno                            | M72 | Visualizzazione tempo di funzionamento                |
| M20 | Programmazione tipo di fluido                         | M73 | Programmazione allarme #1 Q min.                      |
| M21 | Programmazione velocità suono nel fluido (***)        | M74 | Programmazione allarme #1 Q max.                      |
| M22 | Programmazione viscosità del fluido (***)             | M75 | Programmazione allarme #2 Q min.                      |
| M23 | Programmazione tipo trasduttori                       | M76 | Programmazione allarme #2 Q max.                      |
| M24 | Programmazione metodo di montaggio trasduttori        | M77 | Programmazione funzionamento buzzer                   |
| M25 | Visualizzazione distanza di montaggio trasduttori     | M78 | Programmazione uscita OCT                             |
| M26 | Programmazione modo memorizzazione dati               | M79 | Programmazione uscita relè                            |
| M27 | Libreria impostazioni di default                      | M80 | Programmazione funzione batch                         |
| M28 | Programmazione modalità HOLD                          | M81 | Programmazione volume di batch                        |
| M29 | Programmazione soglia condizione tubo vuoto           | M82 | Visualizzazione eventi unità SGM-101F                 |
| M30 | Programmazione standard unità di misura               | M83 | Attivazione correzione automatica totalizzatori       |
| M31 | Programmazione unità portata istantanea               | M84 | Programmazione unità di misura termica                |
| M32 | Programmazione unità totalizzatori                    | M85 | Programmazione ingresso sensori temperatura           |
| M33 | Programmazione moltiplicatore totalizzatori           | M86 | Programmazione calore specifico                       |
| M34 | Programmazione attivazione tot. netto                 | M87 | Programmazione totalizzatore conta calorie            |
| M35 | Programmazione attivazione tot. diretto               | M88 | Prog, moltiplicatore totalizzatore conta calorie      |
| M36 | Programmazione attivazione tot, inverso               | M89 | Visualizzazione diff. temperatura                     |
| M37 | Reset totalizzatori                                   | M90 | Visualizzazione potenza e qualità segnale trasduttori |
| M38 | Totalizzatore parziale                                | M91 | Visualizzazione TOM/TOS %                             |
| M39 | Programmazione lingua menù                            | M92 | Visualizzazione velocità suono nel fluido             |
| M40 | Programmazione ritardo lettura                        | M93 | Visualizzazione tempo di volo e delta T.              |
| M41 | Programmazione taglio basso portata                   | M94 | Visualizzazione numero di Reynolds                    |
| M42 | Calibrazione automatica portata zero                  | M+0 | Vis. data/ora/portata spegnimento SGM-101F            |
| M43 | Reset calibrazione portata zero                       | M+1 | Visualizzazione tempo totale di funzionamento         |
| M44 | Calibrazione manuale portata zero                     | M+2 | Visualizzazione data/ora ultimo spegnimento           |
| M45 | Programmazione fattore di correzione                  | M+3 | Visualizzazione ultima portata misurata               |
| M46 | Programmazione indirizzo di rete MODBUS               | M+4 | Vis. n. volte accensione/spegnimento SGM-101F         |
| M47 | Programmazione password di protezione                 | M+5 | Calcolatrice e convertitore                           |
| M48 | Programmazione dati di calibrazione                   | M+6 | Programmazione soglia velocita                        |
| M49 | Test porta seriale MODBUS                             | M+7 | Visualizzazione totalizzatore mensile                 |
| M50 | Programmazione data logger                            | M+8 | Visualizzazione totalizzatore annuale                 |
| M51 | Programmazione timer data logger                      | M+9 | vis. tempo totale di errore mancanza eco ("H)         |
| M52 | Programmazione trasmissione dati                      |     |                                                       |

(\*) Disponibile solamente con l'opzione 9 selezionata in M15

(\*\*) Disponibile solamente con l'opzione 11 selezionata in M16

(\*\*\*) Disponibile solamente con l'opzione 8 selezionata in M20

#### 9.5 - GUIDA CONFIGURAZIONE RAPIDA

#### <u>9.5.1 – Come valutare se lo strumento funziona correttamente</u>

- Se sul display appare nell'angolo in alto a destra la lettera "R" lo strumento funziona correttamente.
- Se invece appare la lettera "H" lampeggiante significa scarsa ricezione del segnale (Riferirsi al capitolo diagnostica)
- Se appare la lettera "l" significa assenza di segnale
- Se appare la lettera "J" significa che l'hardware dello strumento non funziona correttamente (Riferirsi al capitolo ricerca guasti)

#### 9.5.2 - Come rilevare la direzione del flusso del fuido

- 1) Controllare che lo strumento funzioni correttamente
- 2) Se sul display viene visualizzato un valore positivo, la direzione del flusso sarà dal trasduttore UP verso il trasduttore DOWN, mentre se il valore visualizzato è negativo, il flusso scorre dal traduttore DOWN al trasduttore UP.

#### 9.5.3 - Come cambiate le unità di misura

- 1) Utilizzare menù M30 per selezionare sistema metrico Britannico (in) per le dimensioni tubo
- 2) Utilizzare menù M31 per selezionare l'unità di misura della portata istantanea
- 3) Utilizzare menù M32 per selezionare l'unità di misura dei totalizzatori di portata

#### 9.5.4 – Come abilitare a disabilitare i totalizzatori

Utilizzare i menù M34, M34 e M36 per abilitare e disabilitare rispettivamente i totalizzatori di portata diretta (POS), inversa (NEG), o differenziale (NET)

#### <u>9.5.5 – Come resettare totalizzatori</u>

Utilizzare il menù M37

#### <u>9.5.6 – Come utilizzare il tempo di risposta</u>

Il tempo di risposta agisce come un filtro per rendere stabile la misura. Impostando "0" nel menù M40 non esiste nessun filtro.

Il massimo valore impostabile è 9990 sec, che si riferisce ad un tempo di risposta di 9990 secondi, Il tempo di risposta normalmente utilizzato è 10 Secondi

#### <u>9.5.7 – Come utilizzare la funzione Low-Cutoff</u>

Il valore indicato nel menù M14 è chiamato Low-Cutoff Le misure che sono inferiori al valore impostato verranno visualizzate come "0" In questa maniera si evita l'accumulo di valori non validi

#### <u>9.5.8 – Come tarara la portata zero</u>

Assicurarsi che il flusso sia completamente fermo e accedere al menù M42 per la taratura

#### 9.5.9 - Come modificare il fattore di correzione (FATTORE DI SCALA)

Il fattore di correzione è il rapporto tra flusso reale e il valore indicato dallo strumento Il valore si ricava durante il collaudo i nostri laboratori, rapportando la lettura del misuratore campione con quella dell'unità C101F.

Per eventuali modifiche accedere a M45

#### <u>9.5.10 – Come attivare la password di protezione</u>

La password di protezione, serve a proteggere lo strumento da accessi alla configurazione accidentali o fraudolenti che potrebbero alterarne la funzionalità.

È possibile effettuare lo sblocco premendo il tasto EN ed inserendo la password Per impostare la password accedere al menù M47

#### 9.5.11 - Come utilizzare il data logger integrato

Utilizzare il menù M50 per attivare il data logger e per selezionare le voci

Utilizzare il menù M51 per impostare ora inizio, tempo d'intervallo ed numero di memorizzazioni Utilizzare il menù M52 per l'invio dei dati

#### <u>9.5.12 – Come utilizzare l'uscita in frequenza</u>

Il segnale di uscita in frequenza ritrasmette il valore corrispondente alla portata istantanea e può essere usato per la connessione del trasmettitore con altri strumenti.

L'uscita in frequenza è totalmente configurabile dall'utente.

Inserire la portata minima nel menù M68 e la portata massima nel menù M69 e i due valori del range di frequenza corrispondente nel menù M67

Ad esempio: ipotizzando che la portata istantanea varia da 0 a 3000 m3/h ed il segnale in uscita vorremmo avesse una frequenza massima di 1000 Hz e una frequenza minima di 200 Hz, come richiesto dalla strumentazione destinataria collegata al trasmettitore, l'utente dovrà inserire 0 in M68 poi 3000 in M69 e infine 200 e 1000 in M67

L'utente deve selezionare l'opzione 24 nel menù M78 (SET-UP USCITA OCT) per indirizzare la frequenza in uscita all'OTC

#### 9.5.13 – Come utilizzare l'uscita impulsiva (Ripetizione Totalizzatore)

Il volume totalizzato può essere inviato come impulso in uscita, il totalizzatore produrrà un impulso per ogni unità di volume configurata.

L'impulso del totalizzatore può essere generato mediante i dispositivi hardware OCT, relè o BUZZER

Esempio: Configurare l'uscita impulsiva della portata diretta (POS) dove ogni impulso corrisponde a 0,1 m3 di flusso, l'impulso sarà configurato con l'uscita OCT che ogni 0,1 m3 di volume l'uscita OCT emetta un impulso, per farlo seguire i seguenti passaggi:

- 1) Selezionare METRI CUBI nel menù M32
- 2) Selezionare come moltiplicatore "2. X01" nel menù M33
- 3) Selezionare l'opzione output "9. USCITA IMP.POS." nel menù M78

#### <u>9.5.14 – Come impostare i segnali di allarme</u>

Ci sono 3 tipi di uscite hardware disponibili per trasmettere il segnale di allarme: Sonoro, Uscita OCT (Open Collector), oppure l'uscita a relè. Gli eventi che possono generare un allarme sono le seguenti:

- 1) Assenza di segnale
- 2) Segnale insufficiente
- 3) Strumento NON in modalità visualizzazione
- 4) Portata inversa
- 5) Uscita in frequenza oltre il range di funzionamento configurato
- 6) Flusso oltre il range configurato

Ci sono inoltre due allarmi per fuori range portata, l'allarmi #1 e l'allarme #2; l range di portata sono configurabili dall'utente attraverso i menù M73,M74,M75,M76.

Esempio: Ipotizziamo che il relè debba emettere un segnale d'allarme quando la portata istantanea è inferiore a 300 m3/h e superiore a 200 m3/h, per farlo seguire i seguenti passaggi di configurazione:

- 1) Impostare 300 nel menù M73 per l'allarme #1 (portata insufficiente)
- 2) Impostare 2000 nel menù M74 per l'allarme #1 (portata eccessiva)
- 3) Selezionare il punto "6" ALLARME #1 ATTIVO nl menù M79

#### <u>9.5.15 – Allarmi acustici</u>

Il buzzer integrato è configurabile dall'utente e può essere usato anche come allarme. Per configurarlo utilizzare il menù M77.

#### 9.5.16 - Usare l'uscita OCT (Open Collector)

L'uscita OCT è configurabile dall'utente tramite il menù M78

#### <u>9.5.17 – Modificare il calendario integrato</u>

In caso di necessità per modificare il calendario usare il menù M78

#### 9.5.18 - Contrasto LCD

Per modificare il contrasto LCD utilizzare il menù M71, la modifica verrà salvata nella EEPROM

#### <u>9.5.19 – Interfaccia seriale RS485</u>

Per modificare i parametri della porta seriale RS485, utilizzare il menù M62

#### <u>9.5.20 – Totalizzatori parziali</u>

Per configurare i totalizzatori parziali, (Giornaliero, Mensile, Annuale) utilizzare il menù M82

#### 9.5.21 - Totalizzatori manuali

Per configurare i totalizzatori manuali utilizzare il menù M38. Premere EN per far partire e per arrestare il totalizzatore.

#### 9.5.22 – Controllo ESN e dettagli minori

Per configurare

#### 9.6 - MEMORIZZAZIONE MODIFICA IMPOSTAZIONI

Per memorizzare le impostazioni utilizzare il menù M26 e procedere nel modo seguente:

- 1) Premere EN
- 2) Selezionare l'Opzione "1"
- 3) Premere EN per confermare

Nota: Eseguire questa procedura dopo ogni modifica di programmazione dei parametri.

#### **10 – PROGRAMMAZIONE**

|                  | Visualiz. Portata Istantanea e Tot. Netto                                                                                                    |               |                                           |
|------------------|----------------------------------------------------------------------------------------------------|---------------|-------------------------------------------|
| 10.0 <b>M</b> 00 | Solo visualizzazione. Sul display vengono visualizzati<br>il valore della portata istantanea e del totalizzatore<br>netto. Il simbolo "R" indica che la qualità del segnale<br>eco è buona; Nel caso fosse H indica che la qualità<br>del segnale eco è insufficiente per garantire una<br>corretta misura | PORT.<br>Net. | 2 <mark>5.36 m3/h</mark> *R<br>24780x1 m3 |

|      |     | Visualiz. Portata Istantanea e Velocità                                                                                               | POBT. 25.36 m3/h #B |
|------|-----|----------------------------------------------------------------------------------------------------|---------------------|
| 10.1 | M01 | Solo visualizzazione. Sul display vengono visualizzati<br>il valore della portata istantanea e della velocità del<br>fluido nel tubo. | VELOC. 1.6841x1 m/s |

|      |     | Visualiz. Portata Istantanea e Tot. Diretto                                                                                      | PORT | 25.26 m3/h 3/B |
|------|-----|----------------------------------------------------------------------------------------------------|------|----------------|
| 10.2 | M02 | Solo visualizzatore. Sul display vengono visualizzati il<br>valore della portata istantanea e del totalizzatore<br>diretto (POS) | POS. | 32562x1 m3     |

|      |     | Visualiz. Portata Istantanea e Tot. Inverso                                                                                        | PORT | 25.36 m3/h 3 | KB |
|------|-----|----------------------------------------------------------------------------------------------------|------|--------------|----|
| 10.3 | M03 | Solo visualizzazione. Sul display vengono visualizzati<br>il valore della portata istantanea e del totalizzatore<br>inverso (NEG). | NEG. | 7782x1 m3    |    |

|       |             | Visualiz. Portata Istantanea con Data e Ora                                                                                                    |                                          |
|-------|-------------|----------------------------------------------------------------------------------------------------|------------------------------------------|
| 10.4  | <b>M</b> 04 | Solo visualizzazione. Sul display vengono visualizzati<br>il valore della portata istantanea e delle data (formato<br>Anno-mese-giorno) e ora (Formato Ora Minuti<br>Secondi) correnti.                   | 14-04-26 15:43:15 #R<br>PORT. 25.36 m3/h |
|       |             | Visualiz. Conta Calorie                                                                                                    |                                          |
| 10.5  | M05         | Solo visualizzazione. Sul display vengono visualizzati<br>il valore del flusso di energia e del conta calore.                                                                                             | EFH 2.2450 GJ/h #H<br>E.T. 12E+0 GJ      |
|       |             | Visualiz. T1 & T2                                                                                                    | T1= 32,812C, 112,76                      |
| 10.6  | M06         | Solo visualizzazione. Sul display vengono visualizzati gli ingressi T1 & T2                                                                                                    | T2= 32.812C, 112.76                      |
| 40.7  | 8407        | Visualiz. Ingressi Analogici AL3 & AL4                                                                                                    | Al3= 0.0152, 0.0729                      |
| 10.7  | WU7         | NON DISPONIBILIE                                                                                                    | Al4= 0.0152, 0.0729                      |
|       |             | Visualiz. Stato Misura e Codici Errori                                                                                                    |                                          |
| 10.8  | M08         | Solo visualizzazione. Sul display vengono visualizzati i<br>codici ed i messaggi di sistema. Una tabella<br>riassuntiva è consultabile al capitolo 12                                                     | #HH<br>BASSA QUALITA' SEGN.              |
|       |             | Visualiz. Totalizzatore Giornaliero                                                                                                    |                                          |
| 10.9  | M09         | Solo visualizzazione.<br>Sul display viene visualizzato il totalizzatore di<br>portata giornaliero                                                                                                    | PORTATA TOT. DI OGGI<br>592 m3           |
|       |             | Programmazione Circonferenza Esterna Tubo                                                                                                    |                                          |
| 10.10 | <b>M</b> 10 | Sul display viene visualizzato il valore<br>precedentemente impostato. All'inserimento di un<br>nuovo valore il sistema calcolerà automaticamente il<br>nuovo valore del diametro esterno del tubo (M11). | CIRCONFERENZA TUBO<br>314.159 mm         |
|       |             | Programmazione Diametro Esterno Tubo                                                                                                    |                                          |
| 10.11 | M11         | Sul display viene visualizzato il valore<br>precedentemente impostato. All'inserimento di un<br>nuovo valore il sistema calcolerà automaticamente il<br>nuovo valore del diametro esterno del tubo (M11)  | DIAMETRO ESTER. TUBO<br>100 mm           |
|       |             | Programmazione Spessore Tubo                                                                                                    |                                          |
| 10.12 | M12         | Sul display viene visualizzato il valore<br>precedentemente impostato. All'inserimento di<br>nuovo valore il sistema calcolerà automaticamente il<br>nuovo valore del diametro interno del tubo (M12)     | SPESSORE DEL TUBO<br>2 mm                |
|       |             | Diametro Interno Tubo                                                                                                    |                                          |
| 10.13 | M13         | Sul display viene visualizzato il valore<br>precedentemente impostato. All'inserimento di un<br>nuovo valore il sistema calcolerà automaticamente il<br>nuovo valore dello spessore tubo (M12             | DIAMETRO INTER. TUBO<br>96 mm            |

|       |     | Programmazione Materiale Tubo                                                                                                    |                                       |
|-------|-----|----------------------------------------------------------------------------------------------------|---------------------------------------|
| 10.14 | M14 | Sul display viene visualizzata l'impostazione<br>precedente. I materiali disponibili sono:<br>0 = Acciaio carbonio<br>1 = Acciaio Inox<br>2 = Ghisa<br>3 = Ferro Dolce<br>4 = Rame<br>5 = PVC (e Plastiche in genere)<br>6 = Alluminio<br>7 = Fibrocemento<br>8 = Fibra Vetroepoxy (Fibra di vetro – Vetroresina)<br>9 = Altri materiali – (Selezionando 9 si attiva M15 per<br>la velocità del suono plo materiale tubo) | Materiale del tubo<br>1. acciaio inox |

|       |     | Programmazione Velocità Suono Materiale Tubo                                                                                           |          |
|-------|-----|----------------------------------------------------------------------------------------------------|----------|
| 10.15 | M15 | Sul display viene visualizzato il valore<br>precedentemente impostato. (*) Disponibile<br>solamente con l'opzione 9 selezionata in M14 | 3604 m/s |

|       |     | Programmazione Velocità Suono Materiale Tubo                                                                                                    |                                                                 |
|-------|-----|----------------------------------------------------------------------------------------------------|-----------------------------------------------------------------|
| 10.16 | M16 | Sul display viene visualizzata l'impostazione<br>precedente. I materiali disponibili sono :<br>0 = Nessun rivestimento interno<br>1 = Catrame Epossidico<br>2 = Gomma<br>3 = Malta – Rivestimento Cemento<br>4 = Polipropilene<br>5 = Polistirolo<br>6 = Polistirene<br>7 = Poliestere<br>8 = PE- Polietilene<br>9 = Ebanite Gomma Dura<br>10 = Teflon (PTFE)<br>11 = Altri materiali (Selezionando l'opzione 11 si<br>attiva M17 per la velocità del suono nel materiale di<br>rivestimento interno) | MATER. RI <mark>V. I</mark> NTERNO<br>10. TEFL <mark>O</mark> N |

|       |     | Prog. Velocità Suono Materiale Rivestimento (**)                                                                                         |          |
|-------|-----|----------------------------------------------------------------------------------------------------|----------|
| 10.17 | M17 | Sul display viene visualizzato il valore<br>precedentemente impostato. (**) Disponibile<br>solamente con l'opzione 11 selezionata in M16 | 2505 m/s |

| 10 10 | MAO | Prog. Spessore Materiale Rivestimento Interno Tubo                  | SPESSORE RIVESTIMENTO |
|-------|-----|---------------------------------------------------------------------|-----------------------|
| 10.10 | WIO | Sul display viene visualizzato il valore precedentemente impostato. | 10 mm                 |

| 10.10 | MAO  | Programmazione Spessore ABS Interno                                 | SPESSORE ASSOL. INT. |
|-------|------|---------------------------------------------------------------------|----------------------|
| 10.19 | WII9 | Sul display viene visualizzato il valore precedentemente impostato. | 0                    |

|       |     | Programmazione Tipo Fluido Interno                                                                                                    |                                     |
|-------|-----|----------------------------------------------------------------------------------------------------|-------------------------------------|
| 10.20 | M20 | Sul display viene visualizzata l'impostazione<br>precedente. I fluidi disponibili sono:<br>0 = Acqua normale<br>1 = Acqua di mare<br>2 = Kerosene<br>3 = Benzina<br>4 = Olio combustibile<br>5 = Petrolio<br>6 = Propano @ -45 °C<br>7 = Butano @ 0 °C<br>8 = Altri liquidi (Selezionando l'opzione 8 si attiva<br>M21 per la velocità del suono nel fluido)<br>9 = Olio per diesel<br>10 = Olio di ricino<br>11 = Olio semi di arachidi<br>12 = Benzina 90 Ottani<br>13 = Benzina 93 Ottani<br>14 = Alcool | TIPO DI LIQUIDO<br>O. ACQUA NORMALE |

|       |     | Programmazione Velocità Suono Nel Fluido (**)                                                                                            |                                 |
|-------|-----|----------------------------------------------------------------------------------------------------|---------------------------------|
| 10.21 | M21 | Sul display viene visualizzato il valore<br>precedentemente impostato. (***) Disponibile<br>solamente con l'opzione 8 selezionata in M20 | VEL. SUUNU NEL LIQ.<br>2720 m/s |

|       |     | Programmazione Viscosità del Fluido                                                                                                    | MCCOCITALLIOURDO |
|-------|-----|----------------------------------------------------------------------------------------------------|------------------|
| 10.22 | M22 | Sul display viene visualizzato il valore<br>precedentemente impostato. (***) disponibile<br>solamente con l'opzione 8 selezionata in M20 | 1.0038 cST       |

|       |     | Programmazione Tipo di Trasduttori                                                                                                    |                                          |
|-------|-----|----------------------------------------------------------------------------------------------------|------------------------------------------|
| 10.23 | M23 | Sul Display viene visualizzata l'impostazione<br>precedente. I modelli disponibili sono (modelli a<br>catalogo evidenziati in grassetto):<br>0 = Standard - M<br>1 = Tipo C Inserzione<br>2 = Standard - S<br>3 = Sensore Cliente (Selezionando l'opzione 3 si<br>attivano menù supplementari per le caratteristiche<br>dei trasduttori fuori standard)<br>4 = Standard - B<br>5 = Inserzione B (45)<br>6 = Standard - L<br>7 = JH- Polysonics<br>8 = Standard - HS<br>9 = Standard - HM<br>10 = Standard - M1<br>11 = Standard - S1<br>12 = Standard - L1<br>13 = Tipo - PI<br>14 = FS410 di FUJI<br>15 = FS510 di FUJI<br>16 = Clamp-On TM-1<br>17 = Inserzione TC-1<br>18 = Clamp-On TS-2<br>20 = Clamp-On TL-1 | TIPO DI TRASDUTTORI<br>16. CLAMP-ON TM-1 |

| 21 = Inserzione TLC2 |  |
|----------------------|--|
| 22 = Clamp-On M2     |  |
| 23 = Clamp-On L2     |  |
| ·                    |  |

|       |             | Programmazione Metodo Montaggio Trasduttori                                                                                                    |                                         |
|-------|-------------|----------------------------------------------------------------------------------------------------|-----------------------------------------|
| 10.24 | <b>M</b> 24 | Sul display viene visualizzata l'impostazione<br>precedente. I metodi di montaggio disponibili sono:<br>0 = Montaggio A V<br>1 = Montaggio A Z | MONTAGGIO TRASDUTT.<br>0. MONTAGGIO A V |

|       |     | Visualizzazione Distanza Montag                                           | gio Traduttori                  |           | DISTAN MONT TRASDIT |
|-------|-----|---------------------------------------------------------------------------|---------------------------------|-----------|---------------------|
| 10.25 | M25 | Sul display viene visualizzat<br>montaggio dei trasdu<br>automaticamente. | a la distanza<br>ttori, calcola | di<br>ata | 34.334mm            |

|       |     | Programmazione Metodo Memorizzazione Dati                                                                                                    |                                             |
|-------|-----|----------------------------------------------------------------------------------------------------|---------------------------------------------|
|       |     | Sul display viene visualizzata l'impostazione precedente.                                                                                                  |                                             |
| 10.26 | M26 | 0 = memorizzazione su RAM – Tutte le ultime<br>modifiche alla programmazione sono memorizzate<br>automaticamente sulla RAM                                 | IMPOSTAZ. FABBRICA<br>1. SALVA PAR. IMPOST. |
|       |     | 1 = Salva Par. Impostazioni (Consigliata); per<br>memorizzare sulla EEPROM le ultime modifiche di<br>qualsiasi menù, occorre tornare a M26 e premere<br>FN |                                             |

|       |     | Libreria Impostazione di Default                                                                                                    |                                              |
|-------|-----|----------------------------------------------------------------------------------------------------|----------------------------------------------|
| 10.27 | M27 | Sul display viene visualizzata l'impostazione<br>precedente. Qui è possibile memorizzare o<br>richiamare le impostazioni di default della misura di<br>portata, da M10 a M24, precedentemente salvate su<br>EEPROM, (Esempio: Diametro tubo, spessore, etc). I<br>parametri di configurazione uscite e altro non<br>vengono salvati o modificati. | SALVA/CARICA PARAM.<br>1: 110mm, V. PVC-POLI |

| 10.27.1 | Richiamo Impostazione di Default                                                                                  | SALVA/CARICA PARAM.<br>1: 110mm, V, PVC-POLI |  |
|---------|----------------------------------------------------------------------------------------------------|----------------------------------------------|--|
|         | Per richiamare un impostazione di default procedere come segue: Premere EN (Enter)                                |                                              |  |
|         | Selezionare FU (Freccia Su) oppure SC (Scroll)<br>l'impostazione di default da richiamare e premere EN<br>(Enter) | SALVA/CARICA PARAM.<br>4: 259mm, Z, ACCIAIO  |  |
|         | Confermare la scelta premendo EN (ENTER) il sistema visualizzerà automaticamente M23                              | SALVA/CARICA PARAM.<br>>0. CARICO PARAMETRI  |  |

|         | Memorizzazione Impostazione di Default                                       |                                             |
|---------|------------------------------------------------------------------------------|---------------------------------------------|
|         | Per memorizzare una nuova impostazione di default procedere come segue:      | SALVA/CARICA PARAM.                         |
|         | Premere EN (Enter)                                                           | i. Homm, V, FVC-FOCI                        |
| 10.27.2 | Selezionare con FU o SC l'impostazione di default da sostituire e premere EN | SALVA/CARICA PARAM.<br>4: 259mm, Z, ACCIAIO |
|         | Per selezionare l'opzione 1 premere FU oppure SC e confermare premendo EN.   | SALVA/CARICA PARAM.<br>> 1. SALVA PARAMETRI |
|         | Automaticamente il sistema visualizzerà M23                                  |                                             |

|       |     | Programmazione Modalità Hold                                                                                                    |                            |
|-------|-----|----------------------------------------------------------------------------------------------------|----------------------------|
| 10.28 | M28 | Sul Display viene visualizzato l'impostazione<br>precedente. Selezionando l'opzione SI il C101F<br>mantiene l'ultima lettura valida nel caso di perdita<br>momentanea del segnale ECO dei trasduttori.<br>Selezionando NO il valore di misura della portata<br>istantanea andrà a zero. | Hold Per Basso Segn.<br>Si |

|       |     | Programmazione Soglia Condizione Tubo Vuoto                                                                                                    |                            |
|-------|-----|----------------------------------------------------------------------------------------------------|----------------------------|
| 10.29 | M29 | Sul display viene visualizzata l'impostazione<br>precedente. Questa soglia è riferita al valore di Q<br>(Vedi M90). Quando il valore di Q sarà inferiore al<br>valore di soglia, qui impostato, C101F attiva la<br>condizione di tubo vuoto azzerando la misura di<br>portata. Valore di Default = 20 | SETTAGGIO TUBO VUOTO<br>20 |

|       |     | Programmazione Standard Unità di Misura                                                                                                    |                                  |
|-------|-----|----------------------------------------------------------------------------------------------------|----------------------------------|
| 10.30 | M30 | Sul Display viene visualizzato l'impostazione<br>precedente.<br>Selezionare il sistema di standardizzazione per le<br>unità di misura quote in M10, M11,M12,M25 e della<br>velocità in M41,M92 ed M+6<br>Impostazioni disponibili:<br>0 = METRICO: mm "millimetri" e m/s (metri secondo)<br>1 = Inglese: In "Pollici" e ft/s (Piedi secondo) | SEL. UNITA' MISURA<br>O. METRICO |

|       |     | Programmazione Unità Portata Istantanea                                                                                                    |                                            |
|-------|-----|----------------------------------------------------------------------------------------------------|--------------------------------------------|
|       |     | Sul display viene visualizzata l'impostazione precedente.                                                                                                  |                                            |
|       |     | Per impostare l'unità di misura della portata<br>istantanea procedere come segue: Premere EN                                                               | UNITA' MIS. Q ISTANT.<br>m3/h              |
| 10.31 | M31 | Premere FU o SC per selezionare l'unità di misura<br>del volume e premere EN per confermare.<br>Impostazioni disponibili:                                  | Q NELL'UNITA' DI TEMP<br>> METRI CUBI (m3) |
|       |     | Metri Cubi (M3) – Litri (I) – Galloni US ( Gal) – Galloni<br>UK (IGL) – Milioni Galloni US – Piedi Cubici (CF) –<br>Barili Olio (OB) – Barili Olio UK (IB) | METRI CUBI (m3)<br>> /ORA                  |
|       |     | Premere FU o SC per selezionare l'unità di tempo e                                                                                                    |                                            |

| premere Enter per confermare.                                                                                                    |
|----------------------------------------------------------------------------------------------------|
| Impostazioni disponibili: /ORA (/h) – Minuti (/m) –<br>Giorno (/d). Nota: Sulla riga superiore viene<br>visualizzata l'unità di misura del volume<br>precedentemente impostata. |

|       |     | Programmazione Unità Totalizzatori                                                                                                    |                                     |
|-------|-----|----------------------------------------------------------------------------------------------------|-------------------------------------|
|       |     | Sul Display viene visualizzata l'impostazione precedente.                                                                                             |                                     |
| 10.32 | M32 | Per impostare l'unità di misura dei totalizzatori di<br>portata procedere come segue: Premere EN                                                      | METRI CUBI (m3)                     |
|       |     | Premere FU o SC per selezionare l'unità di misura e premere EN per confermare.                                                                        | UNITA' TOTALIZZAZION<br>> LITRI (1) |
|       |     | Metri Cubi (m3) – Litri (I) – Galloni US (Gal) Galloni<br>UK (IGL) – Milioni Galloni US – Piedi Cubi (CF) – Barili<br>Olio (OB) – Barili Olio UK (IB) |                                     |

|           | Programmazione Moltiplicatore Totalizzatori                                                                                                    |                               |
|-----------|----------------------------------------------------------------------------------------------------|-------------------------------|
| 10.33 M33 | Sul display viene visualizzata l'impostazione<br>precedente.<br>Valore di default. X1<br>Impostazioni disponibili:<br>0 = x0.001 (1E-3)<br>1 = x0.01<br>2 = x0.1<br>3 = x1<br>4 = x10<br>5 = x100<br>6 = x1000<br>7 = x10000 (1E+4) | FATT.MOLTIP.TOTALIZ.<br>3. x1 |

|       |     | Programmazione Attivazione Tot. Netto                                                                                                    |                                |
|-------|-----|----------------------------------------------------------------------------------------------------|--------------------------------|
| 10.34 | M34 | Sul Display viene visualizzata l'impostazione<br>precedente.<br>Per attivare il totalizzatore netto (NET) tra<br>totalizzazione positiva e totalizzazione negativa,<br>occorre impostare "ACCESO".<br>Impostazioni disponibili: ACCESO -SPENTO | TOTALIZZAZ.NETTA TOT<br>ACCESO |

|       |     | Programmazione Attivazione Tot. Diretto                                                                                                 | 1                              |
|-------|-----|----------------------------------------------------------------------------------------------------|--------------------------------|
| 10.35 | M35 | Sul Display viene visualizzata l'impostazione<br>precedente. Per attivare il totalizzatore diretto<br>"POS" occorre impostare "ACCESO". | TOTALIZZAZ. POSITIVA<br>ACCESO |
|       |     | Impostazione disponibili: ACCESO-SPENTO                                                                                                 |                                |

| 10.36 | M36 | Programmazione Attivazione Tot. Inverso | TOTALIZZAZ. NEGATIVO |  |
|-------|-----|-----------------------------------------|----------------------|--|
|       |     |                                         |                      |  |

| Sul display viene visualizzata l'impostazione     |  |
|---------------------------------------------------|--|
| precedente. Per attivare il totalizzatore inverso |  |
| (NEG) occorre impostare "ACCESO".                 |  |
| Impostazioni disponibili: ACCESO-SPENTO           |  |

|       |     | Reset Totalizzatori                                                                                                    |                                              |
|-------|-----|----------------------------------------------------------------------------------------------------|----------------------------------------------|
|       |     | Per motivi di sicurezza per resettare i totalizzatori è<br>necessario confermare l'operazione in 2 distinti<br>sotto menù, questo per evitare reset indesiderati.<br>Inoltre è possibile effettuare il reset totale o di un<br>singolo totalizzatore.                                     |                                              |
|       |     | Per eseguire il reset procedere come segue:<br>Premere EN (ENTER)                                                                                                    |                                              |
|       |     | Selezionare con FU oppure SC "SI" e premere EN                                                                                                    | 1                                            |
|       |     | Selezionando "NO" si annulla la procedura di reset                                                                                                    | AZZERAM. TOTALIZ. ?<br>SELEZIONA             |
|       |     | Valore di default : NO                                                                                                    |                                              |
| 10.37 | M37 | Selezionare con FU oppure SC l'opzione desiderata<br>e premere EN, apparirà successivamente il<br>messaggio di avvenuto reset.                                                                                                    | AZZERAM. TOTALIZ. ?<br>> SI                  |
|       |     | Selezionando "NESSUNO" si annulla la procedura d<br>reset.<br>Valore di default <sup>.</sup> NESSUNO                                                                                                    | SELEZ. TOTALIZZATORE<br>> TUTTI              |
|       |     | Valore di default: NESSUNO<br>Impostazioni disponibili:<br>NESSUNO<br>TUTTI<br>TOTALIZZATORE NETTO<br>TOTALIZZATORE POSITIVO<br>TOTALIZZATORE NEGATIVO<br>ENERGIA NET TOTALE<br>ENERGIA NEGATIVA TOT.<br>CANCELLA TUTTO<br>PORTATA NETTA OGGI<br>TOTALIZZATORE MESE<br>TOTALIZZATORE ANNO | SELEZ. TOTALIZZATORE<br>AZZER.TOTALIZ.EFFET. |

|      |        | Totalizzatore Parziale                                                                 |                                             |
|------|--------|----------------------------------------------------------------------------------------|---------------------------------------------|
| 0 20 | M29    | In questo menù è disponibile un totalizzatore<br>parziale con avvio e arresto manuale. | ABILITAZIONE TOTALIZ<br>PREM. ENT SE PRONTI |
|      | IVI SO | (ENTER).                                                                               | 128.73SEC, 5.2547<br>ON 21 m3               |
|      |        | Premendo EN si arresta la totalizzazione.                                              |                                             |
|      |        | totalizzatore parziale.                                                                |                                             |
|      |        | Premere FU oppure SC per uscire da M38                                                 |                                             |

| 10.39 Mis9 Sul display viene visualizzata l'impostazione Italiano ITALY | 10.20 | Mao | Programmazione Lingua Menù              |                     | Language    | LINGUA |  |
|-------------------------------------------------------------------------|-------|-----|-----------------------------------------|---------------------|-------------|--------|--|
| precedente.                                                             | 10.39 | M39 | Sul display viene visualizz precedente. | zata l'impostazione | Italiano I1 | ITALY  |  |

|       |     | Impostazioni disponibili: ITALIANO - INGLESE                                                                                                    |                                                                                              |
|-------|-----|----------------------------------------------------------------------------------------------------|----------------------------------------------------------------------------------------------|
| 10.40 | M40 | Programmazione Ritardo LetturaSul display viene visualizzata l'impostazione<br>precedente.In questo menù è possibile modificare il valore in<br>secondi dello smorzamento segnale (DAMPING).<br>Range 0 ÷9990 Sec                                                                                                    | SMORZAMENTO SEGNALE<br>10 Sec                                                                |
| 10.41 | M41 | <b>Programmazione Taglio basso portata</b><br>Sul display viene visualizzato l'impostazione<br>precedente. In questo menù è possibile modificare il<br>valore della soglia di velocità in m/s (f/s se M30<br>impostato a INGLESE) al di sotto della quale C101F<br>visualizzerà portata zero, arrestando anche<br>l'incremento dei totalizzatori.                                                                                                    | CUTOFF BASSA PORTATA<br>0.03 m/s                                                             |
| 10.42 | M42 | Calibrazione Automatica Portata ZeroIn questo menù è disponibile un totalizzatore<br>parziale con avvio e arresto, e sempre in questo<br>menù è possibile eseguire la calibrazione<br>automatica di portata zero. Questa calibrazione è<br>utile per compensare eventuali imprecisioni di<br>misura a portata zero. In condizioni normali non è<br>necessario eseguire questa calibrazione.Premere EN per eseguire la calibrazione.<br>Premendo EN durante la calibrazione si sblocca la<br>procedura.<br>La cifra in basso a sinistra indica il numero di letture<br>rimanenti per il completamento della calibrazione.Nota: Durante la calibrazione lo stato del segnale<br>deve essere sempre in "R" (Vedi lettera in alto a<br>destra), in caso contrario la procedura di<br>calibrazione non verrà completata.ATTENZIONE: il fluido all'interno del tubo deve<br>essere fermo durante la procedura di calibrazione. | IMPOSTAZIONI DI ZERO<br>PREM. ENTER PER CONF<br>PORT. 0.0000 m3/h *R<br>VELOC. 0.0000 m/s 38 |
| 10.43 | M43 | Reset Calibrazione Portata ZeroIn questo menù è possibile cancellare la<br>calibrazione automatica di portata zero,<br>precedentemente eseguita in M42. C101F imposterà<br>il valore di default.                                                                                                    | AZZERAMENTO DI ZERO<br>NO                                                                    |
| 10.44 | M44 | Calibrazione Manuale Portata Zero<br>In questo menù è possibile impostare un valore di<br>Offset di correzione da sommare o sottrarre alla<br>portata istantanea                                                                                                    | SETTAG. MANUALE ZERO<br>0 m3/h                                                               |
| 10.45 | M45 | Programmazione Fattore di Correzione<br>In questo menù è possibile impostare il fattore di<br>correzione. Verificare sui trasduttori ad ultrasuoni                                                                                                    | FATTORE DI SCALA                                                                             |

abbinati la presenza di una etichetta indicante il

valore da impostare. Valore di default: 1 1

|       |       | Programmazione Indirizzo Modbus                                                                                        |                                                                           |                     |
|-------|-------|----------------------------------------------------------------------------------------------------|---------------------------------------------------------------------------|---------------------|
| 10.46 | 10.46 | M46                                                                                                    | In questo menù è possibile impostare la rete UID.<br>Valore di defualt: 1 | IDENTIFICATIVO RETE |
|       |       |                                                                                                    |                                                                           |                     |
|       |       | Programmazione Password Protezione                                                                                     |                                                                           |                     |
|       |       | In questo menù è possibile impostare una password per proteggere il sistema da manomissioni o altro.                   |                                                                           |                     |
|       |       | Pe memorizzare una nuova password e proteggere il<br>sistema procedere come segue: Premere EN (Enter)                  | BLOCCO SISTEMA<br>0000 SBLOCCO 0000                                       |                     |
| 10.47 | M47   | Modificare il digit con FU e spostare il cursore a destra con SC, valore massimo 99999                                 | BLOCCO SISTEMA<br>> 11111_                                                |                     |
|       |       | Premere EN per memorizzare la nuova password e<br>proteggere il sistema bloccando le modifiche alla<br>programmazione. | BLOCCO SISTEMA<br>0000 SBLOCCO 0000                                       |                     |
|       |       | Per sbloccare le modifiche alla programmazione<br>procedere come segue: Premere EN (Enter)                             | INSERIRE VECCHIA PSW                                                      |                     |
|       |       | Inserire la password precedentemente memorizzata, modificando il digit con FU e                                        | > mm_                                                                     |                     |
|       |       | spostando il cursore a destra con SC.<br>Premere EN per confermare e sbloccare le<br>modifiche alla programmazione.    |                                                                           |                     |

|       |     | Programmazione Dati di Calibrazione | in the second state |                    |                        |
|-------|-----|-------------------------------------|---------------------|--------------------|------------------------|
| 10.48 | M48 | Uso Interno                         | ins<br>Pri          | . DATI<br>M. ENT 9 | calibraz.<br>Se pronti |

|       |     | Test Porta Seriale Modbus |                                              |
|-------|-----|---------------------------|----------------------------------------------|
| 10.49 | M49 | Uso Interno               | CTRL PARAMETRI INSER<br>VISUALIZ. DATI QUI & |

|       |     | Programmazione Data Logger                                                                                                    |                               |  |
|-------|-----|----------------------------------------------------------------------------------------------------|-------------------------------|--|
| 10.50 | M50 | In questo menù è possibile abilitare il datalogger.<br>per attivarlo procedere come segue:<br>Premere EN (Enter)<br>Selezionare ACCESO con FU oppure EN<br>Premendo FU è possibile selezionare quali dati<br>includere del Datalogger. | OPZIONE DATA LOGGER<br>SPENTO |  |
|       |     |                                                                                                    | OPZIONE DATA LOGGER           |  |
|       |     | Per attivare la memorizzazione di una dato premere<br>EN selezionare ACCESO e confermare con EN                                                                                                    | 0. DATA E ORA<br>> ACCESO     |  |

|       |             | Programmazione Timer data Logger                                                                                                    |                                                                                                    |
|-------|-------------|----------------------------------------------------------------------------------------------------|----------------------------------------------------------------------------------------------------|
|       |             | In questo menù è possibile impostare il timer del                                                                                                    |                                                                                                    |
|       |             | data logger, Per farlo procedere come segue:                                                                                                    |                                                                                                    |
| 10.51 | <b>M</b> 51 | Premere EN<br>Impostare l'orario di avvio del Datalogger,<br>Modificare il digit con FU e spostare il cursore a<br>destra con SC<br>Premere EN per memorizzare l'orario di avvio.<br>Impostare l'intervallo di tempo tra una<br>memorizzazione e l'altra.<br>Modificare il digit con FU e spostare il cursore a<br>destra con SC . Premere EN per memorizzare.<br>Impostare il numero di memorizzazioni da effettuare:            | SET UP DATA LOGGER<br>NEXT =00:00:00 0000<br>SET UP DATA LOGGER<br>ORA AVVIO= 15:50:00<br>SET UP DATA LOGGER<br>INTRV.MIS.= 00:01:00 |
|       |             | Modifica il digit con FU e spostare il cursore a destra<br>con SC.<br>Premere EN per memorizzare l'intervallo di tempo.<br>Impostando un valore compreso tra 8000 e 9000 i<br>dati verranno memorizzati fin all'esaurimento della<br>memoria disponibile sulla scheda SD<br>Impostato il timer, il menù M51 mostrerà l'orario<br>della memorizzazione dati successiva e il numero di<br>memorizzazione dati ancora da effettuare. | N. DI LOG = 1000<br>SET UP DATA LOGGER<br>NEXT =17:13:50 0977                                                                        |
|       |             |                                                                                                    |                                                                                                    |
| 10.52 | M52         | Programmazione Trasmissione DatiIn questo menù è possibile impostarel'indirizzamento della trasmissione dati deldatalogger. Valore di default: 1 – INVIA CON RS485Impostazioni disponibili:1 = INVIA CON RS4852 = BUS Seriale Interno (Invio dati su scheda SD)                                                                                                    | <b>Invia dati regis. A</b><br>1. Invia con RS-485                                                                                    |

|       |     | Visualizzazione Ingresso Analogico AL5 |                                          |
|-------|-----|----------------------------------------|------------------------------------------|
| 10.53 | M53 | Non disponibile                        | INGR. ANALOG.AI5<br>AI5= 0.0194, -1,4928 |

|       | Programmazione Durata Impulso Uscita OCT |                                                                                                    |                                 |
|-------|------------------------------------------|----------------------------------------------------------------------------------------------------|---------------------------------|
| 10.54 | <b>M</b> 54                              | In questo menù è possibile impostare la durata<br>dell'impulso trasmesso dall'uscita OCT.<br>Range: 1÷500 ms | AMPIEZZA IMP. OCT<br>39.8864 mS |

|           | Programmazione Modalità Uscita Analogica                                                                                                    |                                   |
|-----------|----------------------------------------------------------------------------------------------------|-----------------------------------|
|           | In questo menù è possibile impostare la modalità di<br>funzionamento dell'uscita analogica. Valore di<br>default : 0 = 4-20mA                                          |                                   |
| 10.55 M55 | Impostazioni disponibili:<br>0 = 4-20 mA<br>1 = 0-20 mA<br>2 = 0-20 mA (Rs232 (RS485))<br>3 = 4-20 mA VS. V.SUONO<br>4 = 20-4-20 mA<br>5 = 0-4-20 mA<br>6 = 20-0-20 mA | IMPOSTAZ. USCITA mA<br>0. 4-20 mA |

| 7 = 4-20 mA VS VELOC. |  |
|-----------------------|--|
| 8 = 4-20 mA VS ENERG  |  |

|       |     | Programmazione Uscita 4 mA oppure 0 mA                                                                                                    |                             |
|-------|-----|----------------------------------------------------------------------------------------------------|-----------------------------|
| 10.56 | M56 | In questo menù è possibile impostare l'inizio scala<br>dell'uscita analogica.<br>L'unità di misura è in relazione con la<br>programmazione di M55. | VALORE RIF A 4 mA<br>0 m3/h |
|       |     | Esempio: Con M55 impostato 0 = 4-20mA l'unità di<br>misura in m3/h, con M55 impostato 3 =4-20 mA<br>VS.V.SUONO l'unità di misura e m/s             |                             |

|       |     | Programmazione Uscita 20 mA                                                                                                    |                                  |
|-------|-----|----------------------------------------------------------------------------------------------------|----------------------------------|
| 10.57 | M57 | In questo menù è possibile impostare il fondo scala<br>dell'uscita analogica. L'unità di misura viene definita<br>con la programmazione del M55. Esempio: con M55<br>impostato 0 = 4-20 mA l'8unità dio misura è m3/h,<br>mentre con M55 impostato 3 = 4-20 mA VS V.SUONO<br>l'unità di misura è m/s | VALORE RIF A 20 mA<br>10000 m3/h |

|       |     | Simulazione Uscita analogica mA                   |                     |
|-------|-----|---------------------------------------------------|---------------------|
|       |     | In questo menù è possibile forzare manualmente il |                     |
|       |     | segnale dell'uscita analogica per verificare la   |                     |
|       |     | strumentazione collegata al segnale.              |                     |
|       |     | Per iniziare la simulazione, premere EN e         | SIMULAZ. USCITA mA  |
|       |     | selezionare con FU o SC l'opzione desiderata      | PREM. ENT SE PRONTI |
| 40.50 |     | scegliendo tra queste:                            |                     |
| 10.58 | M58 |                                                   |                     |
|       |     | 0 = Uscita 0 mA                                   |                     |
|       |     | 4 = Uscita 4 mA                                   |                     |
|       |     | 8 = Uscita 8 mA                                   | × •                 |
|       |     | 12 = Uscita 12 mA                                 |                     |
|       |     | 16 = Uscita 16 mA                                 |                     |
|       |     | 20 = Uscita 20 mA                                 |                     |
| 1     | 1   |                                                   |                     |

| 10.59 | M59 | Visualizzazione Stato Uscita Analogica              |                   |
|-------|-----|-----------------------------------------------------|-------------------|
|       |     | Con questo menù è possibile impostare il valore     |                   |
|       |     | istantaneo del segnale dell'uscita analogica.       | VAL.INSTAN.USC.mA |
|       |     | NOTA: Non è un valore di misura, ma un valore       | 4.0000 mA         |
|       |     | ricavato da un calcolo matematico in funzione delle |                   |
|       |     | impostazioni di M55, M56, M57.                      |                   |

|       |             | Programmazione Data Ora Sistema                                       | <br>AA-MM-GG HH:MM:SS |                      |  |
|-------|-------------|-----------------------------------------------------------------------|-----------------------|----------------------|--|
| 10.60 | <b>M</b> 60 | Con questo menù è possibile impostare la Data e<br>L'ora del sistema. | AA-MM-GG<br>14-04-17  | HH:MM:SS<br>09:28:00 |  |

|       |     | Visualizzazione Informazioni Unità C101F          |                   | VANDONANO MUNU     |
|-------|-----|---------------------------------------------------|-------------------|--------------------|
| 10.61 | M61 | In questo menù sono disponibili le info del C101F | SGM-100<br>S/N=18 | VER18.55<br>330924 |

|       |     | Programmazione Configurazione Porta Seriale                                                                |                                       |
|-------|-----|----------------------------------------------------------------------------------------------------|---------------------------------------|
|       |     | In queto menù è possibile impostare i parametri della porta seriale RS485.                                 |                                       |
| 10.62 | M62 | Le impostazioni di default sono:<br>BAUDRATE = 9600<br>PARITA' = NESSUNA<br>Data Bits = 8<br>Stop Bits = 1 | SET-UP RS-485/RS-232<br>9600,NESS,8,1 |

|       |             | Programmazione Protocollo di Comunicazione                                                                                                    |                                        |
|-------|-------------|----------------------------------------------------------------------------------------------------|----------------------------------------|
| 10.63 | M63         | In questo menù è possibile configurare la modalità di<br>trasmissione dati del protocollo MODBUS<br>Impostazione di Default = SOLO MODBUS RTU<br>Impostazioni disponibili:<br>SOLO MODBUS RTU<br>MODBUS ASCII+ TDS7 | Selez.Protoc.comun.<br>Solo Modbus RTU |
|       |             | Programmazione Ingresso Analogico AL3                                                                                                    |                                        |
| 10.64 | <b>M</b> 64 | Non Disponibile                                                                                                    | AI3 VAL. INGR 4-20mA<br>20 ~ 100       |
|       |             | Programmazione Ingresso Analogico AL4                                                                                                    |                                        |
| 10.65 | M65         | Non Disponibile                                                                                                    | AI4 VAL. INGR 4-20mA<br>20 ~ 100       |
|       |             | Programmazione Ingresso Analogico AL5                                                                                                    |                                        |
| 10.66 | M66         | Non Disponibile                                                                                                    | AIS VAL. INGR 4-20mA<br>0 ~ 6          |
|       |             | Programmazione Range Uscita in Frequenza                                                                                                    |                                        |
| 10.67 | M67         | Con questo menù è possibile impostare il range<br>dell'uscita OCT quando impostata come uscita in<br>frequenza proporzionale alla portata istantanea<br>misurata.                                                   | Range Frequenza fo<br>0 ~ 1000 Hz      |
|       |             | Programmazione Portata Min. Lisoita in Fraguenza                                                                                                    |                                        |
| 10.68 | M68         | Con questo menù si imposta l'inizio scala dell'uscita<br>in frequenza.                                                                                                    | FREQ. A Q MIN<br>0 m3/h                |
|       |             | Programmazione Portata Max, Uscita in Frequenza                                                                                                    |                                        |
| 10.69 | M69         | Con questo menù è possibile impostare il fondo<br>scala dell'uscita in frequenza                                                                                                    | FREQ. A Q MAX<br>10800 m3/h            |
|       |             | Programmazione Intervallo Petro Illuminazione                                                                                                    |                                        |
| 10.70 | M70         | Con questo menù si configura il tempo di accensione<br>della retroilluminazione. Range 0 ÷ 60000 Sec                                                                                                    | OPZIONE RETROIL. LCD<br>10 Sec         |
|       |             | Programmazione Contrasto I CD                                                                                                    |                                        |
| 10.71 | M71         | Con questo menù si configura il contrasto del<br>display. Range 00 ÷ 31<br>Premere EN per accedere, Per aumentare il<br>contrasto usare FU o diminuirlo con SC                                                      | Contrasto displ. LCD<br>18             |
|       |             | Premere EN per memorizzare                                                                                                    |                                        |
| 10.72 | M72         | Visualizzazione tempo di Funzionamento<br>Tramite questo menù si può verificare il tempo totale<br>di lavoro dell'unità C101F, dall'ultimo reset del<br>timer. Per resettare il timer procedere come segue:         | VISLIZZ.TEMPO FUNZ.<br>00000175:42:15  |
|       |             | Premere 2 volte EN per accedere, poi selezionare SI<br>con FU e premere di nuovo EN per confermare il<br>reset.                                                                                                    | VISLIZZ.TEMPO FUNZ.<br>> SI            |

| 10.73 |     | Programmazione Allarme #1 Q Min.                                                          |                                                       |
|-------|-----|-------------------------------------------------------------------------------------------|-------------------------------------------------------|
|       | M73 | Tramite questo menù è possibile impostare la soglia<br>di portata minima per l'allarme #1 | 1# ALLARME MINIMA Q<br>0 m3/h<br>1# ALLARME MASSIMA Q |
|       |     | Programmazione Allarme #1 Q Max                                                           |                                                       |
| 10.74 | M74 | Con questo menù è possibile impostare la soglia di<br>portata massima per l'allarme #1    | 111 ALLARME MASSIMA Q<br>10000 m3/h                   |
|       |     |                                                                                           |                                                       |
|       |     | Programmazione Allarme #2 Q min                                                           |                                                       |
| 10.75 | M75 | Tramite questo menù è possibile impostare la soglia<br>di portata minima dell'allarme #2  | 211 ALLARME MINIMA Q<br>0 m3/h                        |

|       |     | Programmazione Allarme #2 Q max                                                          |                                     |
|-------|-----|------------------------------------------------------------------------------------------|-------------------------------------|
| 10.76 | M76 | Con questo menù è possibile configurare la soglia di<br>portata massima per l'allarme #2 | 211 ALLARME MASSIMA Q<br>10000 m3/h |

|       |     | Programmazione funzionamento buzzer                |                   |
|-------|-----|----------------------------------------------------|-------------------|
|       |     | Con questo menù si configura la funzione del       |                   |
|       |     | segnale acustico dell'unità C101F. Le opzioni sono |                   |
|       |     | le seguenti:                                       |                   |
|       |     | 0 = Nessun segnale di Q                            |                   |
|       |     | 1 = Segnale Debole                                 |                   |
|       |     | 2 = NON Pronto (N?*R)                              |                   |
|       |     | 3 = Portata Inversa                                |                   |
|       |     | 4 = Uscita Analogica >100%                         |                   |
|       |     | 5 = Uscita In FO>120%                              |                   |
|       |     | 6 = Allarme #1 Attivo                              |                   |
|       |     | 7 = Allarme Inver. #2 Att.                         |                   |
|       | M77 | 8 = Control. Batch Att                             |                   |
|       |     | 9 = Uscita IMP.POS.                                |                   |
| 10.77 |     | 10 = Uscita IMP. NEG.                              | BEEPER SET-UP     |
|       |     | 11 = Uscita IMP. NETTA                             | 24. BEEP TAST. ON |
|       |     | 12 = Impul. ENERG. POS                             | :                 |
|       |     | 13 = Impul. ENERG. NEG.                            |                   |
|       |     | 14 = Impul. ENERGIA NETTA                          |                   |
|       |     | 15 = Cambio VEL. > Soglia                          |                   |
|       |     | 16 = Cambio VEL. < Soglia                          |                   |
|       |     | 17 = COM.Via RS485                                 |                   |
|       |     | 18 = TIMER (51 Giorno)                             |                   |
|       |     | 19 = Tempor Allar. #1                              |                   |
|       |     | 20 = Tempor Allar. #2                              |                   |
|       |     | 21 = Batch Compl.Pieno                             |                   |
|       |     | 22 = Timer Menù 51                                 |                   |
|       |     | 23 = Batch C. Pieno 90%                            |                   |
|       |     | 24 = BEEP Tast.ON                                  |                   |
|       |     | 25 = BEEP Tast OFF                                 |                   |

|       |      | Programmazione Uscita OCT                                                                                               |                     |
|-------|------|----------------------------------------------------------------------------------------------------|---------------------|
|       |      | Con questo menù è possibile impostare la funzione<br>associata all'uscita digitale OCT. Le opzioni sono le<br>seguenti: |                     |
|       |      | 0 = Nessun segnale di Q                                                                                                 |                     |
| 10 78 | M78  | 1 = Segnale Debole                                                                                                    | SET-UP USCITA OCT   |
| 10.70 | NITO | 2 = Non Pronto (N?*R)                                                                                                   | 9. USCITA IMP. POS. |
|       |      | 3 = Portata Inversa                                                                                                    |                     |
|       |      | 4 = Usc. Analogica >100%                                                                                                |                     |
|       |      | 5 = Usc. In FO >120%                                                                                                    |                     |
|       |      | 6 = Allarme #1 Attivo                                                                                                   |                     |
|       |      | 7 = Allarme Inver. #2 ATT                                                                                               |                     |

|       |      | 8 = Control. Batch Att                                 |                     |
|-------|------|--------------------------------------------------------|---------------------|
|       |      | 9 = Uscita IMP. POS.                                   |                     |
|       |      | 10 = Uscita IMP.NEG                                    |                     |
|       |      | 11 = Uscita IMP.Netta                                  |                     |
|       |      | 12 = Impul, ENERGIA POS                                |                     |
|       |      | 13 = Impul, ENERGIA NEG                                |                     |
|       |      | 14 = Impul ENERGIA NETTA                               |                     |
|       |      | 15 = Camb Vel >Soglia                                  |                     |
|       |      | 16 = Camb. Vel. < Soglia                               |                     |
|       |      | 10 - Com Via PS495                                     |                     |
|       |      | 17 = COW.  Vid  K5405 $19 = Timor (51  Ciorno)$        |                     |
|       |      | 10 - Timer (51 Giorno<br>10 - Tompon Allen #1          |                     |
|       |      | 19 = Tempor. Anar. #1                                  |                     |
|       |      | 20 = 1  empor. Allar.  #2                              |                     |
|       |      | 21 = Batch Compl. Pieno                                |                     |
|       |      | 22 = Timer Menú 51                                     |                     |
|       |      | 23 = Batch Pieno 90%                                   |                     |
|       |      | 24 = Impuls. in Uscita                                 |                     |
|       |      | 25 = OCT non in uso                                    |                     |
|       |      | Brogrammaziona Llegita ralà                            |                     |
|       |      | Con queste monù à nessibile configurare la funzione    |                     |
|       |      | con questo menu e possibile configurare la funzione    |                     |
|       |      | associata all'uscita a rele, le opzioni sono le        |                     |
|       |      | seguenti:                                              |                     |
|       |      |                                                        |                     |
|       |      | 0 = Nessun Segnale di Q                                |                     |
|       |      | 1 = Segnale Debole                                     |                     |
|       |      | 2 = Non Pronto (N?*R)                                  |                     |
|       |      | 3 = Portata Inversa                                    |                     |
|       |      | 4 = Usc.Analog.>100%                                   |                     |
|       |      | 5 = Uscita in FO>120%                                  |                     |
|       |      | 6 = Allarme #1 Attivo                                  |                     |
|       |      | 7 = Allarm.Inver.#2 Att                                |                     |
|       |      | 8 = Contrl.Batch Att                                   |                     |
|       |      | 9 = Uscita IMP. Pos.                                   | -                   |
| 40.70 | 1470 | 10 = Uscita IMP. Neg.                                  | SET-UP RELE' USCITA |
| 10.79 | W179 | 11 = Uscita IMP. Netta                                 | 6. ALLARME#1 ATTIVO |
|       |      | 12 = Impul. Energ. Pos.                                |                     |
|       |      | 13 = Impul. Energ. Neg.                                |                     |
|       |      | 14 = Imp Energ Netta                                   |                     |
|       |      | 15 = Camb Vel >Soglia                                  |                     |
|       |      | 16 = Camb. Vel. <soglia< th=""><th></th></soglia<>     |                     |
|       |      | 10 = Com Via RS/85                                     |                     |
|       |      | 17 = 0011111  (Marco + 0.05) $18 = Timor (51  Giorno)$ |                     |
|       |      | 10 - Timer (51 Giorno 40 - Tompor Allor #1             |                     |
|       |      | 19 – Tempor Allar #1                                   |                     |
|       |      | 20 = 1  empor.Allar. #2                                |                     |
|       |      | 21 = Batch Compl.Pieno                                 |                     |
|       |      | 22 = 11mer menu 51                                     |                     |
|       |      | 23 = Batch Pieno 90%                                   |                     |
|       |      | 24 = Impuls. In Uscita                                 |                     |
|       |      | 25 = Relè non in uso                                   |                     |
|       |      |                                                        |                     |

|       |     | Programmazione Funzione Batch                                                                                              |                      |
|-------|-----|----------------------------------------------------------------------------------------------------|----------------------|
| 10.80 | M80 | Con questo menù è possibile configurare<br>l'attivazione della funzione BATCH, le opzioni<br>disponibili sono le seguenti: | IMP. FUNZ.ASS. BATCH |
|       |     | 0 = Premere Tastiera<br>1 = Porta Seriale<br>2 = IN.Batch AL3 Pos<br>3 = IN. Batch AL3 Neg                                 | 0. PREMERE TASTIERA  |

| 4 = IN.Batch AL4 Pos  |  |
|-----------------------|--|
| 5 = IN.Batch AL4 Neg  |  |
| 6 = IN.Batch AL5 Pos  |  |
| 7 = IN.Batch AL5 Neg  |  |
| 8 = Timer Periodico   |  |
| 9 = Timer Giornaliero |  |

|       |     | Programmazione Volume di Bact                                                                                                    |                                     |
|-------|-----|----------------------------------------------------------------------------------------------------|-------------------------------------|
|       |     | Con questo menù è possibile preimpostare il valore<br>del volume di BATCH. Per configurarlo procedere<br>come segue:                                                                                                    | Ĩ                                   |
|       |     | Premere EN (Enter)                                                                                                    | CONTROLLO BATCH<br>1000 m3          |
|       |     | Impostare il volume predeterminato.                                                                                                    |                                     |
|       |     | Modificare il digit con FU e spostare il cursore a destra con SC                                                                                                    | CONTROLLO BATCH<br>> 500            |
| 10.81 | M81 | Premere EN per memorizzare                                                                                                    |                                     |
| 10.01 |     | Con M80 impostato a 0. Premere Tastiera, il display<br>mostrerà il messaggio "PREM ENT SE PRONTI",<br>premendo quindi EN si avvia il ciclo di BATCH                                                                                                    | 100 m3<br>Prem. Ent. se pronti      |
|       |     | Durante il ciclo di BATCH il display mostra:                                                                                                    |                                     |
|       |     | <ul> <li>1 = II valore del volume predeterminato</li> <li>2 = II numero di cicli di Batch effettuati (Compreso quello in corso)</li> <li>3 = Lo stato del Batch: ON = Attivo – OFF = Disattivo</li> <li>4 = L'incremento del contatore di Batch</li> </ul> | 100 m3 0015<br>ON 37 m3<br>1<br>3 4 |
|       |     | Premendo EN si arresta il ciclo di Batch                                                                                                    |                                     |

|       |     | Visualizzazione eventi Unità C101F                                                                                                    |                                            |
|-------|-----|----------------------------------------------------------------------------------------------------|--------------------------------------------|
|       |     | Tramite queto menù è possibile visualizzare gli<br>eventi giornalieri, mensili e annuali registrati<br>dall'unità C101F.                                                                                                    |                                            |
|       |     | Per visualizzare gli eventi procedere come segue:<br>Premere EN<br>Selezionare la modalità di visualizzazione eventi con<br>FU oppure SC                                                                                                    | PERIODO TOTALIZZ.<br>0. RICERCA X GIORNI   |
| 10.82 | M82 | Le opzioni disponibili sono:<br>0 = Ricerca x Giorno<br>1 = Ricerca x Mese<br>2 = Ricerca x Anno<br>Premere EN per confermare                                                                                                    | PERIODO TOTALIZZ.<br>> 0. RICERCA X GIORNO |
|       |     | II display mostra:<br>1 = Numero progressivo di memorizzazione eventi<br>2 = Periodo id memorizzazione eventi con formato<br>AA-MM-GG oppure AA-MM oppure AA<br>3 = Codici stato sistema nel periodo di<br>memorizzazione visualizzato<br>4 = Totalizzazione Netta nel periodo di<br>memorizzazione visualizzato. | 2 3<br>001 14-036HH-<br>NET +1254.2348 m3  |
|       |     | Con FU oppure SC si selezionano gli eventi in<br>successione<br>Premere EN per uscire.                                                                                                    |                                            |

|       |     | Attivazione Correzione Automatica Totalizzatori                                                                                                    |                               |
|-------|-----|----------------------------------------------------------------------------------------------------|-------------------------------|
|       |     | Con questo menù è possibile abilitare la correzione<br>automatica dei totalizzatori di portata durante il<br>periodo nel quale l'unità C101F è spenta.                                                                                  |                               |
| 10.83 | M83 | Per effettuare la correzione viene calcolato il valore<br>di portata medio, nel periodo in cui l'unità C101F<br>risulta spenta, usando la portata misurata prima<br>dello spegnimento e quella misurata dopo il riavvio<br>del sistema. | CORREZZ. AUTOMATICA<br>SPENTO |
|       |     | Il valore di portata medio ricavato viene poi utilizzato per incrementare il totalizzatore di portata.                                                                                                    |                               |

|       |     | Programmazione Unità di Misura Termica                                                 |                      |
|-------|-----|----------------------------------------------------------------------------------------|----------------------|
| 10.84 | M84 | Sul Display viene visualizzata l'impostazione precedente.<br>Impostazioni disponibili: | SEL UNIT. MIS. ENERG |
|       |     | 0 = Giga Joule (GJ)<br>1 = Kilocalorie (Kc)<br>2 = KWh<br>3 = BTU                      | U. Liga Joule (LJJ   |

|       |     | Programmazione Ingresso Sensori di Temperatura                                               | i<br>Realization |                       |  |
|-------|-----|----------------------------------------------------------------------------------------------|------------------|-----------------------|--|
| 10.85 | M85 | Con questo menù è possibile scegliere la sorgente delle temperature di mandata e di ritorno. | SELEZ.<br>0. DA  | sens. Temp.<br>T1, T2 |  |

|       |     | Programmazione Calore Specifico                                                                                                    |                                               |
|-------|-----|----------------------------------------------------------------------------------------------------|-----------------------------------------------|
| 10.86 | M86 | Sul Display viene visualizzata l'impostazione<br>precedente.<br>Impostazioni disponibili:<br>0 = GB CALOR SPEC.STD<br>1 = FISSA CALORE SPEC | SELEZ. CALORE SPECIF.<br>0. GB CALOR SPEC.SDT |

|       |     | Programmazione Totalizzatore Conta Calorie                  |    |                                |
|-------|-----|-------------------------------------------------------------|----|--------------------------------|
| 10.87 | M87 | Tramite questo menù è possibile attivare i<br>contacalorie. | il | ABILITA TOT. ENERGIA<br>ACCESO |

|       |     | Prog. Moltiplicatore Totalizzatore Conta calorie                                                                                                    |                                |
|-------|-----|----------------------------------------------------------------------------------------------------|--------------------------------|
|       |     | Sul Display viene visualizzato l'impostazione precedente.                                                                                                    |                                |
| 10.88 | M88 | Impostazioni disponibili:<br>0 = x0.0001 (E-4)<br>1 = x0.001 (1E-3)<br>2 = x0.01<br>3 = x0.1<br>4 = x1<br>5 = x10<br>6 = x100<br>7 = x1000<br>8 = x10000 (E4)<br>9 = x 100000 (E5)<br>10 = x100000 (E6) | FATT.MOLT.TOT.EN<br>4. X1 (EO) |

**CEAM Control Equipment** 

|  | Valore di Default: x1 |  |
|--|-----------------------|--|
|  |                       |  |

|       |     | Visualizzazione Diff. Temperatura                                                               |                                  |
|-------|-----|-------------------------------------------------------------------------------------------------|----------------------------------|
| 10.89 | M89 | Tramite questo menù è possibile visualizzare la differenza di temperatura tra ingresso e uscita | DIFFERENZA TEMPERAT.<br>0.0039 C |

|       |     | Visualizzazione Efficienza e Qualità Segnali<br>In questo menù è possibile visualizzare l'efficienza<br>dei trasduttori ad ultrasuoni (UP & DN) e la qualità<br>(Q) dei segnali ultrasonori elaborati dall'unità<br>C101F. |                                          |
|-------|-----|----------------------------------------------------------------------------------------------------|------------------------------------------|
| 10.90 | M90 | Per UP (Trasduttore a monte) e DN (trasduttore a valle) il valore di 00.0 significa che non ricevono segnale ultrasonico, mentre il valore 99.9 significa che ricevono in modo ottimale il segnale.                        | POTENZA+QUALITA'<br>UP:78.5 DN:76.8 Q=92 |
|       |     | La qualità (Q) dei segnali ultrasonici elaborati ha un<br>range da 00,0 a 99,9.                                                                                                    |                                          |
|       |     | Normalmente il valore di Q è superiore a 60.0                                                                                                    |                                          |

|       |     | Visualizzazione TOM/TOS %                                                                                                    |                         |   |
|-------|-----|----------------------------------------------------------------------------------------------------|-------------------------|---|
| 10.91 | M91 | In questo menù è possibile visualizzare il rapporto<br>del tempo di transito calcolato su quello misurato.<br>Normalmente il valore dovrebbe essere 100 ±3%<br>Differenze superiori a quanto indicato potrebbero<br>significare un montaggio non corretto dei<br>trasduttori, oppure valori di programmazione non<br>corretti . | T 0 M / T 0 S<br>3.9478 | ž |

|       |     | Visualizzazione Velocità Suono Fluido                                                                                                    |                                                  |
|-------|-----|----------------------------------------------------------------------------------------------------|--------------------------------------------------|
| 10.92 | M92 | In questo menù è possibile visualizzare la velocità<br>del suono nel fluido misurata dall'unità C101F.<br>Normalmente il valore dovrebbe essere simile a<br>quanto impostato in M21, accessibile quando in M20<br>è impostato "ALTRI LIQUIDI" | VEL <mark>OC.SUONO NEL LIQ</mark><br>1486.35 m/s |
|       |     | Una differenza di valori rilevante può significare un<br>montaggio non corretto dei trasduttori oppure che il<br>valore programmato in M21 non è corretto                                                                                     | <u></u>                                          |

|       |     | Visualizzazione Tempo di Volo e Delta T                                                                                                    |                        | All and a second second second second second second second second second second second second second second se |
|-------|-----|----------------------------------------------------------------------------------------------------|------------------------|----------------------------------------------------------------------------------------------------|
| 10.93 | M93 | In questo menù è possibile visualizzare il tempo di<br>volo misurato dall'unità C101F e la differenza e la<br>differenza UP e DN dei tempi di volo. | TEMPO TOT.<br>624.72uS | DELTA T.<br>251.67nS                                                                                           |

|       |     | Visualizzazione Numero di Reynolds                                                 |                       |                    |
|-------|-----|------------------------------------------------------------------------------------|-----------------------|--------------------|
| 10.94 | M94 | Con questo menù è possibile visualizzare il valore del Numero di Reynold calcolato | N.REYNOLDS<br>12354.8 | PROFILO<br>0.97563 |

|       |     | Vis. Data/Ora/Portata Spegnimento C101F                                                                                           |                                             |
|-------|-----|----------------------------------------------------------------------------------------------------|---------------------------------------------|
| 10.95 | M+0 | Con questo menù è possibile visualizzare gli eventi<br>di accensione o spegnimento dell'unità C101F .<br>Premere EN per accendere | N.VOLTE STRUM ON-OFF<br>PREM. ENT SE PRONTI |
|       |     | Sono memorizzati fino a 64 eventi, nel range 00 ÷ 63.<br>Selezionare l'evento con FU oppure SC<br>Premere EN per uscire           | 03 14-04-23 13:26:21<br>ON 03 24 m3/h       |
|       | 1   |                                                                                                    |                                             |
|       |     | Visualizzazione Tempo totale di Funzionamento                                                                                     |                                             |
|       |     | Con questo menù è possibile visualizzare il tempo totale di funzionamento dello strumento.                                        | TOT ORE LAVORATE [+1<br>00000142:38:41      |
| 10.96 | M+1 | Premendo EN è possibile visualizzare il tempo totale                                                                              |                                             |
|       |     | di misura della portata istantanea con valore<br>negativo.                                                                        | TOT ORE NEG. PORT.<br>00000001:46:18        |
|       |     | Premere EN per uscire.                                                                                                    |                                             |

|       |     | Visualizzazione Data/Ora/Ultimo Spegnimento                                              |                                         |
|-------|-----|------------------------------------------------------------------------------------------|-----------------------------------------|
| 10.97 | M+2 | In questo menù è possibile vedere la data e l'ora in<br>cui lo strumento è stato spento. | DATA/ORA ULT.SPEG.<br>14-04-18 08:04:37 |

|       |     | Visualizzazione Ultima Portata Misurata                                                 | 1 |                                  |  |
|-------|-----|-----------------------------------------------------------------------------------------|---|----------------------------------|--|
| 10.98 | M+3 | In questo menù è possibile visualizzare l'ultimo valore di portata istantanea misurato. |   | ULTIMA PORTATA MIS.<br>24.5 m3/h |  |

|       |     | Vis. N. Volte Accensione/Spegnimento C101F                                              |           |
|-------|-----|-----------------------------------------------------------------------------------------|-----------|
| 10.99 | M+4 | Tramite questo menù è possibile verificare quante volte l'unità è stata accesa e spenta | 24.5 m3/h |

|        |     | Calcolatrice e Convertitore                                                                                           |                                          |
|--------|-----|----------------------------------------------------------------------------------------------------|------------------------------------------|
| 10.100 | M+5 | In questo menù è possibile utilizzare la<br>calcolatrice scientifica o il convertitore di<br>temperatura per le PT100 | CALCOLATRICE<br>0                        |
|        |     | Premere EN per utilizzare la calcolatrice                                                                             | CALCOLATRICE<br>> 110_                   |
|        |     | per spostare il cursore a destra (Max 13 Digit)                                                                       |                                          |
|        |     | Premere EN per confermare                                                                                             | 2.SELEZ. OPERAZIONE > PT100<>Temperature |
|        |     | Selezionare l'operazione con FU oppure SC e premere FN per confermare (Nell'esempio a                                 |                                          |
|        |     | fianco la funzione PT100 <> Temperature)                                                                              | CALCOLATRICE<br>25.684                   |
|        |     |                                                                                                    |                                          |

|        |     | Programmazione Soglia velocità                                                                                           |           |    | 20080 47724 500 H   |
|--------|-----|----------------------------------------------------------------------------------------------------|-----------|----|---------------------|
| 10.101 | M+6 | Con questo menù è possibile impostare la soglia di<br>velocità massima per generare un allarme sul relè<br>oppure su OCT | VELOCITA' | DI | VARIAZ.<br>1400 m/s |

|        |     | Visualizzazione Totalizzazione Mensile                                            |                                       |  |  |
|--------|-----|-----------------------------------------------------------------------------------|---------------------------------------|--|--|
| 10.102 | M+7 | In questo menù è possibile visualizzare il totalizzatore parziale mensile.        | PORTATA TOT. MENSILE<br>135.248 m3    |  |  |
|        |     | Vieuelizzaziono Totolo                                                            |                                       |  |  |
|        | M+8 |                                                                                   | DODTATA TOTALE ANNO                   |  |  |
| 10.103 |     | In questo menù è possibile visualizzare il totalizzatore parziale annuale         | 35874.8 m3                            |  |  |
|        |     | + +                                                                               | · · · · · · · · · · · · · · · · · · · |  |  |
|        |     | Vis. Tempo Totale di Errore Mancanza Eco (*H)                                     |                                       |  |  |
| 10.104 | M+9 | IN questo menù è possibile visualizzare il tempo totale di condizione assenza eco | TIMER NO PRONT/G *G<br>00000001:06:42 |  |  |

#### **11 – DESCRIZIONE PARAMETRI PRINCIPALI**

| Nome                                         | Visualizzazione<br>display | Descrizione                                                                                                    | Menù |
|----------------------------------------------|----------------------------|----------------------------------------------------------------------------------------------------|------|
| Øtubo                                        | DIAMETRO ESTER.<br>TUBO    | Diametro estemo del tubo<br>(Sezione trasversale tubo)                                                                                                    | M11  |
| Spessore tubo                                | SPESSORE DEL TUBO          | Spessore del tubo<br>(Sezione trasversale tubo)                                                                                                    | M12  |
| Materiale tubo                               | MATERIALE DEL TUBO         | ACCIAIO CARBONIO; ACCIAIO INOX; GHISA; FERRO DOLCE; RAME;<br>PVC-POLIVINILCL.; ALLUMINIO;<br>FIBROCEMENTO-AMI; FIBRA VETROEPOXY; ALTRI MATERIALI                                       | M14  |
| Materiale del<br>rivestimento<br>interno     | MATER, RIV.<br>INTERNO     | NESSUN RIV. INTER; CATRAME EPOSSID.; GOMMA; MALTA-RIV.<br>CEMENTO; POLIPROPILENE; POLISTIROLO; POLISTIRENE; POLIESTERE;<br>PE-POLIETILENE; EBANITE-GOMMA DURA; TEFLON; ALTRI MATERIALI | M16  |
| Spessore del<br>rivestimento<br>interno tubo | SPESSORE<br>RIVESTIMENTO   | Spessore rivestimento<br>interno del tubo<br>(Sezione trasversale tubo)                                                                                                    | M18  |

| Nome                                           | Visualizzazione<br>display | Descrizione                                                                                                    | Menù |
|------------------------------------------------|----------------------------|----------------------------------------------------------------------------------------------------|------|
| Metodo di<br>montaggio<br>trasduttori          | MONTAGGIO<br>TRASDUTT.     | Z mode<br>I trasduttori possono<br>essere posizionati sul tubo in<br>4 modi differenti: a V; a Z; a W.<br>La scelta del metodo di<br>montaggio è in funzione delle<br>condizioni di applicazione.<br>I metodi di montaggio<br>maggiormente utilizzati sono<br>V e W                                                                                                   | M24  |
| Distanza di<br>montaggio dei<br>trasduttori    | DISTAN, MONT.<br>TRASDUT   | Lout<br>Lout<br>Lout<br>Lout<br>Lout<br>Lout<br>Lout<br>Lout                                                                                                    | M25  |
| Unità di misura<br>portata<br>istantanea       | UNITÀ MIS.<br>Q ISTANT.    | Unità di misura associata alla misura di portata istantanea.<br>È possibile selezionare 8 differenti unità di misura per il volume:<br>METRI CUBI (m3); LITRI (I); GALLONI US (Gal);<br>GALLONI UK (IGL); MILIONI GALLONI US; PIEDI CUBI (CF); BARILI<br>OLIO (OB); BARILI OLIO UK (IB)<br>e 4 differenti unità di misura per il tempo:<br>/SEC.; MIN.; /ORA; /GIORNO | M31  |
| Unità di misura<br>totalizzatori di<br>portata | UNITĂ<br>TOTALIZZAZION     | Unità di misura associata ai totalizzatori di portata.<br>È possibile selezionare 8 differenti unità di misura:<br>METRI CUBI (m3); LITRI (l); GALLONI US (Gal);<br>GALLONI UK (IGL); MILIONI GALLONI US; PIEDI CUBI (CF); BARILI<br>OLIO (OB); BARILI OLIO UK (IB)                                                                                                   | M32  |

| Nome                                            | Visualizzazione<br>display | Descrizione                                                                                                    | Menù |
|-------------------------------------------------|----------------------------|----------------------------------------------------------------------------------------------------|------|
| Coefficiente d'in-<br>tegrazione                | SMORZAMENTO<br>SEGNALE     | Il coefficiente d'integrazione definisce la velocità di<br>aggiornamento di salita o discesa della misura di portata<br>visualizzata rispetto alla variazione della misura di portata<br>rilevata. Range: 0+9990 secondi.<br>Portata<br>Portata<br>rilevata<br>Portata<br>rilevata                                                          | M40  |
| Valore di cutoff<br>della velocità di<br>flusso | CUTOFF BASSA<br>PORTATA    | Quando la velocità di flusso misurata è inferiore al valore di cutoff,<br>il display visualizzerà la misura di portata istantanea a 0 fisso.<br>Range 0.000 ÷ 0.25m/s<br>Portata<br>visualizzata<br>visualizzata<br>reale                                                                                                    | M41  |
| Calibrazione di<br>portata Zero                 | IMPOSTAZIONI<br>DI ZERO    | Quando il fluido nel tubo è fermo, il valore di portata deve<br>essere pari a 0. Nel caso in cui non lo fosse occorre<br>calibrare la portata Zero.<br>Portata<br>visualizzata<br>Prima della calibrazione<br>Dopo la calibrazione<br>Portata<br>reale<br>N.B Assicurarsi che il fluido sia perfettamente fermo e che il<br>tubo sia pieno. | M42  |
| Coefficiente di<br>correzione                   | FATTORE DI SCALA           | Coefficiente per la correzione della precisione di misura.<br>Range 0.5 ÷ 1.5                                                                                                    | M45  |

| Nome                                       | Visualizzazione<br>display | Descrizione                                                                                                    | Menù |
|--------------------------------------------|----------------------------|----------------------------------------------------------------------------------------------------|------|
| Password di<br>protezione<br>sistema       | BLOCCO SISTEMA             | La password di protezione sistema serve per evitare che<br>vengano effettuate modifiche alla programmazione, oppure,<br>per non permettere il reset dei totalizzatori.<br>N.B annotare la password                                                      |      |
| Durata impulso<br>uscita OCT               | AMPIEZZA<br>IMP. OCT       | È possibile impostare la durata dell'impulso digitale durante il<br>conteggio. Range:0.01=500ms                                                                                                    |      |
| 4+20mA<br>in uscita                        | IMPOSTAZ.<br>USCITA mA     | N. 9 modalità del segnale analogico in uscita selezionabili:<br>4-20mA; 0-20mA; 0-20mA VIA RS232 (RS485);<br>4-20mA VS V.SUONO; 20-4-20mA; 0-4-20mA; 20-0-20mA;<br>4-20mA VS VELOC.; 4-20mA VS ENERG.                                                   |      |
| Valore di<br>inizio scala<br>uscita 4÷20mA | VALORE RIF.<br>A 4 mA      | È il valore della grandezza, selezionata al menù M55,<br>che viene associata all'inizio scala dell'uscita analogica.                                                                                                    |      |
| Valore di<br>fondo scala<br>uscita 4+20mA  | VALORE RIF.<br>A 20 mA     | È il valore della grandezza, selezionata al menù M55,<br>che viene associata al fondo scala dell'uscita analogica.                                                                                                    |      |
| Data e<br>Orologio                         | AA-MM-GG<br>HH:MM:SS       | Il mantenimento dell'ora e della data è garantito da una<br>batteria interna, la cui durata è di circa 10 anni.<br>Nel caso in cui la batteria si esaurisse, allo spegnimento dell'unità<br>SGM-101F tutti i dati dell'ora e della data andranno persi. |      |
| Uscita digitale                            | SET-UP USCITA OCT          | L'uscita digitale OCT è impostabile con 26 diverse funzioni.<br>È possibile impostare l'uscita digitale per inviare in remoto<br>l'impulso del totalizzatore con l'opzione n.24: IMPULS. IN USCITA                                                      |      |

#### <u>12 – RICERCA GUASTI</u>

#### 12.1 - GUIDA CONFIGURAZIONE RAPIDA

C101F è provvisto di un sistema di auto diagnosi per controllare il corretto funzionamento dell'Hardware. In caso di problemi, quando lo strumento è acceso compariranno i seguenti messaggi:

| Messaggio di errore       | Causa                                                                                                    | Soluzione                                                      |
|---------------------------|----------------------------------------------------------------------------------------------------|----------------------------------------------------------------|
| Memory Checking Error     | Errore ROM di sistema                                                                                                    | Contattare il produttore                                       |
| Stored Data Error         | Errore parametri in memoria                                                                                                    | Premere il tasto ENT e ripristinare i<br>parametri predefiniti |
| System Data Memory Error  | Errore di blocco dei dati sistema memorizzati                                                                                                    | Riavviare o contattare il produttore                           |
| Circuit Hardware Error    | Errore CPU irreversibile                                                                                                    | Riavviare o contattare il produttore                           |
| Timer Slow/Fast Error     | Errore Clock di sistema                                                                                                    | Riavviare o contattare il produttore                           |
| Clock Error               | Errore hardware del clock di sistema                                                                                                    | Contattare il produttore                                       |
| CPU or IRQ Error          |                                                                                                    | Riavviare                                                      |
| Host resetting Repeatedly | <ul> <li>Second and a second and a secon</li></ul> | Contattare il produttore                                       |
| Time or date Error        | Errore calendario o orologio                                                                                                    | Reset data e orologio                                          |
| No display                | Errore di collegamento                                                                                                    | Verificare le connessioni elettriche                           |
| Stroke key - No response  | Tastiera bloccata                                                                                                    | Inserire la password di sblocco                                |

#### 12.2 - CODICI DI ERRORE E AZIONI CORRETTIVE

C101F Mostra il codice di errore con una singola lettera tipo E,J,H, etc nei menù M00, M01,M02, M03,M90 e M08.

#### Di seguito la specifica dei codici con le relative azioni correttive:

| Codici di<br>errore | Messaggio visualizzato                                              | Causa                                                                                                    | Azioni correttive                                                                                                    |
|---------------------|---------------------------------------------------------------------|----------------------------------------------------------------------------------------------------|----------------------------------------------------------------------------------------------------|
| R                   | System Normal                                                       | Nessun errore                                                                                                    |                                                                                                    |
| Ľ                   | Detected No Signal                                                  | <ol> <li>Nessun segnale rilevato</li> <li>Trasduttori installati impropriamente</li> <li>Troppe incrostazioni</li> <li>Rivestimento del tubo troppo spesso</li> <li>I cavi del trasduttore non sono<br/>collegati correttamente</li> </ol> | <ol> <li>Fissare saldamente i trasduttori al tubo</li> <li>Verificare i parametri di programmazione</li> <li>Pulire la superficie esterna del tubo nel<br/>punto di installazione</li> <li>Cambiare punto di installazione</li> <li>Attendere che il nuovo rivestimento sia asciutto</li> <li>Controllare i cavi</li> </ol> |
| 1                   | Hardware Error                                                      | Problemi di hardware                                                                                                    | Contattare il produttore                                                                                                    |
| н                   | PoorSig Detected                                                    | <ol> <li>Segnale rilevato tenue</li> <li>Trasduttori installati impropriamente</li> <li>Troppe incrostazioni</li> <li>Rivestimento del tubo nuovo</li> <li>I cavi del trasduttore non sono<br/>collegati correttamente</li> </ol>          | <ol> <li>Fissare saldamente i trasduttori al tubo</li> <li>Verificare i parametri di programmazione</li> <li>Pulire la superficie esterna del tubo nel<br/>punto di installazione</li> <li>Cambiare punto di installazione</li> <li>Attendere che il nuovo rivestimento sia asciutto</li> <li>Controllare i cavi</li> </ol> |
| E                   | Current Loop over 20mA                                              | 1) uscita 4+20mA superiore al 109%<br>2) errore impostazioni uscita 4+20mA                                                                                                    | Controllare i valori impostati in menù M56 e se<br>la portata effettiva è troppo alta                                                                                                    |
| Q                   | Frequ OutputOver                                                    | <ol> <li>uscita in frequenza superiore al 120%</li> <li>errore impostazioni uscita in<br/>frequenza o portata troppo alta.</li> </ol>                                                                                                    | Controllare i valori inseriti nei menù M66,<br>M67,M68 and M69, e inserite un valore più ampio<br>nel menù M69                                                                                                    |
| F                   | Refer to table 2                                                    | <ol> <li>Errore di auto-diagnosi durante<br/>l'accensione</li> <li>Errore permanente hardware</li> </ol>                                                                                                    | 1) Riaccendere lo strumento<br>2) Contattare il produttore                                                                                                    |
| G                   | Adjustig gain S1-S2-S3-S4<br>(displayed on<br>M00, M01,M02 and M03) | Lo strumento sta eseguendo II check -up<br>automatico e i numeri indicano<br>l'avanzamento progressivo                                                                                                    |                                                                                                    |
| к                   | Empty pipe                                                          | 1) Nessun fluido all'interno del tubo<br>2) Errore di settaggio nel menù 29                                                                                                    | 1) Riposizionare i trasduttori dove il tubo è<br>pieno di fluido<br>2) Impostare 0 su M29                                                                                                    |

#### 12.3 - ALTRI PROBLEMI E SOLUZIONI

- Esiste una minima portata ma lo strumento segna 0.0000, compare "R" per l'intensità di segnale e la qualità del segnale "Q" ha un valore accettabile. Il probabile problema è causato dall'utente, che ha utilizzato la funzione di IMPOSTAZIONI DI ZERO quando la portata non era uguale a 0 (ZERO), quindi per risolvere utilizzare la funzione AZZERAMENTO di ZERO nel menù M43
- 2) Il valore visualizzato della portata è molto sopra o sotto alla portata effettiva.
  - A) E' stato impostato un valore errato nel menù M44. Inserire 0
  - B) Controllare la corretta installazione del C101F
  - C) E' stato impostato un "Punto Zero" . Cercare di azzerare lo strumento utilizzando il menù M42, assicurandosi che il valore della portata sia 0

#### 13 – PROTOCOLLO DI COMUNICAZIONE

#### 12.1 - GUIDA CONFIGURAZIONE RAPIDA

C101F è provvisto di una porta RS485, e su richiesta è disponibile anche il manuale appendix con i registri del protocollo MODBUS.

#### **14 – OTTIMIZZAZOINE ENERGETICA**

Il consumo energetico dello strumento è legato alla sua corretta configurazione

#### **15 – MANUTENZIONE CONSIGLIATA**

Il trasmettitore C101F è progettato in modo molto efficiente per ridurre al minimo la sua manutenzione, in pratica la manutenzione si ridurre a quanto segue in ordine di importanza:

Verifica periodica dei traduttori ultrasonici Pulizia dell'istallazione

#### 16 - CICLO VITA LCA (Life Cycle Assessment - ISO 14040)

La strategia generale CEAM in merito ad LCA Life Cycle Assessment (Il ciclo vita del prodotto - ISO 14040) è disponibile in forma di documento indipendente, che può essere richiesto al servizio clienti.

<u>17 – SMALTIMENTO – RAEE - WEEE</u>

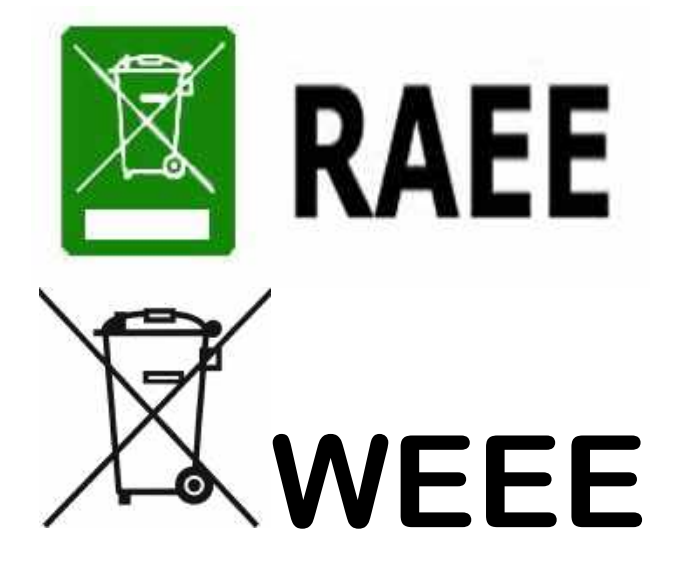

Il simbolo RAEE (acronimo di Rifiuti Apparecchiature Elettriche ed Elettroniche oppure WEEE l'equivalente in Inglese), viene applicato sui documenti e sui prodotti composti da materiali e componenti che non possono essere smaltiti in modo ordinario semplicemente gettandolo nei rifiuti tradizionali, ma richiedono un processo di smaltimento tecnico tramite aziende specializzate per queste tipologie di prodotti elettrici ed elettronici.

Oppure previa accordi e limitatamente per i prodotti CEAM i Clienti e/o gli Utilizzatori, in mancanza della possibilità di smaltire e/o recuperare correttamente questi prodotti localmente, possono essere inviati a CEAM che provvederà al corretto smaltimento tramite i canali specializzati con cui è convenzionata.

#### ATTENZIONE!!!

Gli eventuali costi di smaltimento sono da concordare preventivamente caso per caso e sulla base del tipo ed il peso del materiale da smaltine e/o recuperare.

#### 18 - COME ORDINARE: PRODOTTO - ACCESSORI - RICAMBI

Il prodotto C101F e tutta la documentazione scaricabile, gli accessori i servizi correlati e anche i prodotti alternativi sono visualizzabili sul nostro catalogo online SENSORSTORE.IT, alla pagina specifica del prodotto C101F che può essere trovata mediante il SEARCH oppure anche direttamente tramite la comoda funzione QR CEAM accessibile anche in movimento da Tablet e smartphone dotati di lettore di codici QR, utilizzando il codice sotto:

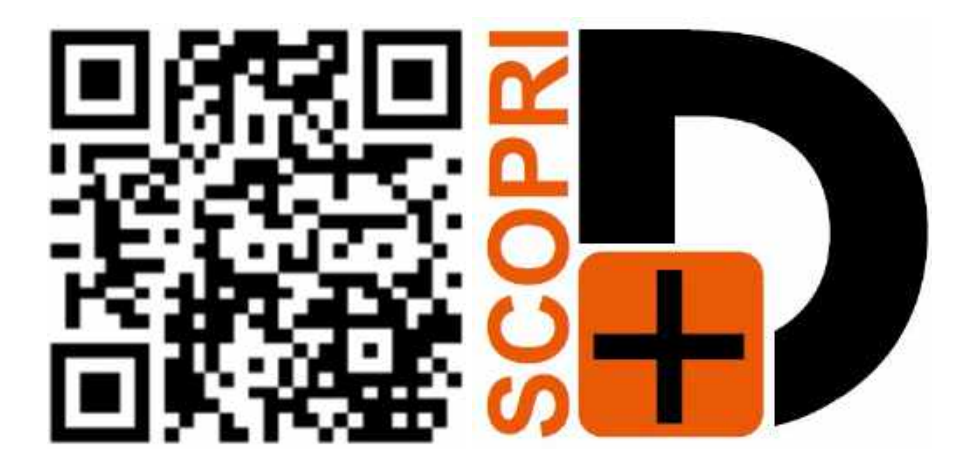

#### Accessori :

Tra gli accessori consigliati, oltre ai servizi di verifica della calibrazione, effettuata nel nostro laboratorio metrologico, sono disponibili anche dei dispositivi di calibrazione che permettono una verifica precisa e veloce della corretta funzionalità dello strumento in qualsiasi momento

#### 18 – TERMINI DI GARANZIA

#### Attenzione!!

Il presente manuale è puramente indicativo, e soggetto a variazione in qualsiasi momento, senza darne preavviso alcuno.

La non osservazione rigorosa delle indicazioni contenute nel presente manuale, l'apertura e la manomissione del prodotto, l'utilizzo non corretto, il collegamento errato, l'utilizzo di ricambi e accessori non originali CEAM Control Equipment, la rimozione delle etichette e dei segni di riconoscimento apposti da CEAM Control Equipment, l'esportazione occulta in paesi extra CE, faranno decadere immediatamente responsabilità sul prodotto e il diritto alla garanzia!

TERMINI DI GARANZIA: Il prodotto è garantito per un periodo di 12 Mesi (Art. 1490 C.C. e Seguenti) a partire dalla data del documento di consegna, anche in caso sia in conto visione poi trasformato in Vendita, il testo completo delle condizioni di garanzia offerte da CEAM Control Equipment in conformità alle norme vigenti, sono pubblicate, ed a disposizione di coloro che ne facciano esplicita richiesta, il documento è depositato in forma cartacea e/o elettronica presso la Sede della CEAM Control Equipment, per poterne prendere visione è sufficiente farne richiesta scritta, specificando il titolo del richiedente.

La garanzia copre: I prodotti ed i componenti il cui malfunzionamento sia riconducibile con certezza a difetti di produzione, l'eventuale difetto riscontrato dà diritto solo alla riparazione del medesimo e non alla sostituzione del prodotto, inoltre l'eventuale difetto di produzione non da diritto alla risoluzione del contratto o alla sospensione del pagamento se non espressamente accordato per scritto dalla CEAM.

#### La garanzia non copre:

Difetti generati da uso scorretto o improprio del prodotto Difetti generati dall'uso di ricambi o prodotti di consumo non originali CEAM Difetti generati da problemi ambientali e/o atmosferici e/o calamità naturali Prodotti e/o servizi manomessi o modificati anche solo parzialmente Prodotti e/o servizi ai quali sono state tolte e/o manomesse anche solo parzialmente etichette e codici lotto originali CEAM

#### l ogni caso, la garanzia con compre:

Batterie, supporti magnetici, prodotti deperibili, e/o di consumo I componenti di Terze parti, delle quali risponde direttamente il servizio assistenza dei medesimi, nella modalità da loro previste. Il tempo del tecnico impiegato nella Verifica e/o riparazione dei prodotti I costi per trasferte ed interventi tecnici sul posto qualora vengano effettuati. I costi per l'imballaggio e la spedizione dei prodotti andata e ritorno dei prodotti. Tutti i costi accessori sostenuti da CEAM per l'espletamento della garanzia.

#### Clausola di esclusione della responsabilità

CEAM non si assume alcuna responsabilità per eventuali danni diretti ed indiretti cagionati a cose e persone, oppure danni per mancata produzione e/o produzione non corretta e/o eventuali danni in qualche modo riconducibili al prodotto e/o servizio oggetto del presente manuale.

CEAM non si assume alcuna responsabilità per eventuali danni cagionati a cose e persone dall'eventuale non conformità al prodotto e/o servizio del presente manuale, che è puramente indicativo, e può essere variato da CEAM in qualsiasi momento senza darne preavviso alcuno.

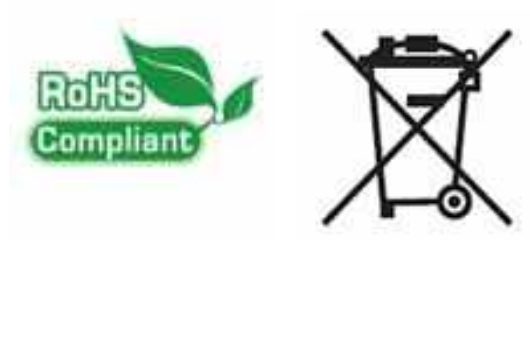

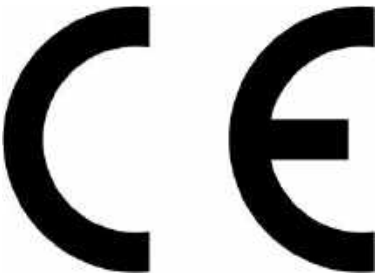

#### **NOTE & APPUNTI**

#### **NOTE & APPUNTI**

#### **NOTE & APPUNTI**

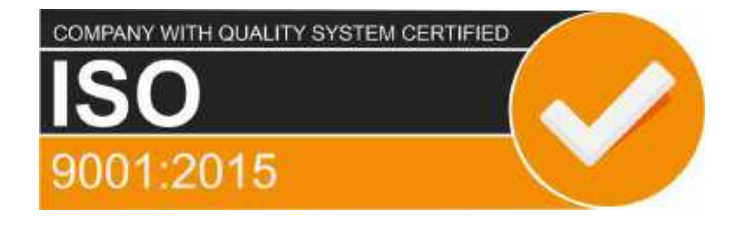

# **CEAM** Control Equipment srl

Headquarters: Via Val D'Orme No. 291 50053 Empoli (Firenze) Italy Tel. (+39) 0571 924082 - Fax. (+39) 0571 924505 Skype Name: ceam\_info

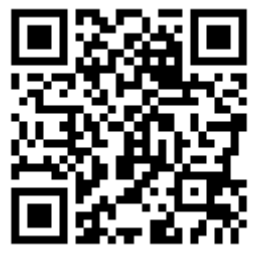

#### Internet:

Portale Web Generale del Gruppo: www.ceamgroup.com Web Specifico del Settore: www.ceamcontrolequipment.it Web di supporto tecnico: www.ceamsupport.it

#### E.mail:

Informazioni Generali: info@ceamgroup.it Servizio Assistenza Vendite: sales@ceamgroup.it

Rivenditore di zona: